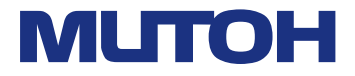

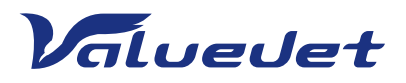

# VJ-1938TX

# Instrukcja obsługi

## Metody eksploatacji i konserwacji

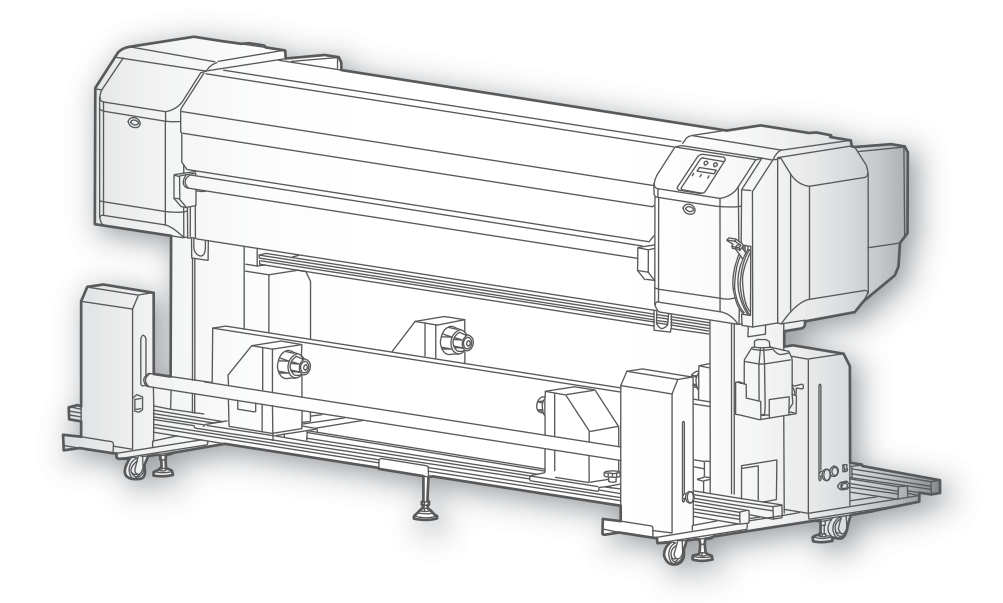

• Nieautoryzowane kopiowanie lub powielanie całości lub części niniejszej instrukcji jest zabronione.

- Dołożono wszelkich starań, aby napisać treść tej instrukcji, ale prosimy o kontakt z firmą MUTOH lub sprzedawcą, od którego zakupiono produkt, jeśli znajdziesz niejasną, błędną lub w inny sposób niezadowalającą treść instrukcji.
- Należy pamiętać, że MUTOH nie będzie w żaden sposób odpowiedzialny za awarie lub wypadki wynikające z obsługi lub obsługi drukarki zgodnie z procedurami innymi niż określone w niniejszej instrukcji.
- Nazwy firm i produktów, które pojawiają się w tej instrukcji, są zastrzeżonymi znakami towarowymi odpowiednich firm.

## Dla użytkowników w Europie

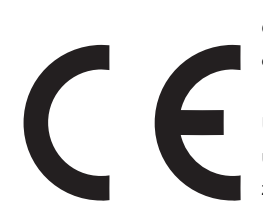

Oznakowanie CE jest obowiązkowym europejskim oznaczeniem dla niektórych grup produktów, wskazującym na zgodność z zasadniczymi wymaganiami dotyczącymi zdrowia i bezpieczeństwa określonymi w dyrektywach europejskich.

Umieszczając oznakowanie CE, producent, jego upoważniony przedstawiciel lub osoba wprowadzająca wyrób do obrotu lub do użytku zapewnia, że produkt spełnia wszystkie zasadnicze wymagania wszystkich obowiązujących dyrektyw UE oraz że zastosowano odpowiednie procedury oceny zgodności.

## Dla użytkowników w Stanach Zjednoczonych

To urządzenie zostało przetestowane i uznane za zgodne z ograniczeniami dla urządzeń cyfrowych klasy A, zgodnie z częścią 15 przepisów FCC.

Limity te mają na celu zapewnienie odpowiedniej ochrony przed szkodliwymi zakłóceniami, gdy urządzenie jest używane w środowisku komercyjnym.

To urządzenie generuje, wykorzystuje i może emitować energię o częstotliwości radiowej, a jeśli nie zostanie zainstalowane i nie będzie używane zgodnie z instrukcją obsługi, może powodować szkodliwe zakłócenia w komunikacji radiowej.

Działanie tego sprzętu w obszarze mieszkalnym może powodować szkodliwe zakłócenia, w przypadku których użytkownik będzie musiał usunąć zakłócenia na własny koszt.

## Ograniczenia gwarancji

 MUTOH INDUSTRIES LTD. gwarantuje częściową naprawę lub wymianę tylko w przypadku stwierdzenia usterki w systemie lub w materiałach i wykonaniu produktu wyprodukowanego przez sprzedawcę.

Jeśli jednak przyczyna niepowodzenia jest niepewna, zdecyduj o działaniu po należytych wzajemnych konsultacjach.

Gwarancja nie obejmuje żadnych bezpośrednich lub pośrednich strat ani rekompensat za stratę spowodowaną przez produkt, który był przedmiotem niewłaściwego użytkowania, zaniedbania lub niewłaściwej zmiany.

## Rozdział 1 Podstawowe operacje

| Wprowadzenie                                                                   | 9  |
|--------------------------------------------------------------------------------|----|
|                                                                                |    |
| Nazwy poszczegoinych części                                                    | 9  |
|                                                                                | 20 |
| Podłaczanie do komputera                                                       | 20 |
| Uruchamianie / wyświetlanie / kończenie programu ValueJet Status Monitor (VSM) | 22 |
| Obszar drukowania                                                              | 23 |
| Wymagania dotyczące nośników, których można używać                             | 24 |
| Ostrzeżenia dotyczące korzystania z tego produktu                              | 25 |
|                                                                                |    |
| Jak korzystać z rynny na atrament                                              | 26 |
|                                                                                |    |
| System pobierania                                                              | 27 |
| Metody przyjmowania                                                            | 27 |
| Operacja                                                                       | 28 |
| Regulacja ciężaru                                                              | 31 |
| Regulacja szyny                                                                | 33 |
| Regulacja czujnika wykrywania luzu                                             | 35 |
|                                                                                |    |
| Włączanie / wyłączanie zasilania                                               | 36 |
| Drukarka 36 System odbioru                                                     | 37 |
|                                                                                |    |
|                                                                                |    |
| Ładowanie mediów                                                               | 38 |
| Umieść nośnik w zespole podajacym                                              | 38 |
| Przelóż media przez zespół rolki tylnei                                        | 40 |
| Ładowanie mediów do jednostki odbierającej                                     | 42 |
| Po załadowaniu mediów                                                          | 47 |
|                                                                                |    |
| Sprawdzenie i czyszczenie dysz                                                 | 50 |
| Kontrola dvsz                                                                  | 50 |
|                                                                                | 51 |
|                                                                                | 01 |
| Ustawianie dokładności drukowania                                              | 52 |
|                                                                                | 50 |
|                                                                                | 52 |
|                                                                                | 54 |
| Regulacja podawania mediow                                                     | 56 |
| Co możesz zrobić podczas drukowania                                            | 58 |
|                                                                                |    |
| Wstrzymywanie / wznawianie drukowania                                          | 58 |
| Anulowanie drukowania                                                          | 58 |
| Co można zrobić na panelu operacyjnym podczas drukowania                       | 58 |
|                                                                                |    |

## Rozdział 2 Operacje zaawansowane

| Wprowadzenie                                                                         | 63                   |
|--------------------------------------------------------------------------------------|----------------------|
| Obsługa klawiszy do korzystania z menu                                               | 63                   |
| Menu konfiguracji panelu                                                             | 64                   |
| Menu 1: ustawienia                                                                   | 67                   |
| Zestaw 1: typ użytkownika                                                            | 67                   |
| Zestaw 2: plucie                                                                     | 78                   |
| Zestaw 3: Margines boczny                                                            | 79                   |
| Zestaw 4: Początek nośnika                                                           | 79                   |
| Zestaw 5: Szerokość nośnika                                                          | 80                   |
| Ustaw 6: Tryb wyjściowy                                                              | 80                   |
| Ustaw 7: Początek                                                                    | 81                   |
| Zestaw 8: Podróż głowy                                                               | 81                   |
| Zestaw 9: Multi Strike                                                               | 82                   |
| Set 10: Strike Wait                                                                  | 82                   |
| Set 11: Slant Check                                                                  | 82                   |
| Set 12: Automatyczne czyszczenie                                                     | 83                   |
| Set 13: Ink Status                                                                   | 84                   |
| Zestaw 14: Długość nośnika                                                           | 84                   |
| Zestaw 15: Wentylator wyciągowy                                                      | 85                   |
| Zestaw 16: Longstore                                                                 | 85                   |
| Zestaw 17: CR Konserwacja                                                            | 85                   |
| Zestaw 18: Inicjalizacja                                                             | 86                   |
| Zestaw 19: Czas życia                                                                | 86                   |
| Zestaw 20: Adres IP                                                                  | 87                   |
| Zestaw 21: Maska podsieci                                                            | 87                   |
| Zestaw 22: Brama                                                                     | 87                   |
| Zestaw 23: Zrzut z hedera                                                            | 88                   |
| Zestaw 24: Pojedyncza głowica                                                        | 88                   |
| Zestaw 25: Rozpoczecie podawania                                                     | 89                   |
| Zestaw 26: Tvmczasowo 89                                                             |                      |
| Menu 2: Wydruk testowy 90                                                            |                      |
|                                                                                      |                      |
| Test 1: Kontrola dysz                                                                | 90                   |
| Test 2: Wydruk trybu                                                                 | 90                   |
| Test 4: Delete                                                                       | 91                   |
|                                                                                      | 91                   |
| Test 5. Regulacija glovnicy                                                          | 92                   |
| Menu 3: Czyszczenie<br>Menu 4: Opcje menu<br>Menu 5: Wersja<br>Menu 6: Tryb uśpienia | 94<br>95<br>96<br>96 |
| Trub uśpiopia 1: Ustaw zagar                                                         | 96                   |

| Tryb uśpienia 1: Ustaw zegar | 96 |
|------------------------------|----|
| Tryb uśpienia 2: Uruchom     | 96 |

## Menu 7: Wyświetlacz

97

| Menu | 8: Stan pracy                     | 99 |
|------|-----------------------------------|----|
|      | Wyświetlacz 4: Pozostały atrament | 98 |
|      | Wyświetlacz 3: Długość            | 97 |
|      | Wyświetlacz 2: Temperatura        | 97 |
|      | Wyświetlacz 1: Język              | 97 |
|      |                                   |    |

## Rozdział 3 Konserwacja

| Konserwacja                                                | 102 |
|------------------------------------------------------------|-----|
| Sprawdzanie atramentu i wymiana wkładu atramentowego       | 103 |
| Sprawdzanie poziomu atramentu                              | 103 |
| Kiedy nadejdzie czas wymiany pojemnika z tuszem            | 104 |
| Wymiana tuszu                                              | 104 |
| Opróżnianie zbiornika zużytego płynu                       | 107 |
| Opróżnianie zbiornika zużytego płynu                       | 107 |
| Czyszczenie każdej części                                  | 109 |
| Czyszczenie głowicy                                        | 109 |
| Czyszczenie wycieraczki                                    | 111 |
| Czyszczenie obwodu głowicy drukującej                      | 114 |
| Czyszczenie wnętrza                                        | 116 |
| Konserwacja rynny atramentowej                             | 117 |
| Czyszczenie systemu pobierania                             | 123 |
| Wymiana części eksploatacyjnych                            | 124 |
| Wymiana materiału absorpcyjnego do komory spłukiwania      | 124 |
| Wymiana filtra rynny atramentowej                          | 127 |
| Przenoszenie lub transportowanie drukarki                  | 129 |
| Przenoszenie drukarki                                      | 129 |
| Transportowanie drukarki                                   | 130 |
| Przechowywanie długoterminowe                              | 131 |
| Przeprowadzanie ładowania wstępnego po czyszczeniu głowicy | 134 |

## Rozdział 4 Dodatek

| Komunikaty i komunikaty o błędach                    | 138        |
|------------------------------------------------------|------------|
| Komunikaty o stanie                                  | 138        |
| Wyświetlanie komunikatów o błędach i środki zaradcze | 140        |
| Błąd wymagający ponownego uruchomienia               | 142        |
| Specyfikacje tego produktu                           | 143        |
| Obszar rysowania<br>Lista specyfikacji               | 143<br>144 |
| Opcje / Lista dostaw                                 | 147        |
| Historia zmian                                       | 147        |

## Rozdział 1 Podstawowe operacje

## Wprowadzenie 9

| Nazwy poszczególnych części             |                                          | 9  |
|-----------------------------------------|------------------------------------------|----|
| Tabela menu                             |                                          | 14 |
| Konfiguracje systemu tego produktu      |                                          | 20 |
| Podłączanie do komputera                |                                          | 21 |
| Uruchamianie / wyświetlanie / kończenie | e programu ValueJet Status Monitor (VSM) | 22 |
| Obszar drukowania                       |                                          | 23 |
| Wymagania dotyczące nośników użytko     | owych.                                   | 24 |
| Ostrzeżenia dotyczące używania tego pro | duktu                                    | 25 |
|                                         |                                          |    |

| Jak korzystać z | rynny | na | atramen | t |
|-----------------|-------|----|---------|---|
|                 |       | na | adamon  | ì |

26

52

| System odbio | ru                       | 27 |
|--------------|--------------------------|----|
| Metody p     | rzyjmowania              | 27 |
| Operacja     |                          | 28 |
| Regulacja    | ciężaru                  | 31 |
| Regulacja    | szyny                    | 33 |
| Regulacja    | czujnika wykrywania luzu | 35 |

| Włączanie / wyłączanie zasilania | 36 |
|----------------------------------|----|
| Drukarka                         | 36 |
| System odbioru                   | 37 |

| 38 |
|----|
| 38 |
| 40 |
| 42 |
| 47 |
|    |

| Sprawdzenie i czyszczenie dysz | 50 |
|--------------------------------|----|
| Kontrola dysz                  | 50 |
| Czyszczenie                    | 51 |

## Ustawianie dokładności drukowania

| Regulacja głowicy          | 52 |
|----------------------------|----|
| Regulacja jakości druku    | 54 |
| Regulacja podawania mediów | 56 |

## Co możesz zrobić podczas drukowania

| Wstrzymywanie / wznawianie drukowania                    | 58 |
|----------------------------------------------------------|----|
| Anulowanie drukowania                                    | 58 |
| Co można zrobić na panelu operacyjnym podczas drukowania | 58 |

## Wprowadzenie

## Nazwa każdej części

Główny korpus drukarki

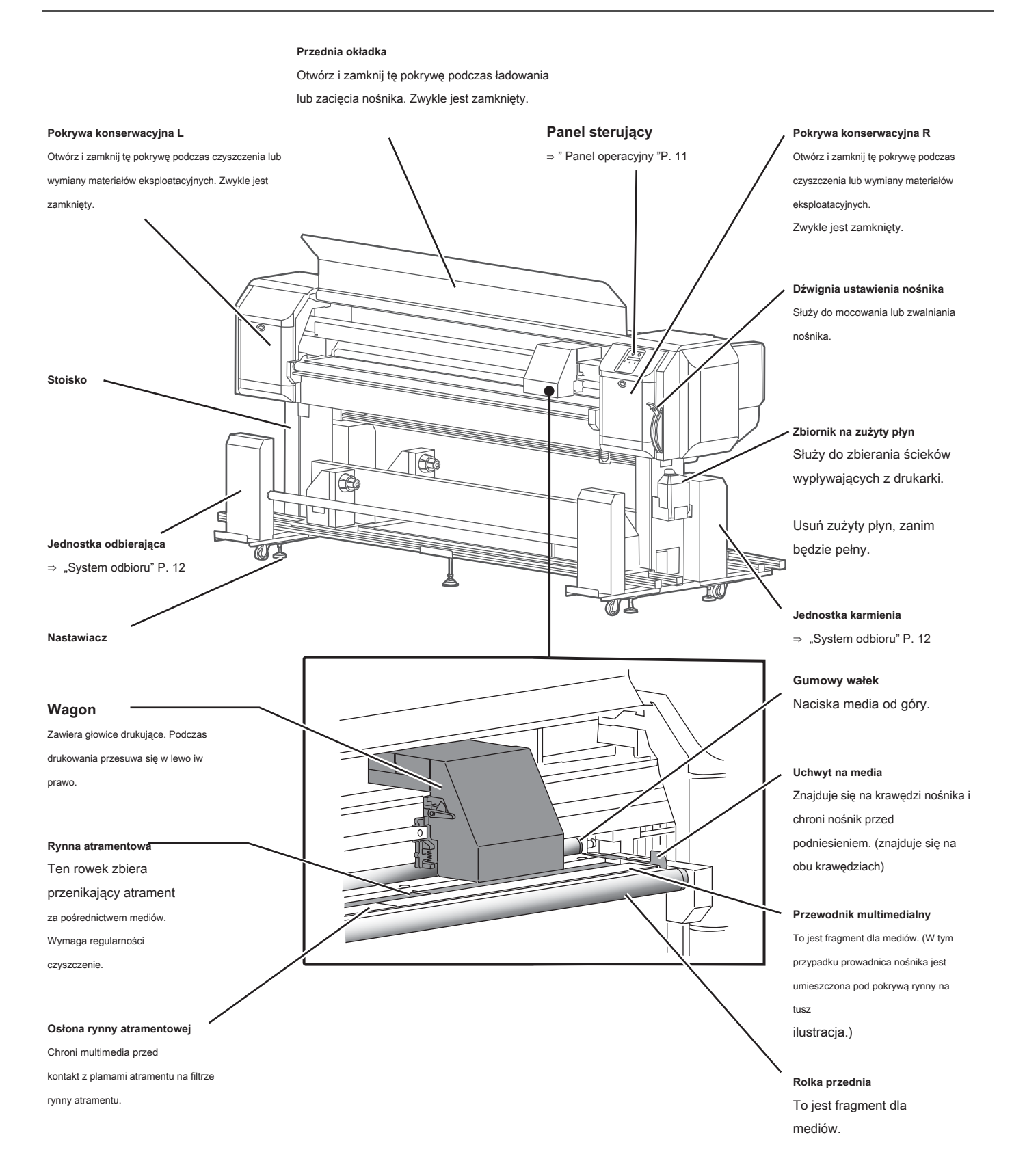

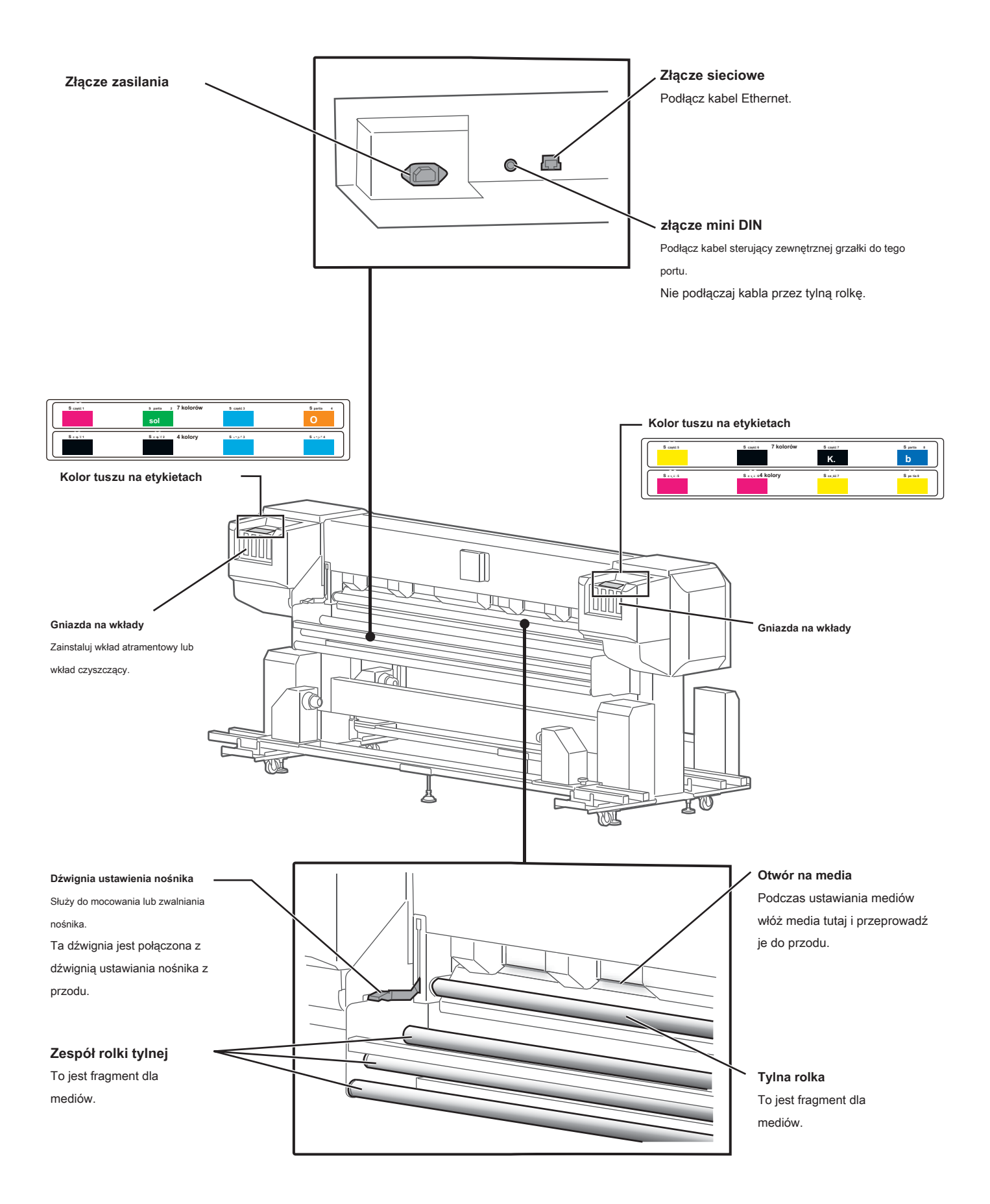

## Panel sterujący

#### Przycisk zasilania

- Naciśnięcie tego powoduje włączenie zasilania. Po włączeniu zasilania świeci światłem ciągłym na niebiesko.
- Ponowne naciśnięcie tego przycisku powoduje wyłączenie zasilania. Nie świeci się, gdy zasilanie jest wyłączone.
- Miga podczas odbierania danych, w trybie uśpienia i w innych sytuacjach.

#### [Odniesienie]

Plik U symbol oznacza "czuwanie". Nawet kiedy przycisk zasilania nie jest włączony, drukarka pobiera niewielką ilość energii, dopóki kabel zasilający jest podłączony. W niniejszej instrukcji stan ten jest określany jako "wyłączony".

#### Wskaźnik [Wysokość głowy]

Ustawienie wysokie: wskaźnik High jest włączony. Środkowe ustawienie: wskaźniki High i Low są włączone. Niskie ustawienie: wskaźnik niskiego poziomu jest włącżony

## Wskaźnik [Odbiór]

Świeci ciągłym zielonym światłem, gdy tryb

wyjścia jest ustawiony na "Take-up".

#### Klawisz [Menu]

Służy do wchodzenia i wychodzenia z menu.

#### Klawisz [Pauza] / [Anuluj]

- · Naciśnij ten klawisz, aby wstrzymać drukowanie.
- Przytrzymanie tego przycisku wciśniętego przez 2
- sekundy lub dłużej spowoduje anulowanie
- zadania drukowania i usunięcie otrzymanych

danych.

#### Podczas ustawiania menu:

Anuluje zmianę wartości ustawienia.

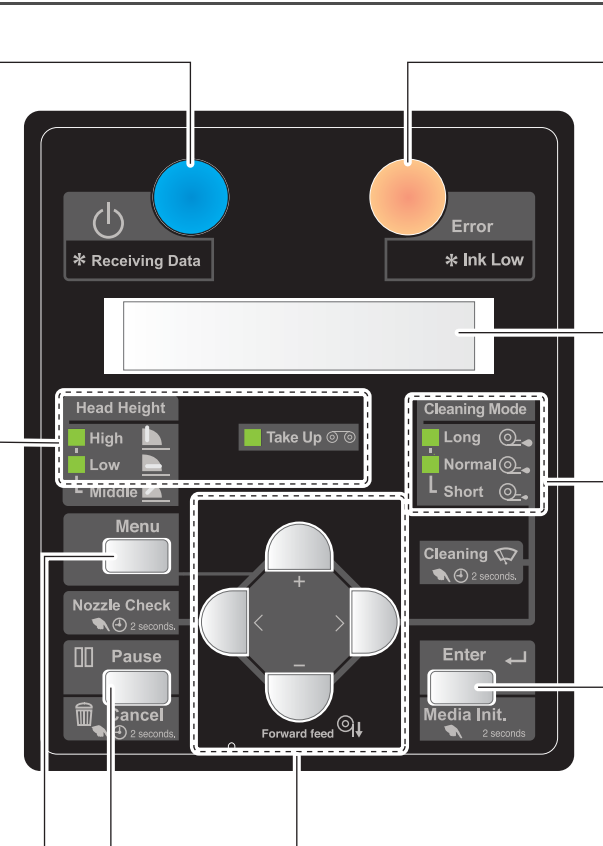

#### Klawisz [+]

#### Podczas ustawiania menu:

- Naciśnij, aby przejść do innej pozycji menu
- Naciśnij, aby zmienić ustawioną wartość.

#### Klawisz [-] / [Forward feed]

Media są podawane do przodu.

#### Podczas ustawiania menu:

- Naciśnij, aby przejść do innej pozycji menu
- Naciśnij, aby zmienić ustawioną wartość.

#### Wskaźnik błędu

- Świeci się na pomarańczowo, gdy wystąpił błąd lub pokrywa jest otwarta.
- · Miga, gdy poziom atramentu jest niski.

#### Pokaz

Wyświetla stan drukarki, menu ustawień, błędy itp.

#### Wskaźniki [CleaningMode]

Świeci ciągłym zielonym światłem, wskazując tryb czyszczenia głowicy.

#### [Przycisk ENTER

Po ustawieniu nośnika na miejscu naciśnięcie i przytrzymanie tego przycisku przez 2 sekundy lub dłużej spowoduje uruchomienie testu zestawu nośników.

#### Podczas ustawiania menu:

- Naciśnij, aby przejść do wybranej pozycji menu.
- · Naciśnij, aby potwierdzić ustawioną wartość.

#### Klawisz [<] / [Nozzle Check]

Naciśnięcie i przytrzymanie tego przycisku przez 2 sekundy lub dłużej spowoduje uruchomienie testu dysz.

- Podczas ustawiania menu:
- · Naciśnij, aby zmienić ustawioną wartość.

#### Klawisz [>] / [CleaningMode]

- · Do zmiany trybu czyszczenia.
- Naciśnięcie i przytrzymanie tego przycisku przez 2 sekundy lub dłużej spowoduje wykonanie czyszczenia głowicy.

#### Podczas ustawiania menu:

- Naciśnij, aby przejść na niższy poziom pozycji menu.
- · Naciśnij, aby zmienić ustawioną wartość.

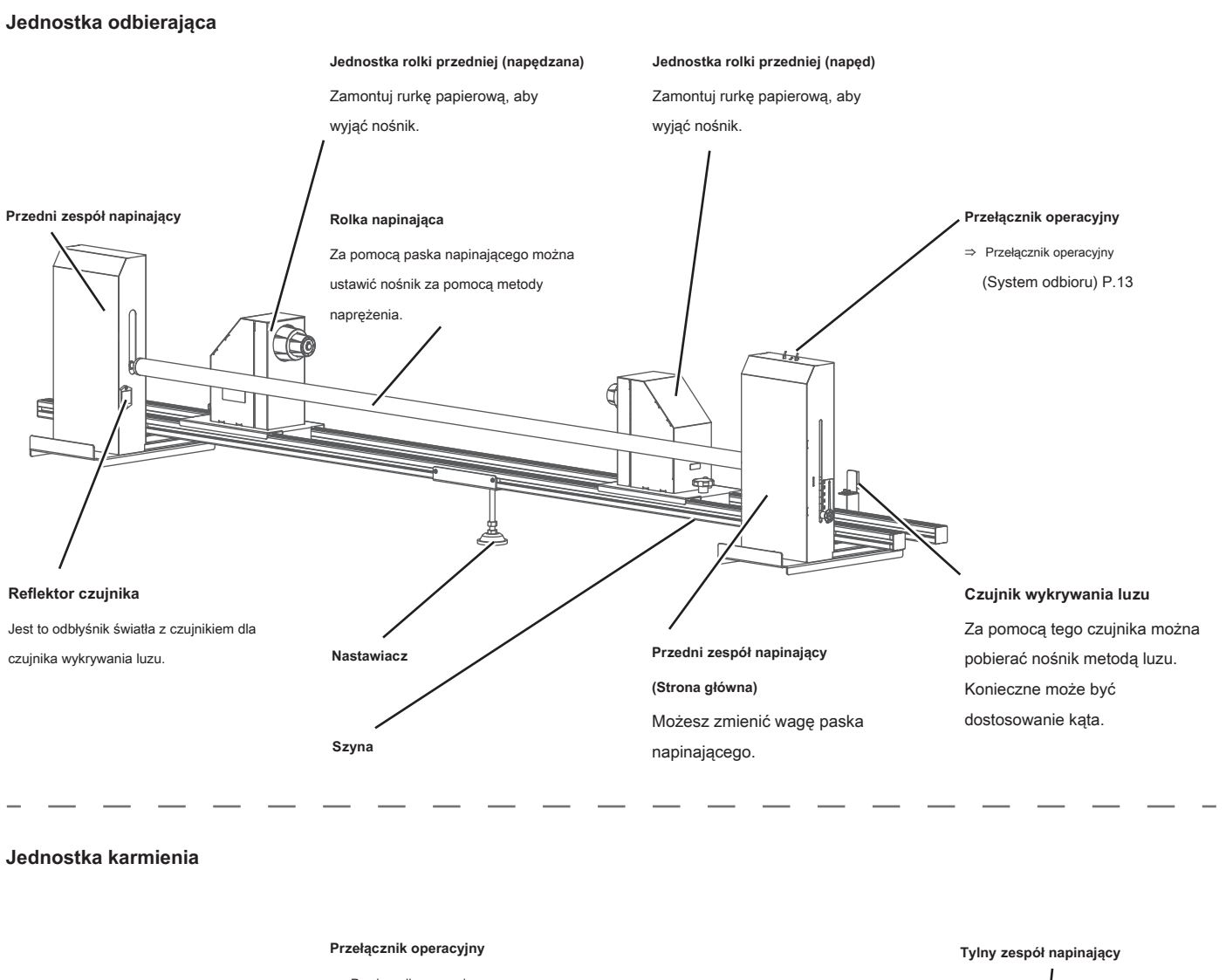

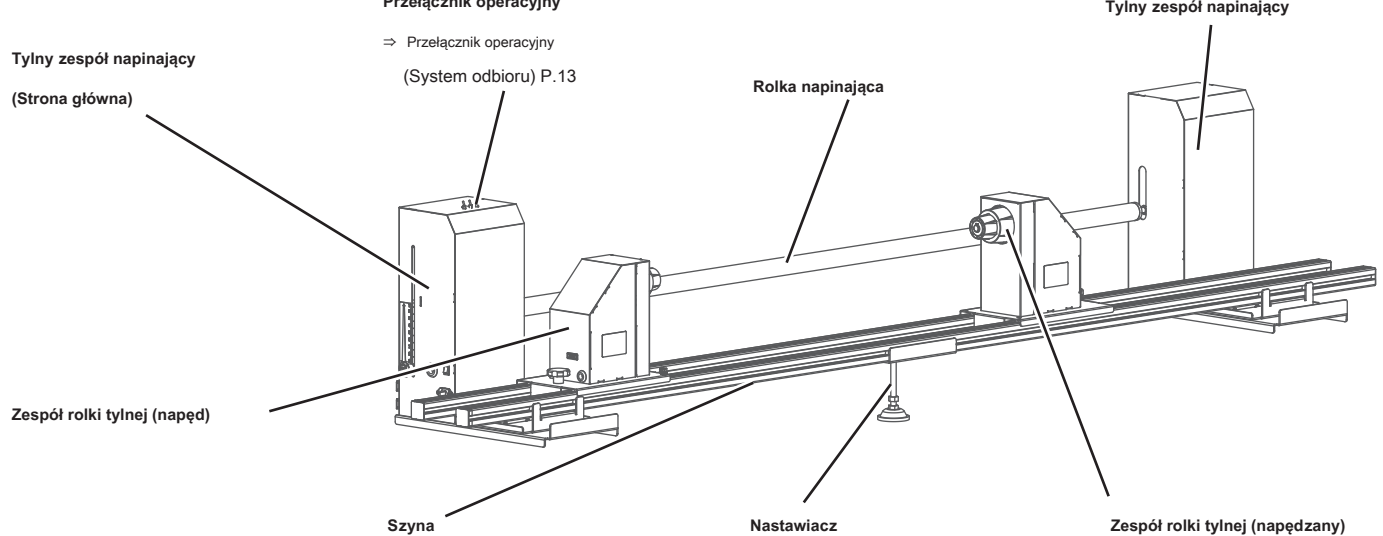

#### Jednostka odbierająca

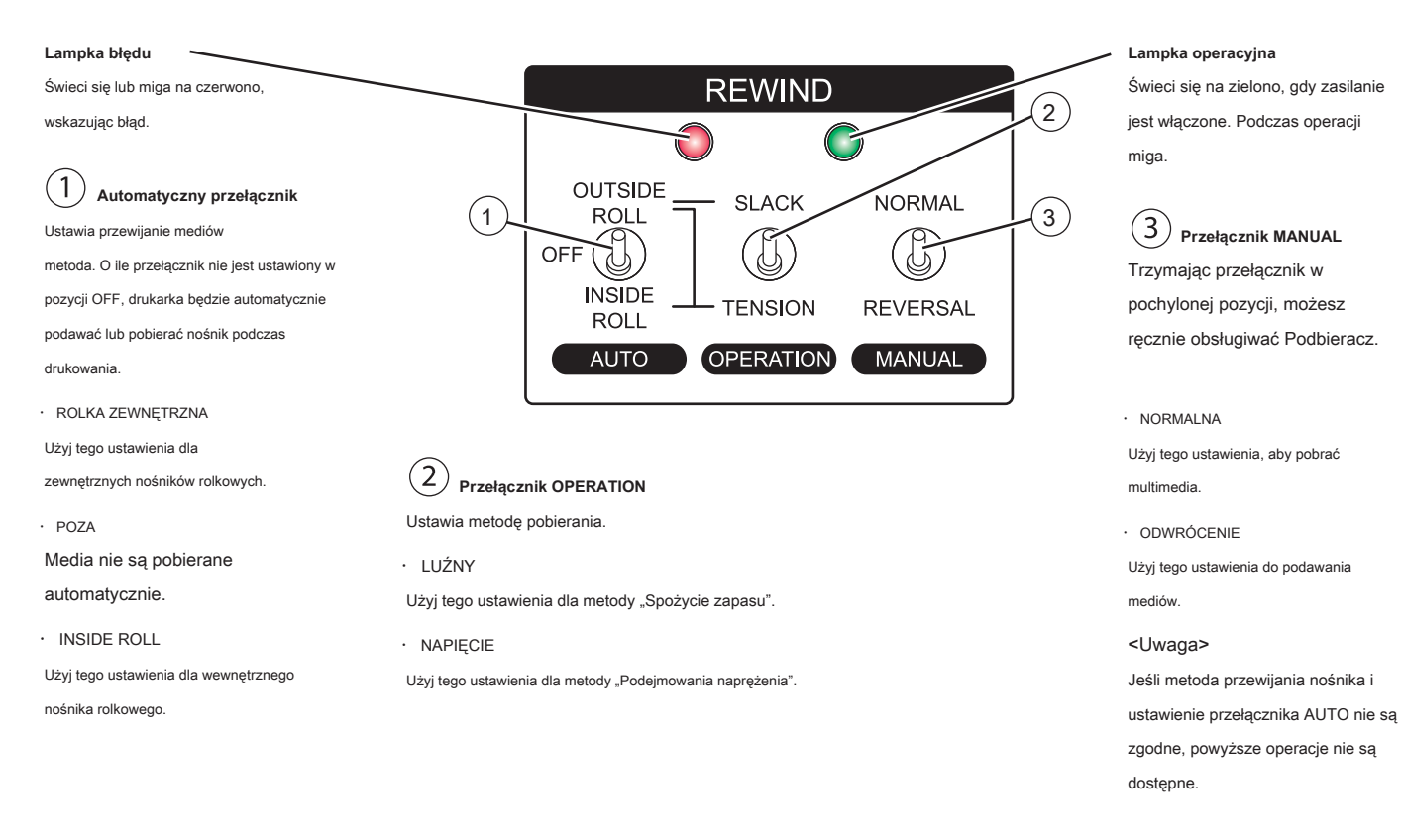

#### Jednostka karmienia

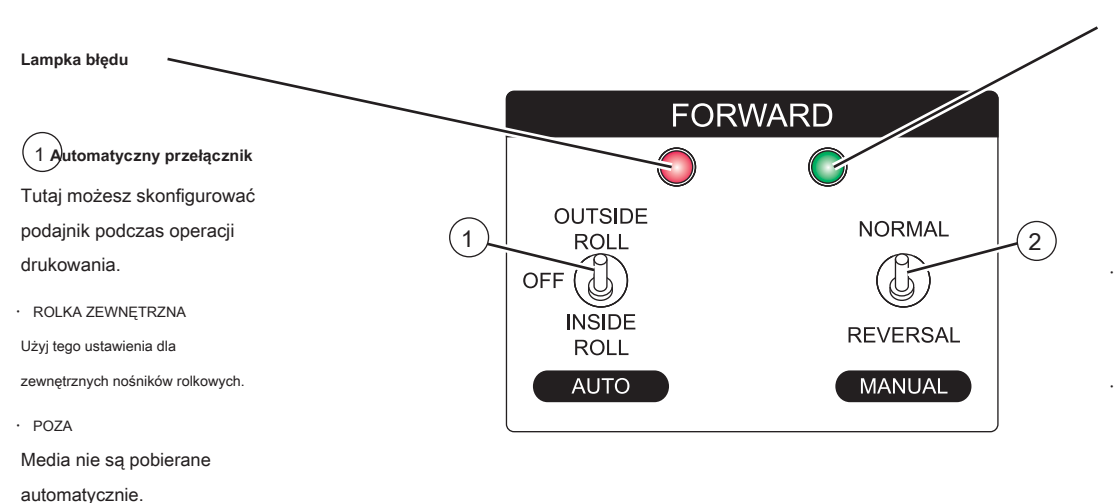

· INSIDE ROLL

Użyj tego ustawienia dla wewnętrznego nośnika rolkowego.

#### Lampka operacyjna

## 2 Przełącznik MANUAL

Trzymając przełącznik w pozycji pochylonej, można ręcznie obsługiwać Podajnik.

#### · NORMALNA

Użyj tego ustawienia do podawania mediów.

· ODWRÓCENIE

Użyj tego ustawienia, aby pobrać multimedia.

<Uwaga>

Jeśli metoda przewijania nośnika i ustawienie przełącznika AUTO nie są zgodne, powyższe operacje nie są dostępne.

## Tabela menu

Menu ustawień 1

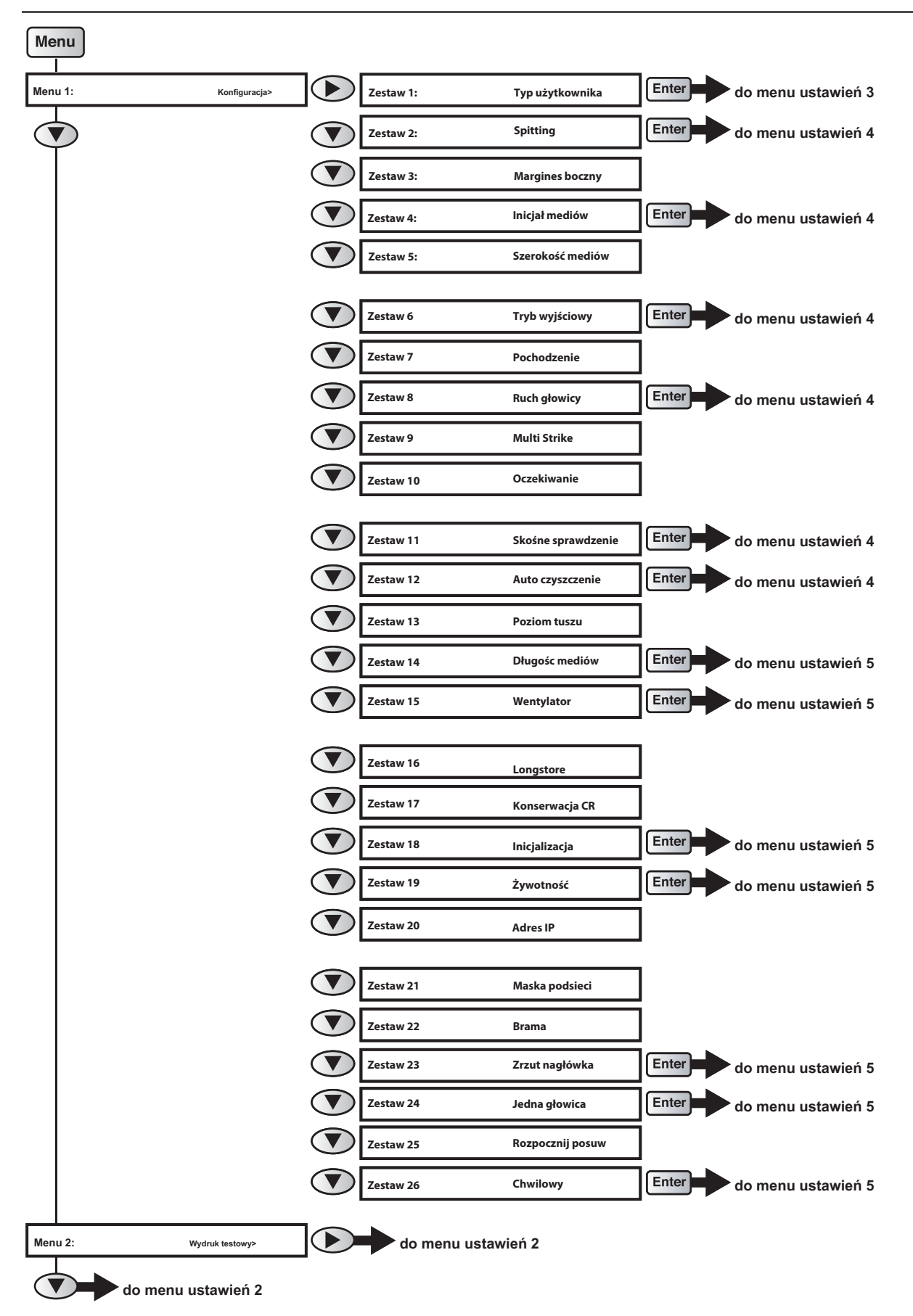

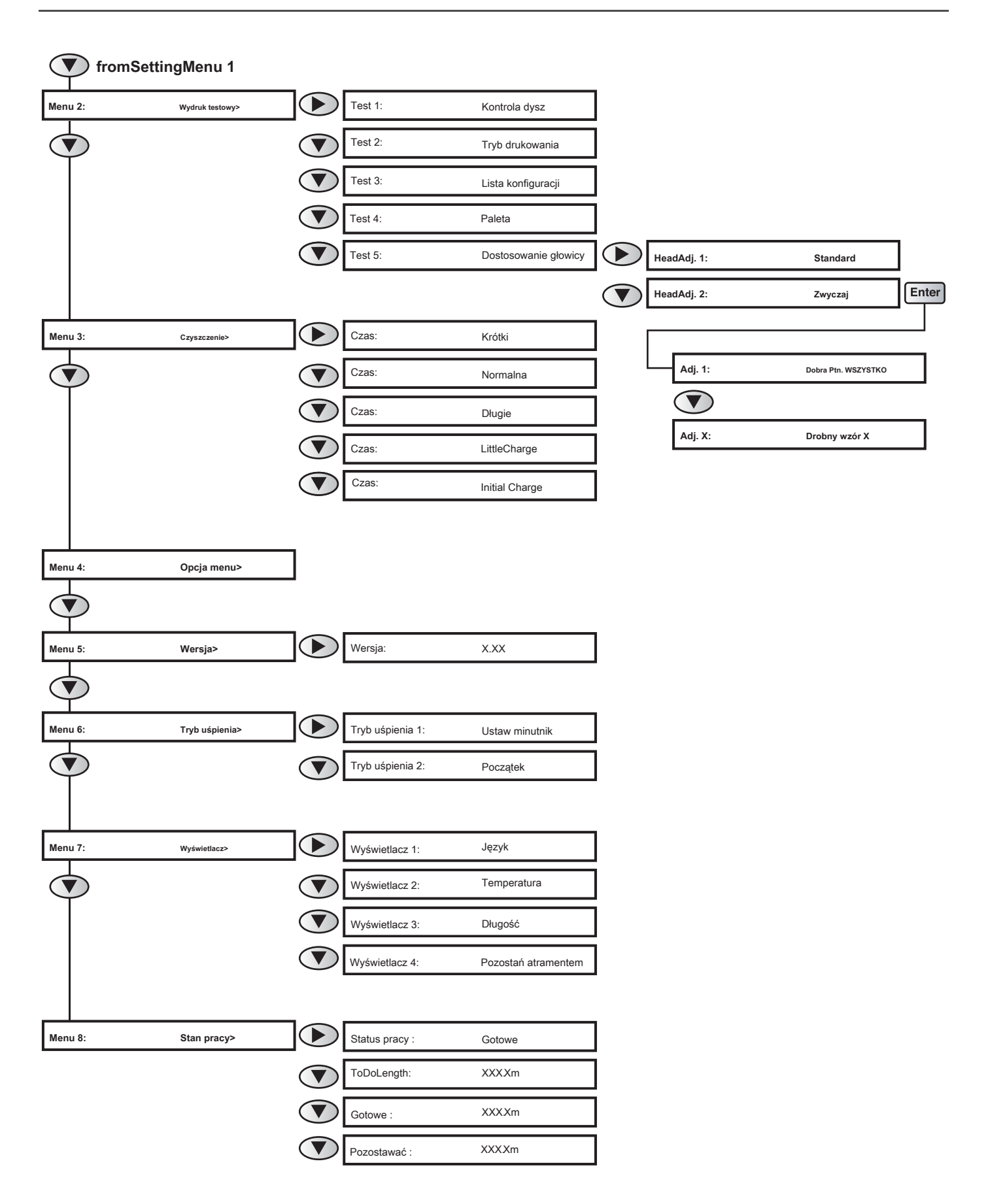

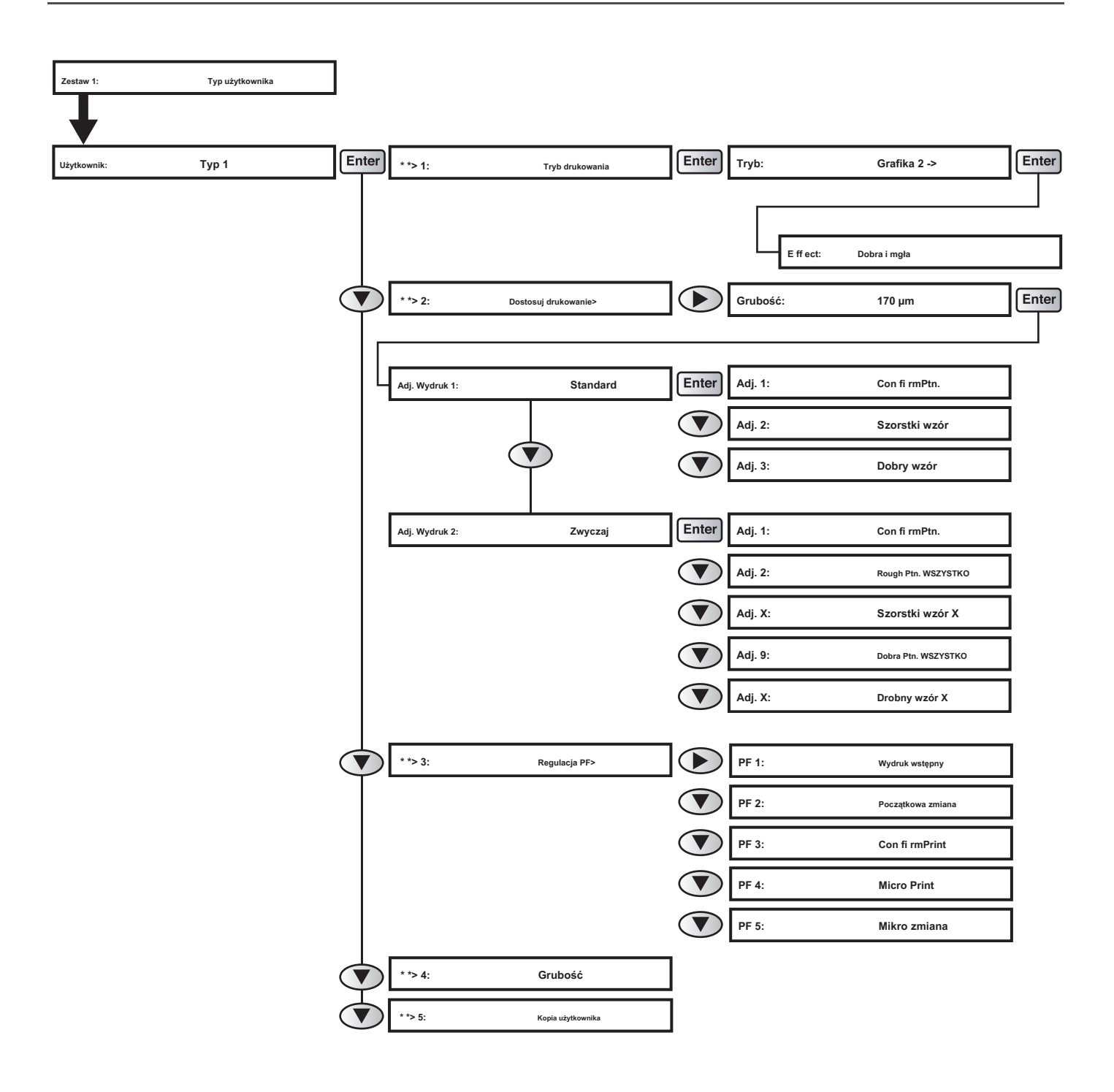

|            |                          | -     |                 |                     | _     |                    |          |       |
|------------|--------------------------|-------|-----------------|---------------------|-------|--------------------|----------|-------|
| Zestaw 2:  | Plucie                   |       | Plucie:         | Na                  | Enter | Liczba przejść:    | X cnt    |       |
|            |                          |       | Plucie:         | OnMedia             | Enter | Liczba przejść:    | X cnt    |       |
|            |                          |       | Plucie:         | O ff                | 7     |                    |          |       |
|            |                          |       |                 |                     |       |                    |          |       |
|            | Modio Initial            | Enter |                 | 0."                 | Г     |                    |          |       |
| Zestaw 4:  |                          |       | w tym :         | 011                 | -     |                    |          |       |
|            |                          |       | W tym :         | Szerokość           |       |                    |          |       |
|            |                          |       |                 |                     |       |                    |          |       |
| Zestaw 6:  | Tryb wyjściowy           | Enter | Tryb wyjściowy: | O ff                | Enter | InkDryTimer:       | XXmin    |       |
|            |                          |       | Tryb wyjściowy: | Zająć               | Enter | Luka na stronie:   | Normalna |       |
|            |                          |       |                 |                     |       | Luka na stronie:   | Wąska    | Enter |
|            |                          |       |                 |                     |       |                    |          |       |
|            |                          |       |                 |                     |       |                    |          |       |
|            |                          |       |                 |                     |       | InkDryTimer:       | XXmin    |       |
|            |                          |       |                 |                     |       |                    |          |       |
| Zestaw 8:  | Head Travel              | Enter | Dystans :       | Dane                |       |                    |          |       |
|            |                          |       | Dystans :       | Maszyna             |       |                    |          |       |
|            |                          |       | Dystans :       | Głoska bezdźwięczna | 7     |                    |          |       |
|            |                          |       |                 |                     |       |                    |          |       |
|            |                          | Enter | Madia Slantu    | 0.4                 | ٦     |                    |          |       |
| Zestaw 11: | Skosne sprawdzenie       |       |                 | 0 11                | 1     |                    |          |       |
|            |                          |       | Media Slant:    | Na                  |       |                    |          |       |
|            |                          |       |                 |                     |       |                    |          |       |
| Zestaw 12: | Automatyczne czyszczenie | Enter | Auto 1:         | Czas oczekiwania    | Enter | Czas oczekiwania : | XXXXmin  |       |
|            |                          |       |                 |                     |       | Czas oczekiwania : | O ff     | 1     |
|            |                          |       |                 |                     | -     |                    |          | -     |
|            |                          |       | Auto 2:         | PrintingTime        | Enter | Czas drukowania:   | XXX min  |       |
|            |                          |       |                 |                     |       | Czas drukowania:   | O ff     |       |
|            |                          |       | Auto 2:         | Durad do 1          | Enter |                    |          |       |
|            |                          |       | AUTO 3:         | Przed drukowaniem   |       | Przed drukowaniem: | O ff     | 1     |
|            |                          |       |                 |                     |       | Przed drukowaniem: | Na       |       |

| Zestaw 14: | Długość nośnika      | Enter | Rodzaj mediów:                         | O ff                       | ]                                             |
|------------|----------------------|-------|----------------------------------------|----------------------------|-----------------------------------------------|
|            |                      |       | Rodzaj mediów:                         | Media 1                    | Ъ                                             |
|            |                      |       | Rodzaj mediów:                         | Media 2                    | Enter Diugość: 30m                            |
|            |                      |       | Rodzaj mediów:                         | Media 3                    | <u>ا ا ا ا ا ا ا ا ا ا ا ا ا ا ا ا ا ا ا </u> |
|            |                      |       |                                        |                            |                                               |
| Zestaw 15: | Wentvlator wyciagowy | Enter | Wentylator wyciagowy :                 | Off                        | 1                                             |
|            | Tentylater Typiqgery |       |                                        |                            | 1                                             |
|            |                      |       | wentylator wyciągowy :                 | NISKā                      | ]                                             |
|            |                      |       | Wentylator wyciągowy :                 | Wysoki                     | 1                                             |
|            |                      |       |                                        |                            |                                               |
| Zestaw 18: | Inicjalizacja        | Enter | W tym :                                | WSZYSTKO                   |                                               |
|            |                      |       | W tym :                                | Typ użytkownika            | ]                                             |
|            |                      |       | W tym : Z                              | wyjątkiem typu użytkownika | ]                                             |
|            |                      |       |                                        |                            |                                               |
|            | ÷ .                  | Entor |                                        |                            | 1                                             |
| Zestaw 19: | Zycie                |       | Głowa 1:                               | MI <sup>***</sup> ta       | ]                                             |
|            |                      |       | Głowa 2:                               | MI*** fa                   | ]                                             |
|            |                      |       | Pompa:                                 | MI*** fa                   |                                               |
|            |                      |       | CRMotor:                               | Zmiana                     |                                               |
|            |                      |       | Silnik PF:                             | MI*** fa                   | ]                                             |
|            |                      |       |                                        |                            |                                               |
| Zestaw 23: | Header Dump          | Enter | Zrzut nagłówka:                        | POZA                       | 1                                             |
|            |                      |       | Zrzut nagłówka:                        | NA                         | 1                                             |
|            |                      |       | Zrzut nagłówka:                        | WYSYPISKO                  | ī                                             |
|            |                      |       | <b></b>                                |                            |                                               |
|            |                      |       |                                        |                            |                                               |
|            |                      |       |                                        |                            |                                               |
| Zestaw 24: | Pojedyncza głowa     | Enter | Pojedyncza głowa:                      | POZA                       |                                               |
| Zestaw 24: | Pojedyncza głowa     | Enter | Pojedyncza głowa:<br>Pojedyncza głowa: | POZA<br>Głowa 1            | ]                                             |

Menu podczas drukowania

| Menu    |                         |            |              |         |
|---------|-------------------------|------------|--------------|---------|
| Menu 1: | PF Micro Adj.           |            |              |         |
|         |                         |            |              |         |
| Menu 2: | Utworzyć kopię zapasową |            |              |         |
|         |                         |            |              |         |
| Menu 3: | Status pracy            | Enter ToDo | Length:      | XXX.Xmm |
|         |                         | Gotow      | e:           | XXX.Xmm |
|         |                         | Pozos      | tawać :      | XXX.Xmm |
|         |                         | Pozos      | stały czas : | XXXXmin |

## Konfiguracje systemowe tego produktu

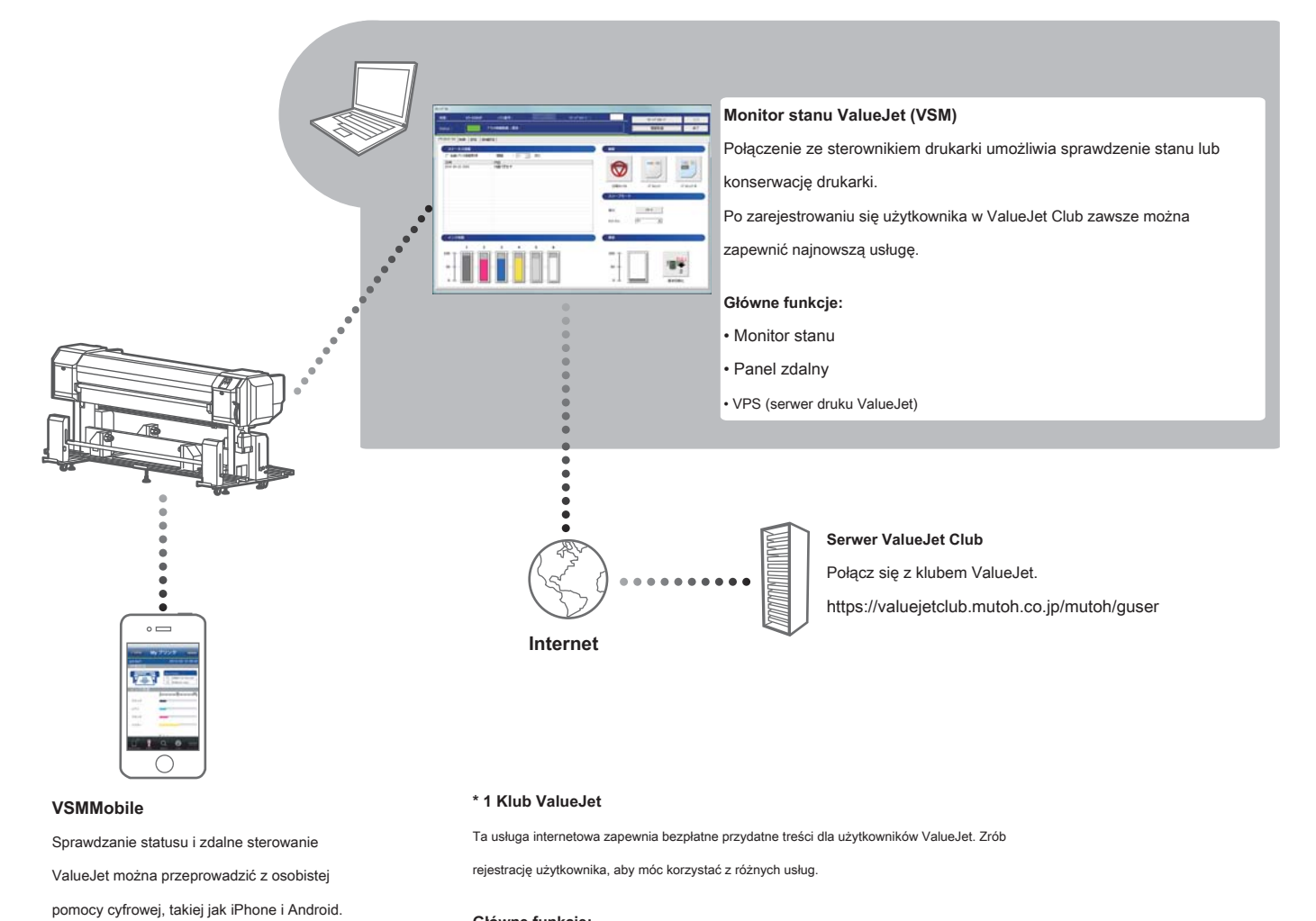

#### Główne funkcje:

- Pobieranie najnowszej aplikacji i instrukcji
- · Pobieranie profili multimedialnych
- Sprawdzanie stanu drukarki (w przypadku korzystania z usługi VSM dostarczającej informacje o drukarce)

<Oprogramowanie do obsługi drukowania>

Aby jak najlepiej wykorzystać ten produkt, użyj funkcji ValueJet Print Server (VPS) dostępnej w

ValueJet Status Monitor (VSM).

Możesz pobrać VSM z serwera ValueJet Club.

(Aby użyć VPS, określ port wyjściowy oprogramowania RIP na VPS.)

#### Główne funkcje:

- Monitor stanu
- Panel zdalny

## Podłączanie do komputera

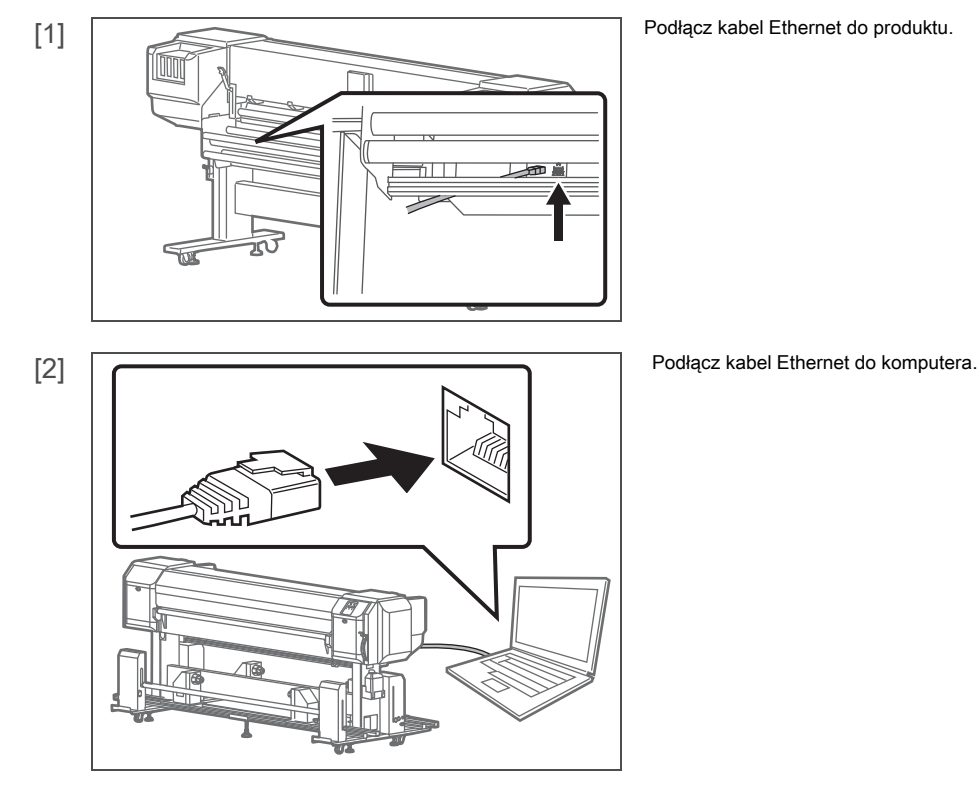

[3]

Użyj panelu operacyjnego drukarki, aby ustawić adres IP, maskę podsieci i bramę.

😨 「Zestaw 20: Adres IP 」 Str. 87 , 「Zestaw 21: Maska podsieci 」 Str. 87 , 「Zestaw 22: Brama 」 Str. 87

## Ważne!

Powyższy rysunek przedstawia przykład połączenia peer-to-peer między tym produktem a komputerem. Metoda połączenia różni się w zależności od środowiska użytkowania.

Jeśli używasz produktu z siecią LAN, podłącz kabel tak, aby komputer i drukarka znajdowały się w tej samej podsieci.

Uruchamianie / wyświetlanie / kończenie programu ValueJet Status Monitor (VSM)

Uruchomienie VSM

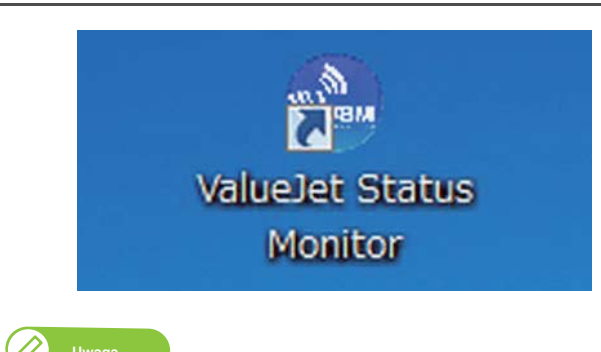

### Windows 8 / Windows 8.1

- Na ekranie [Start] kliknij [Pulpit].
- Kliknij dwukrotnie ikonę VSM na pulpicie.

## Windows 7 / Windows Vista

Kliknij dwukrotnie ikonę VSM na pulpicie.

Uruchamianie z menu Start systemu Windows

• Windows 8 / Windows 8.1

Kliknij prawym przyciskiem myszy w miejscu, w którym kafelki ekranu [Start] nie są wyświetlane, aby wyświetlić pasek aplikacji, i kliknij opcję [Wszystkie aplikacje].

Windows 7 / Windows Vista

W menu [Start] kliknij [Wszystkie programy] - [MUTOH] - [ValueJet Status Monitor].

#### Wyświetlanie VSM

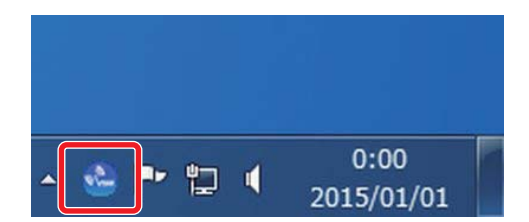

Kliknij dwukrotnie ikonę VSM na pasku zadań.

#### Wyświetlanie panelu zdalnego

Panel zdalny służy do wyświetlania stanu produktu lub obsługi.

- Kliknij [Panel zdalny].
- Otworzy się panel zdalny.

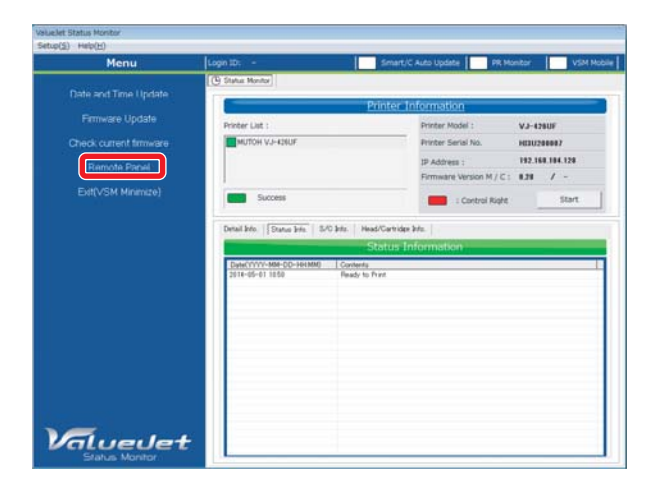

#### Wykończenie VSM

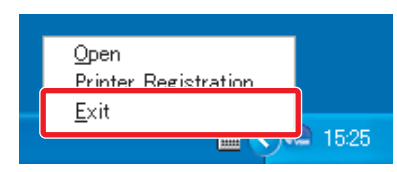

Kliknij prawym przyciskiem myszy ikonę VSM na pasku zadań, a następnie kliknij [Zakończ].

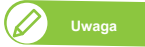

Podczas normalnego użytkowania nie kończ VSM. Podczas zamykania VSMwindow kliknij [Ustawienia] - [Zamknij].

## Windows 8.1

Kliknij strzałkę w dół na ekranie [Start]. Kliknij [ValueJet Status Monitor].

Obszar drukowania

Drukowanie jest zawsze rozpoczynane od pozycji pochodzenia (punktu rozpoczęcia drukowania).

Zobacz poniższy rysunek jako przykład.

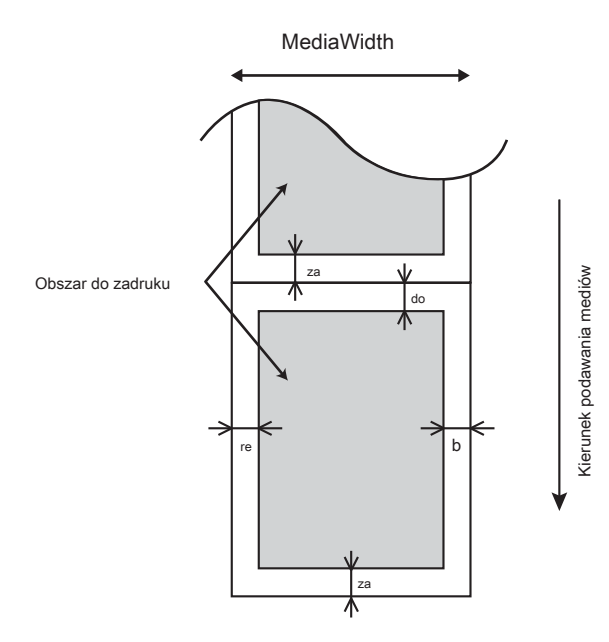

| a = 5 mm * 1                                                         |  |  |  |  |
|----------------------------------------------------------------------|--|--|--|--|
| b = 5 mm do 25 mm (Zgodnie z ustawieniami panelu operacyjnego)       |  |  |  |  |
| c = 5 mm * 1                                                         |  |  |  |  |
| d = 5 mm do 25 mm (Zgodnie z ustawieniami panelu operacyjnego)       |  |  |  |  |
|                                                                      |  |  |  |  |
|                                                                      |  |  |  |  |
|                                                                      |  |  |  |  |
| * 1 Gdy opcja "Output Mode" jest ustawiona na "Take Up", opcja "Page |  |  |  |  |
| Luka "jest ustawiona na, Waska ".                                    |  |  |  |  |

Gdy "Odstęp strony" jest ustawiony na "Normalny" (ustawienie fabryczne), odstęp (a + c) będzie wynosił ok. 58 mm.

Wymagania dotyczące nośników użytkowych

#### Rozmiary użytkowe

| Maksymalny | 1910 mm                                                  |
|------------|----------------------------------------------------------|
| szerokość  |                                                          |
| Minimum    | 900 mm                                                   |
| szerokość  |                                                          |
| Maksymalny | 3,5 mm (gdy wysokość głowicy jest ustawiona na "Wysoka") |
| grubość    |                                                          |
| Waqa       | 100 ka lub mniei                                         |
|            |                                                          |

## Ważne!

Domyślne ustawienie wysokości głowy to "Niska".

Gdy wysokość łba jest ustawiona na "Niska", maksymalna dostępna grubość podłoża wynosi 1,3 mm.

#### Metody zwijania nośników

Ten produkt umożliwia następujące metody walcowania mediów.

#### Na zewnątrz Roll

W przypadku tej metody walcowania zadrukowana

powierzchnia znajduje się na zewnątrz.

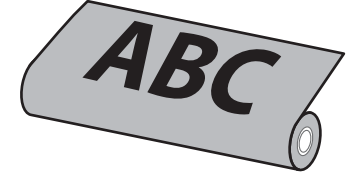

## Inside Roll

W przypadku tej metody walcowania zadrukowana powierzchnia znajduje się wewnątrz.

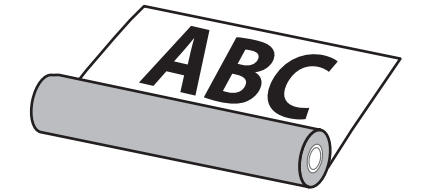

#### Proszę używać tego produktu okresowo

Zaleca się stosować ten produkt raz w tygodniu. Nieużywane przez długi czas dysze głowicy drukującej mogą się zatykać, co prowadzi do uszkodzenia drukarki.

#### Przeprowadzaj okresową konserwację

Ten produkt wymaga codziennej konserwacji.

• Sprawdź dyszę przed i po drukowaniu.

W przypadku stwierdzenia zatkania dyszy przeprowadź czyszczenie głowicy.

- Czyść wycieraczkę raz w tygodniu.
- Jeśli produkt nie jest używany przez dłuższy czas (tydzień lub dłużej), należy przeprowadzać czyszczenie głowicy raz w tygodniu.
- Czyść jej wnętrze raz w miesiącu.
- Opróżnij okresowo zużyty atrament ze zbiornika na zużyty płyn, zanim zostanie on pełny.

## Niektóre części wymagają okresowej wymiany

W tym produkcie niektóre części wymagają wymiany po długim okresie użytkowania.

- Części wymagane do wymiany przez użytkownika: materiał absorbujący do komory spłukiwania, filtr rynny atramentu.
- Części wymagane do wymiany przez personel serwisowy: różne silniki, pompy, głowica drukująca.

Jak korzystać z rynny na atrament

Ten produkt jest wyposażony w rynnę na atrament.

Rynna na atrament to rowek do zbierania atramentu, który przenika przez nośnik podczas operacji drukowania. W rynnie znajduje się gąbka (filtr rynnowy atramentu).

Jak korzystać z rynny na atrament

- Otwórz pokrywę rynny na atrament podczas drukowania.
- Otwórz pokrywę rynny na atrament podczas wymiany nośnika rolkowego.
- Rynna na atrament i filtr rynny na atrament wymagają regularnego czyszczenia.

Utrzymanie rynny na atrament 」 S. 117

- Filtr rynny atramentu należy regularnie wymieniać.
  - Wymiana filtra rynny atramentowej J S. 127

#### Otwieranie i zamykanie rynny na atrament

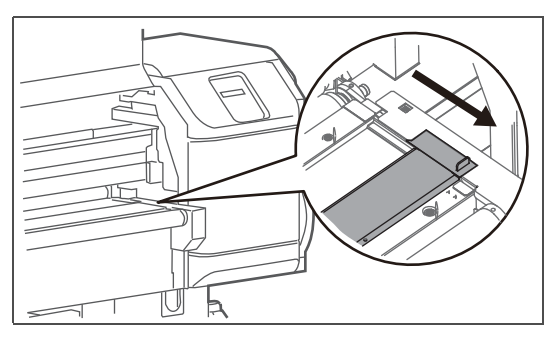

Aby otworzyć pokrywę rynny na atrament, pociągnij pokrętło do siebie.

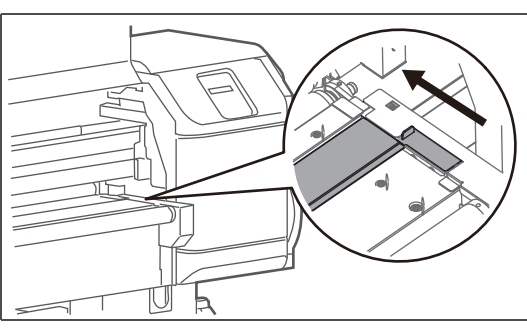

Aby zamknąć pokrywę rynny na atrament, przesuń pokrętło do tyłu.

Jeśli pokrywa rynny atramentowej nie jest całkowicie otwarta, nie można drukować.

## System odbioru

#### Metody przyjmowania

W przypadku tego produktu dostępne są 2 metody ustawiania nośników rolkowych. Użyj

metody odpowiedniej dla danego medium.

Metoda naprężenia

Użyj jednostki napinającej, aby przyłożyć obciążenie i podnieść nośnik.

Stosując odpowiednią ilość obciążenia, można zapobiec pomarszczeniu lub nieprawidłowemu wyrównaniu wydruków. Ta metoda pobierania jest odpowiednia dla większości mediów.

Korzystając z tej metody podnoszenia, ustaw przełącznik OPERATION na module podnoszenia w położenie "TENSION".

#### Metoda pobierania luzu

Użyj tej metody, aby wyjąć nośnik bez jednostki naprężającej.

Ta metoda jest przeznaczona dla typów mediów, które marszczą się podczas naprężania z powodu zbyt dużego obciążenia. Jest to odpowiednie dla nośników cienkich, lekkich, elastycznych i tak dalej.

Korzystając z tej metody podnoszenia, ustaw przełącznik OPERATION na module podnoszenia w położenie "SLACK".

Ważne!

Ustawienie "SLACK" w tym produkcie nie obsługuje wewnętrznych nośników rolkowych.

Kiedy przełącznik AUTO systemu podnoszenia jest ustawiony na INSIDE ROLL, operacja nie rozpocznie się, nawet jeśli przełącznik OPERATION jest ustawiony w pozycji "SLACK".

Aby uzyskać szczegółowe informacje na temat ustawiania mediów, patrz <sup>r</sup> Ładowanie mediów J Str. 38

## Podawanie mediów po cięciu

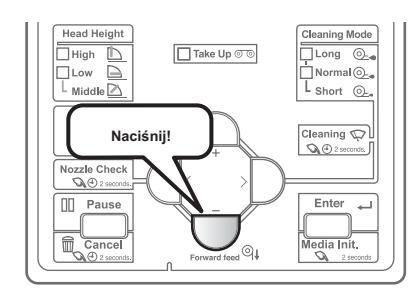

- Naciśnij i przytrzymaj klawisz [-] na panelu operacyjnym.
- Media będą podawane.

## Cofanie nośnika podczas operacji ustawiania nośnika

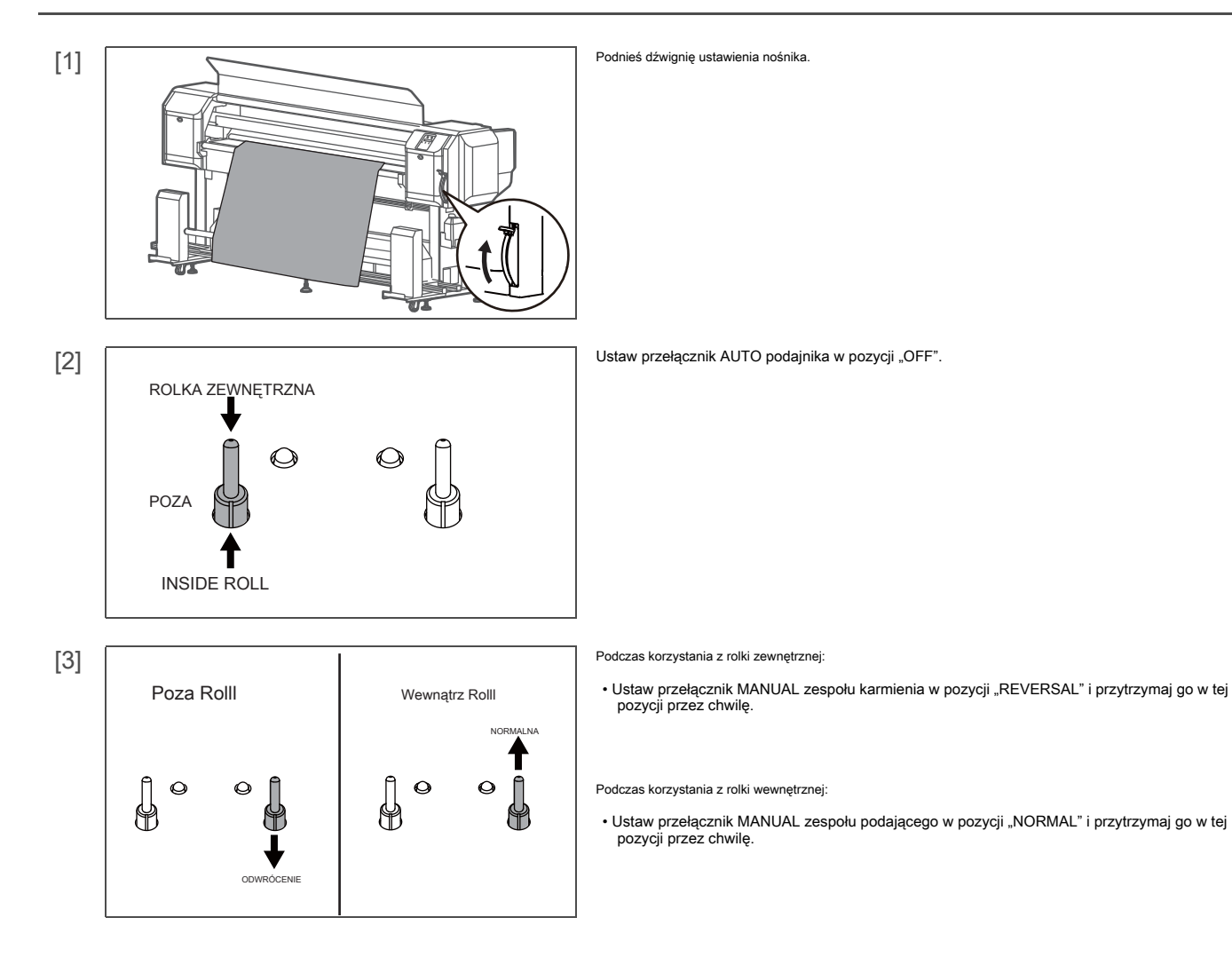

### Gdy zapali się czerwona lampka

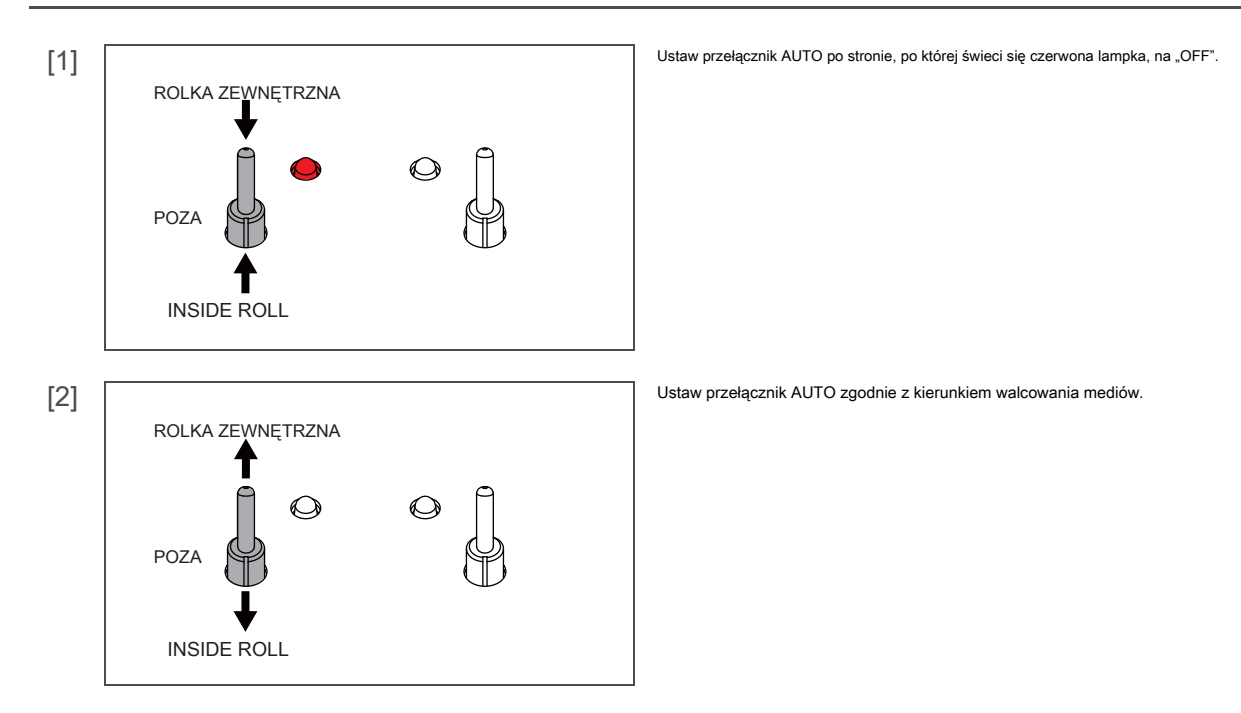

Gdy na panelu operacyjnym wyświetlany jest komunikat "Błąd zakończenia / odbierania nośnika"

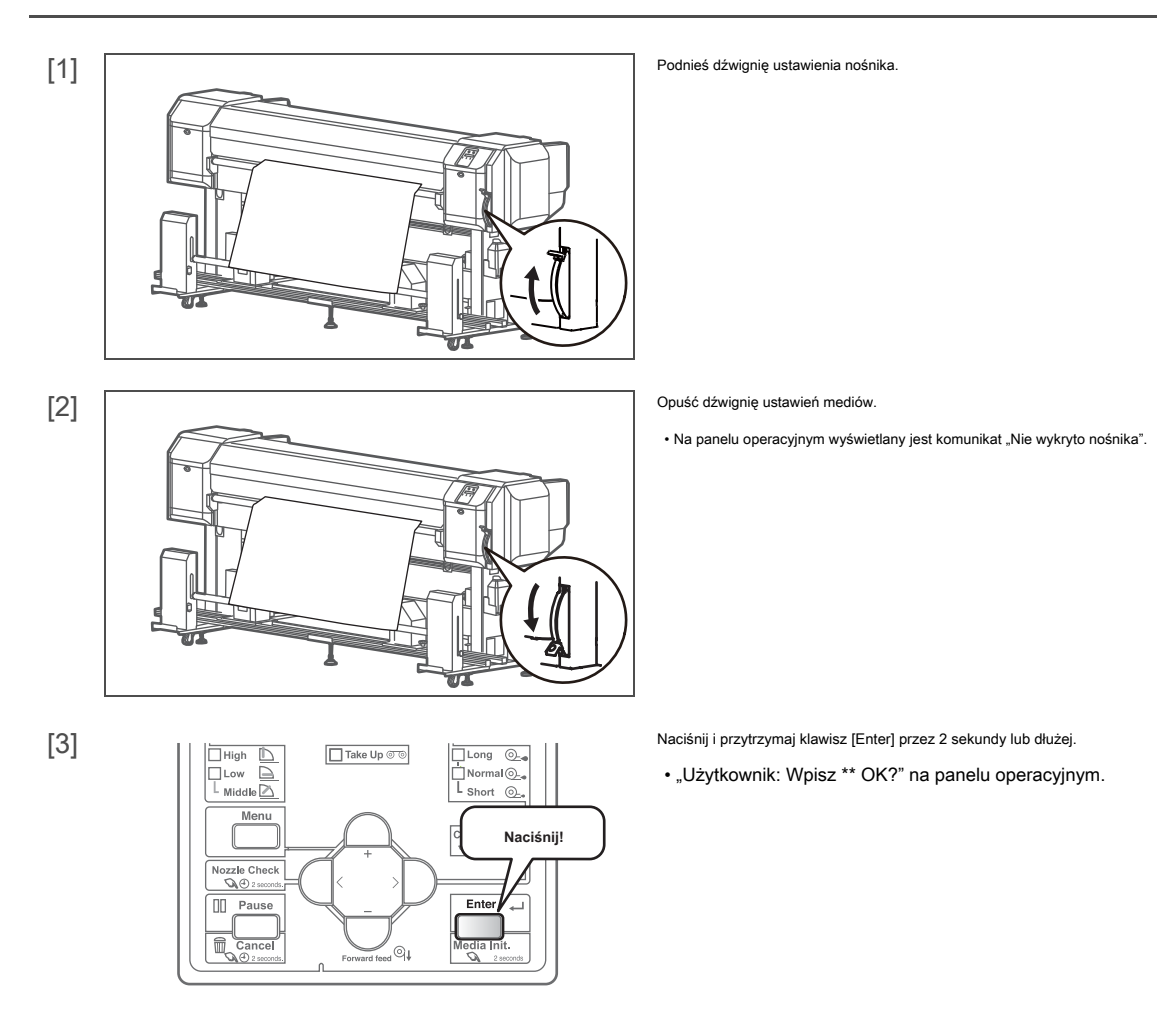

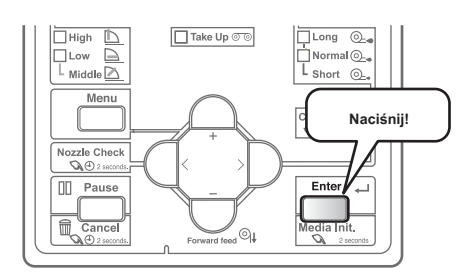

#### Naciśnij klawisz [Enter] na panelu operacyjnym.

Rozpocznie się wykrywanie mediów.

## Regulacja wagi

Aby drukować na rolce z odpowiednim naprężeniem, przed załadowaniem nośnika należy wyregulować wagę jednostki naprężającej.

Odpowiednie naprężenie: gdy luz jest usuwany z nośnika. Jednak w przypadku nośnika rozciągliwego nie należy go zbytnio rozciągać.

#### Regulacja ciężaru jednostki napinającej

Zespół napinający ma funkcję ściągania przedniej i tylnej krawędzi nośnika. Uważaj na poniższe punkty i dostosuj wagę.

- Procedura regulacji jest taka sama dla obu stron przednich i tylnych.
- Wykonaj wydruk testowy i wyreguluj gramaturę, jeśli nośnik jest pomarszczony lub wynik drukowania jest nierówny.

## Ważne!

Jeśli obciążnik jest za duży lub za lekki, może on ocierać o głowicę drukującą i brudzić się.

1. Regulacja ciężaru jednostki napinającej (podczas wkładania sworznia)

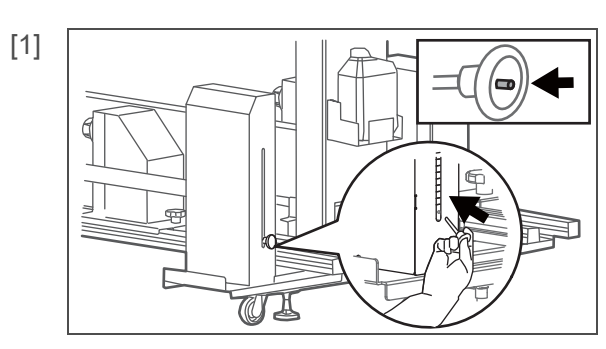

Wciskając przycisk kołka zmiany ciężaru, włóż go do otworu zmiany ciężarka.

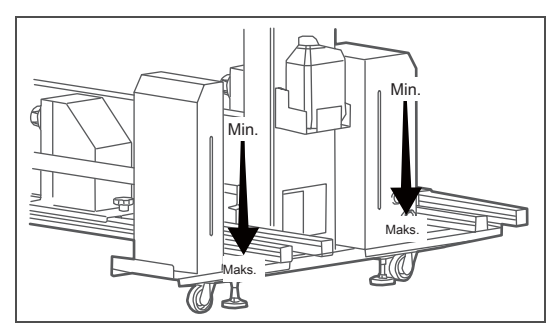

W przypadku zespołu napinającego, jeśli włożysz kołek w górny otwór, ciężar stanie się lżejszy i cięższy, jeśli zostanie włożony w dolny otwór.

Jeśli nie włożysz szpilki, waga stanie się najlżejsza.

 Po wbiciu szpilki w górny otwór na nośnik zostaje obciążony około 400 g. Za każdym razem, gdy obniżasz pozycję sworznia, do nośnika zostanie dodane około 700 g ładunku.

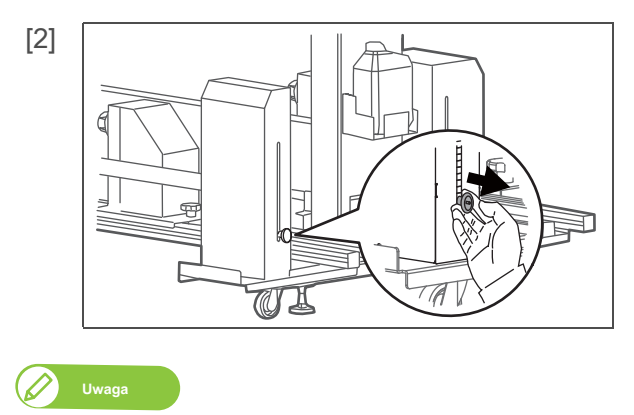

Jeśli trudno jest włożyć kołek w otwór do zmiany ciężaru, spróbuj powoli przytrzymać pręt napinający.

2. Regulacja ciężaru jednostki napinającej (podczas wyjmowania sworznia)

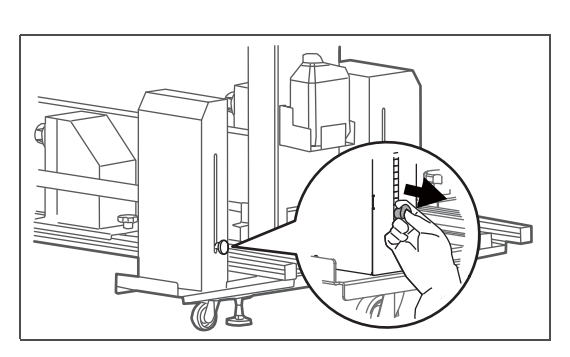

Naciskając przycisk kołka zmiany ciężaru, wyjmij kołek z otworu zmiany ciężarka.

## Regulacja szyny

Jeśli nośnik jest pomarszczony podczas nawijania, szyna może nie być równoległa do drukarki. Wyreguluj szynę.

Sposób regulacji jest taki sam dla szyny przedniej i szyny tylnej. Wyreguluj zarówno przednie, jak i tylne szyny.

## Regulacja szyny (regulacja długości ścieżki)

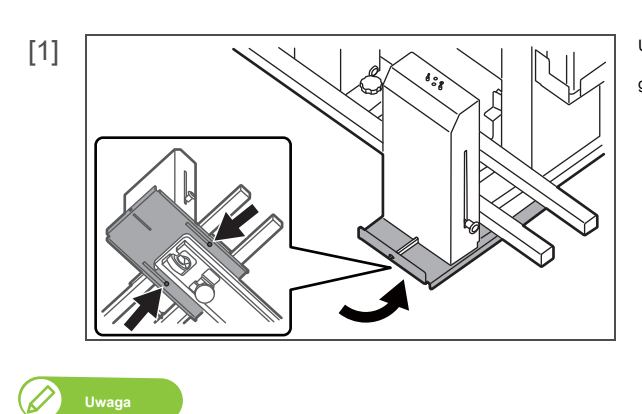

Przedstawiona tutaj ilustracja przedstawia prawą stronę, gdy patrzysz na jednostkę odbierającą.

Użyć klucza sześciokątnego (produkt dostępny w handlu) i poluzować dwie śruby (śruba z łbem o gnieździe sześciokątnym M4 × 12) na przednim napinaczu.

Wyreguluj również lewą stronę, patrząc twarzą do Jednostki Podnoszącej.

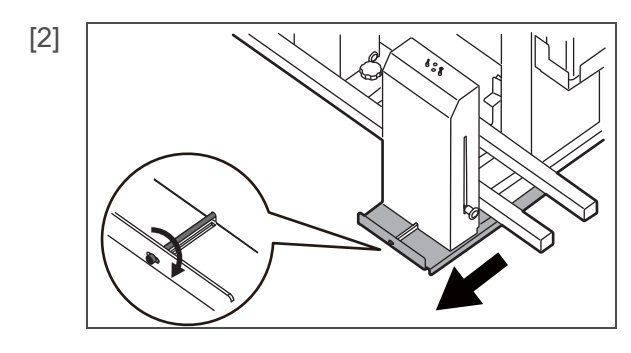

Obróć śrubę regulacyjną szyny w prawo, aby przesunąć szynę do przodu.

### Uwaga

Szyna nie porusza się symetrycznie. Jedynie szyna po stronie, po której obracasz śrubę, przesuwa się do przodu.

Wyreguluj również lewą stronę, patrząc twarzą do Jednostki Podnoszącej.

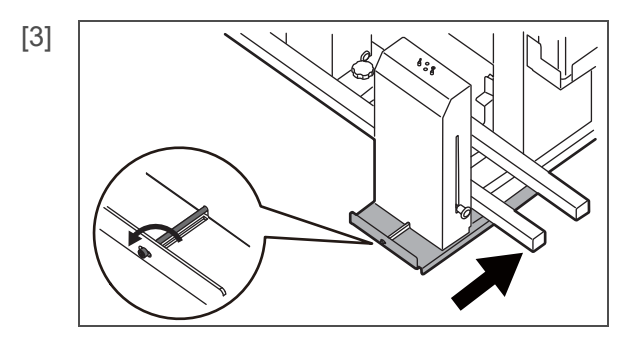

Podczas przesuwania szyny do tyłu, obróć śrubę regulacyjną szyny w kierunku zgodnym z ruchem wskazówek zegara,

a następnie popchnij zespół napinający (lub płytkę montażową szyny) do tyłu.

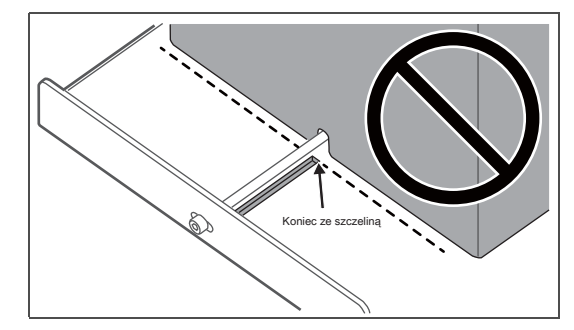

Upewnij się, że zespół napinający (lub płyta montażowa szyny) jest umieszczony bardziej z przodu niż koniec ze

szczeliną.

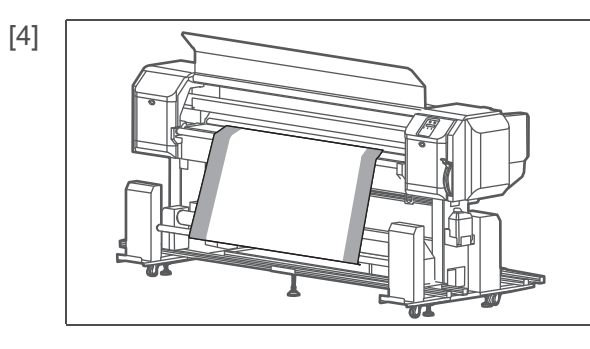

Obróć śruby regulacyjne szyn po lewej i prawej stronie i wyreguluj tak, aby długość krawędzi nośnika była taka sama po obu stronach.

Dokręć śrubę odkręconą w kroku 1.

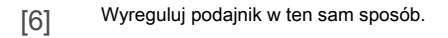

[5]

## Regulacja czujnika wykrywania luzu

Kąty czujnika wykrywania luzu i reflektora czujnika mogą nie być wyrównane po wyregulowaniu szyn.

W następującym przypadku wyreguluj kąt czujnika wykrywania luzu:

 Jeśli tylko zielona lampka czujnika wykrywania luzu zapala się, gdy jednostka podbierająca jest włączona. (W normalnym przypadku pomarańczowa i zielona lampka włączają się w tym samym czasie.)

Uwaga

Jeśli między czujnikiem wykrywania luzu a odbłyśnikiem znajdują się jakiekolwiek przedmioty, usuń je i sprawdź powyższą pozycję.

## Regulacja kąta czujnika wykrywania luzu

[1] Włącz jednostkę odbierającą.

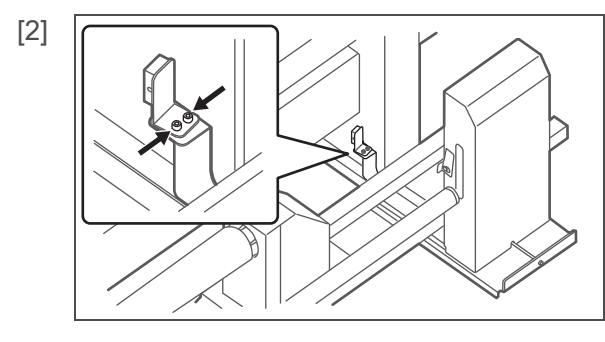

Użyj klucza sześciokątnego (produkt dostępny w sprzedaży) i poluzuj dwie śruby (śruba z łbem o gnieździe sześciokątnym M4 × 8) czujnika wykrywania luzu przedniego zespołu napinającego (strona główna).

- Przesuń czujnik wykrywania luzu na boki, a następnie wyreguluj kąt.
- Gdy w tym samym czasie zapalą się zielona i pomarańczowa lampka na czujniku wykrywania luzu (odbieranie światła), regulacja jest zakończona.

[4] Dokręć śruby odkręcone w kroku 2.

## Włączanie / wyłączanie zasilania

## Drukarka

## Włączanie zasilania

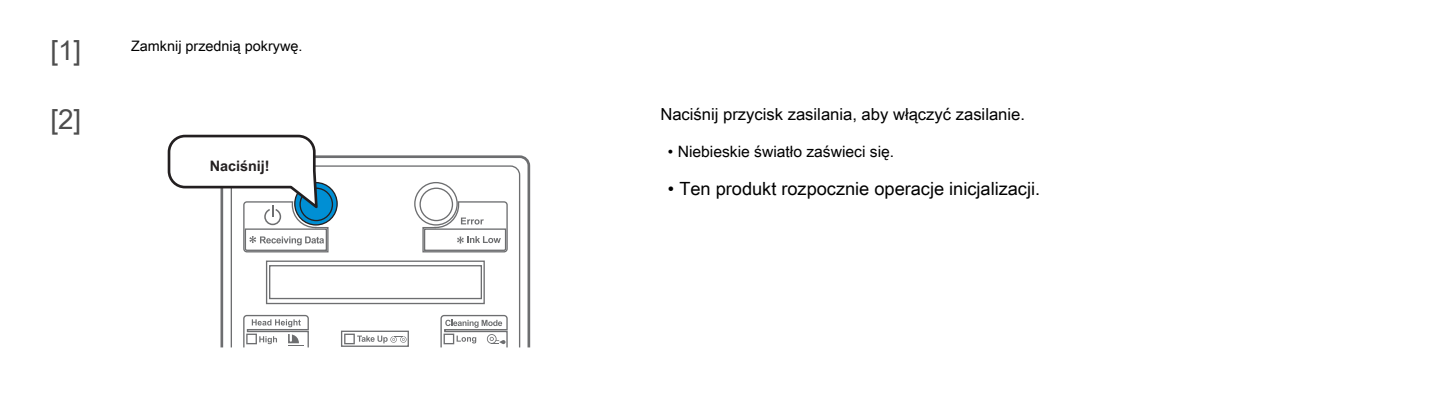

## Wyłączanie zasilania

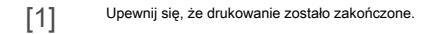

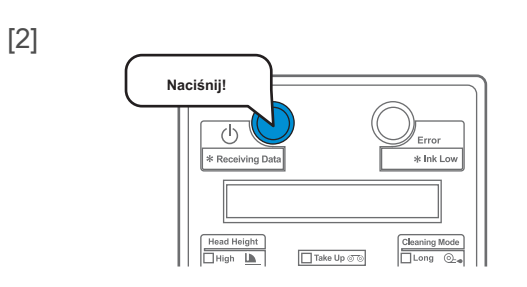

Naciśnij przycisk zasilania, aby wyłączyć zasilanie.

- Ten produkt rozpoczyna operacje wyłączania.
- Niebieskie światło wyłącza się.
# System odbioru

# Włączanie zasilania

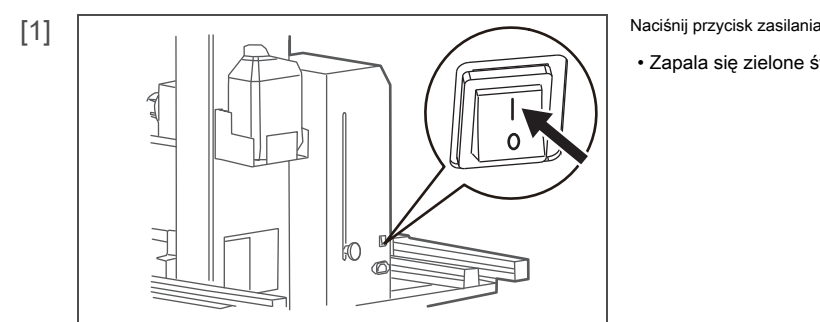

# Naciśnij przycisk zasilania, aby włączyć zasilanie.

· Zapala się zielone światło.

# Wyłączanie zasilania

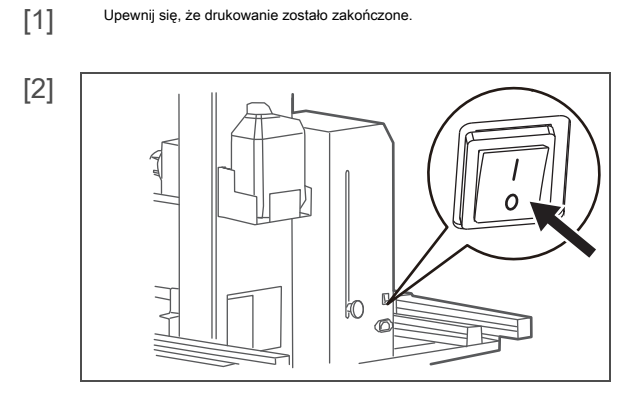

Naciśnij przycisk zasilania, aby wyłączyć zasilanie.

• Zielone światło gaśnie.

# Ładowanie mediów

Istnieją dwie metody ładowania nośnika rolkowego do tej drukarki.

Użyj odpowiedniej metody w zależności od używanego nośnika.

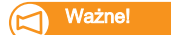

W zależności od rodzaju mediów, zalecamy ustawienie mediów przez dwie lub więcej osób.

# Metoda naciągu

Możesz przyłożyć obciążenie za pomocą jednostki napinającej, aby podnieść rolkę mediów. Dopasuj do

odpowiedniego obciążenia, aby uniknąć zmarszczek lub nierównego drukowania.

🚱 「 Regulacja wagi 」 Str. 31

Ta metoda pobierania jest odpowiednia dla większości mediów.

#### Metoda pobierania luzu

Rolkę nośnika można podnieść bez użycia zespołu napinającego.

Tej metody należy używać w przypadku mediów, które mają tendencję do marszczenia się od zbyt dużego obciążenia podczas stosowania metody z naprężeniem. Jest to odpowiednie dla

nośników cienkich, lekkich, elastycznych i tak dalej.

# Umieść nośnik w zespole podającym

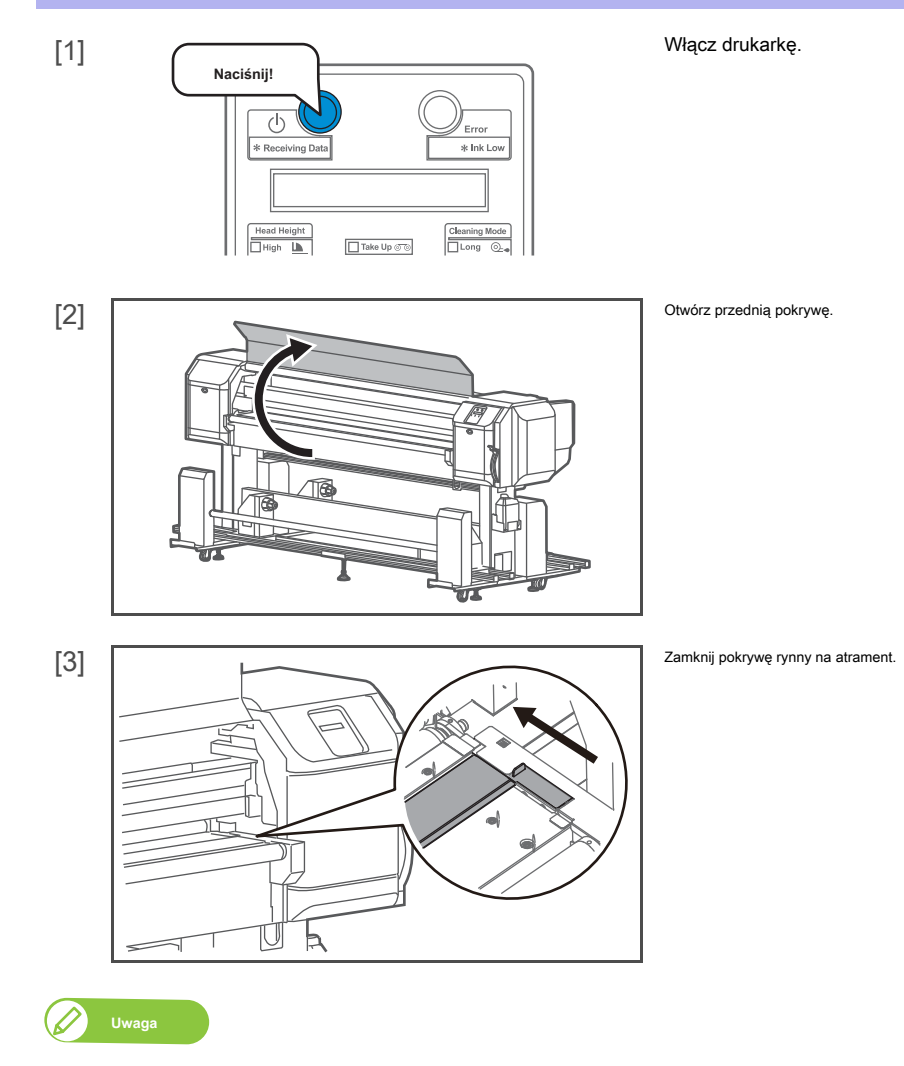

Jeśli nie zamkniesz pokrywy rynny na atrament, atrament wewnątrz rynny może przylgnąć do nośnika podczas ładowania nośnika.

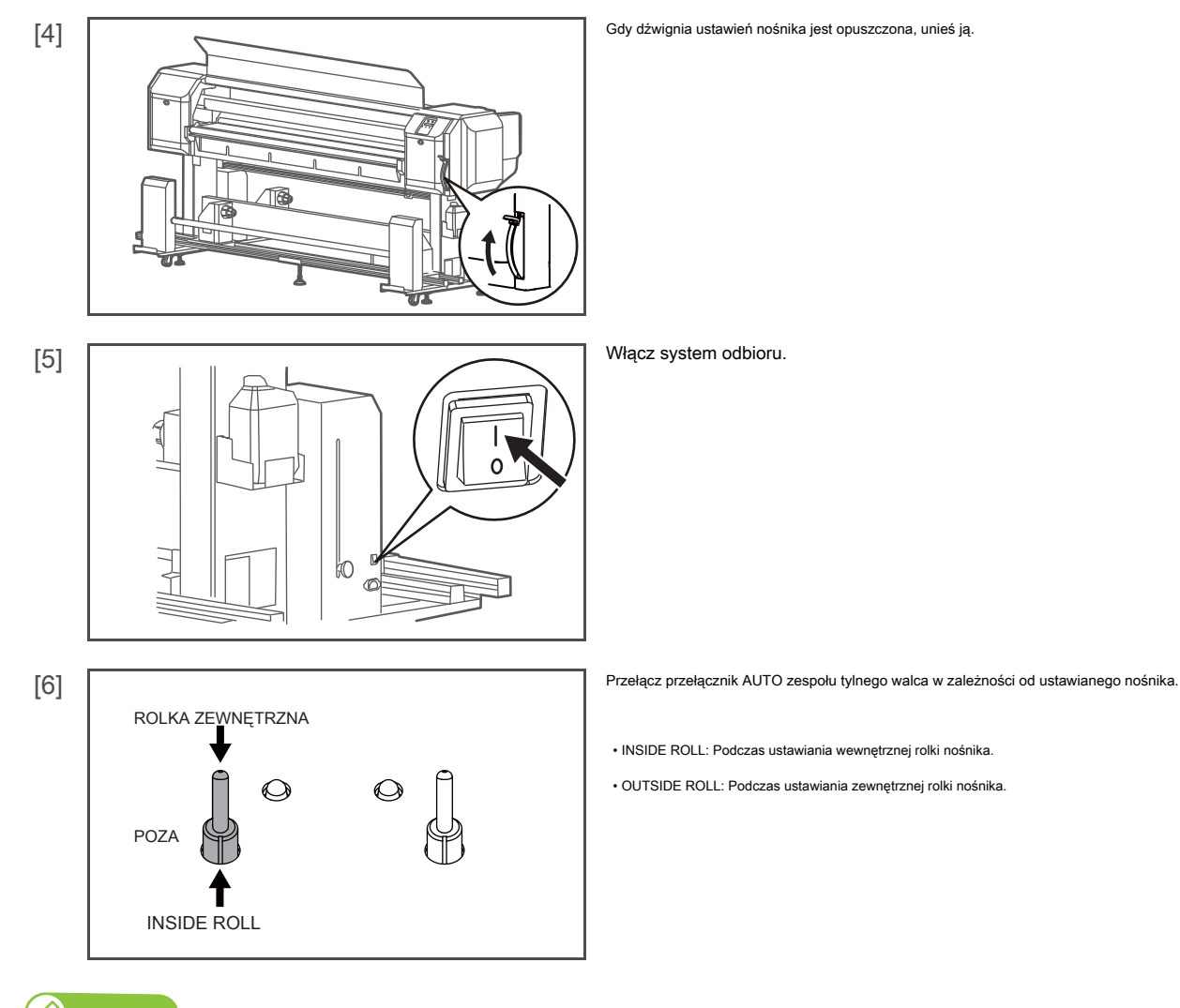

# Uwaga

Inside roll media: Media ze stroną do zadrukowania do wewnątrz.

Media zewnętrzne w rolce: Nośniki ze stroną do zadrukowania na zewnątrz.

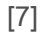

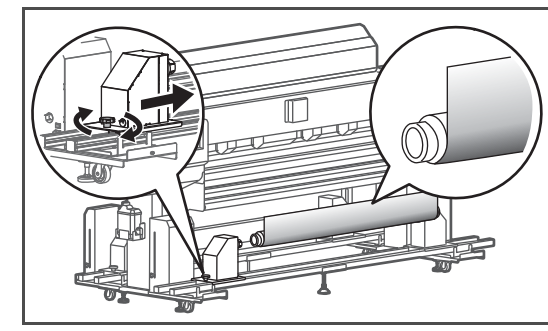

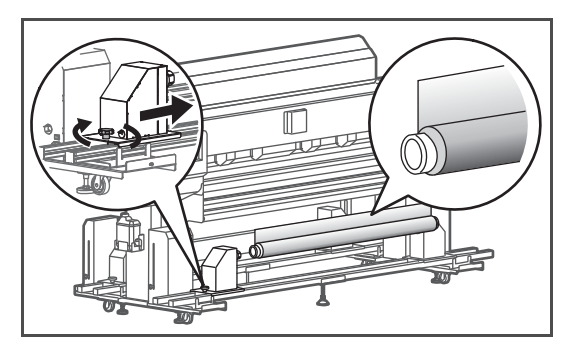

Załaduj rolkę nośnika do tylnej rolki.

· Poluzuj śrubę za pomocą uchwytu, a następnie przymocuj tylny zespół rolki do rolki nośnika.

Zewnętrzny nośnik w rolce - patrz ilustracja po lewej stronie.

Wewnętrzny nośnik rolkowy - patrz ilustracja po lewej stronie.

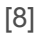

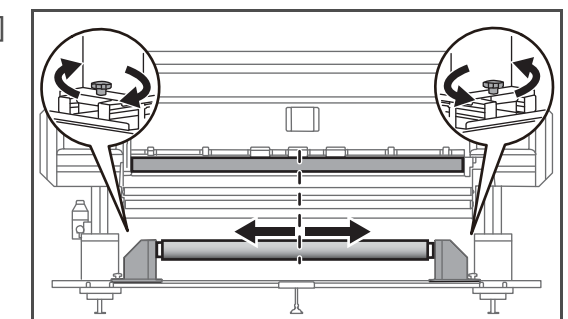

Poluzuj śruby uchwytem po lewej i prawej stronie, a następnie wyreguluj położenie rolki nośnika.

- Upewnij się, że środek rolki nośnika i środek szczeliny podawania nośnika są wyrównane.
- Po zakończeniu regulacji dokręć i zabezpiecz śrubę rączką.

# Przełóż nośnik przez zespół tylnej rolki

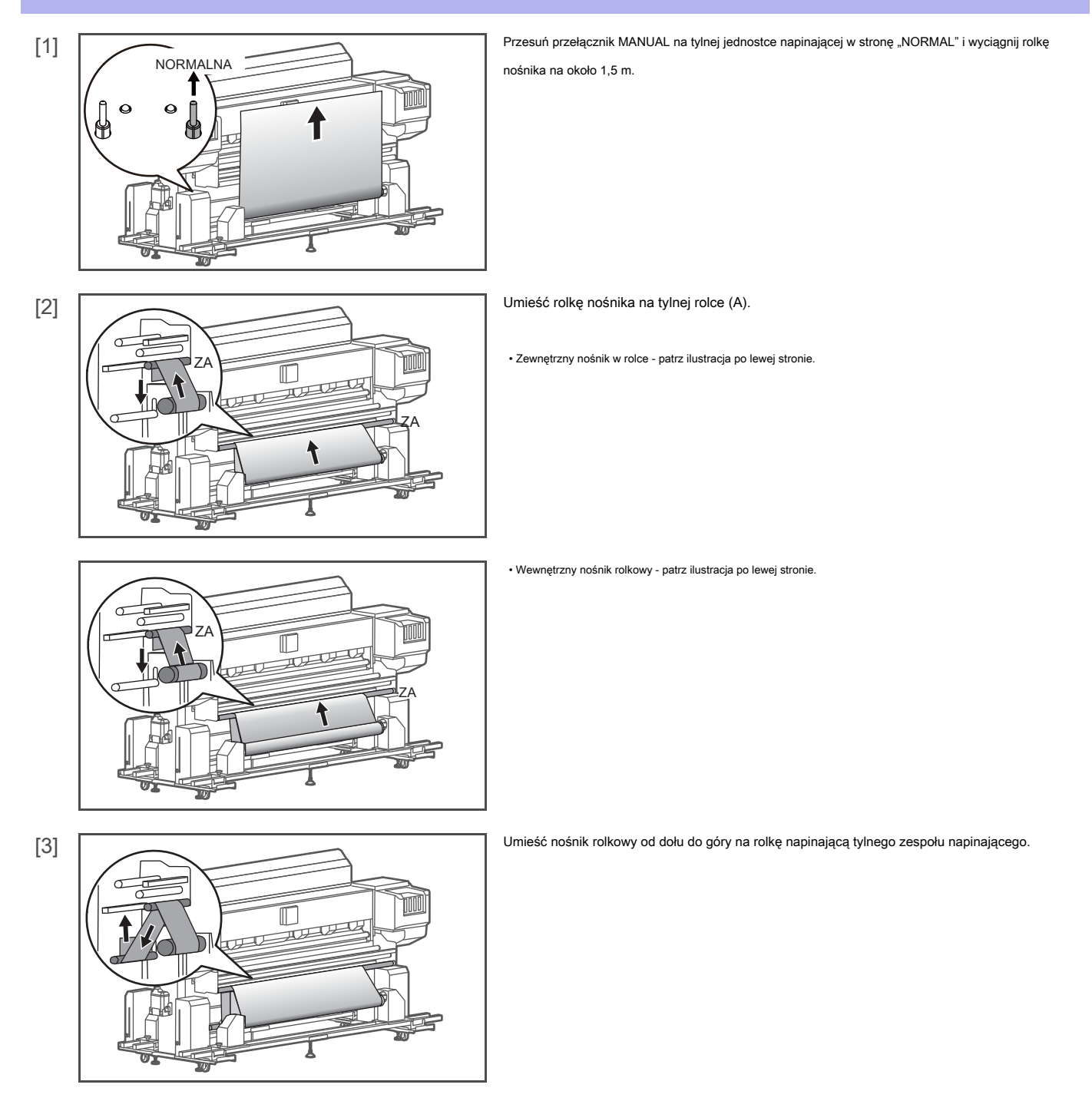

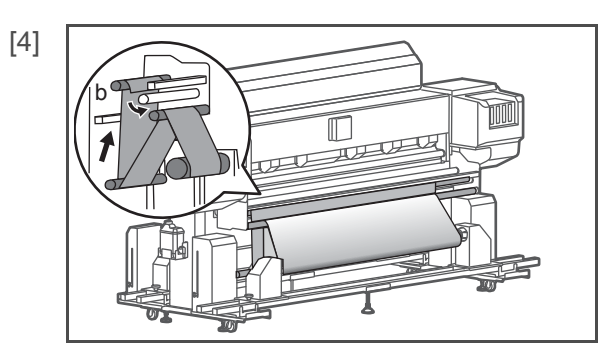

Umieść rolkę nośnika od dołu do góry na tylną rolkę (B).

Umieść rolkę nośnika od dołu do góry na tylną rolkę (C).

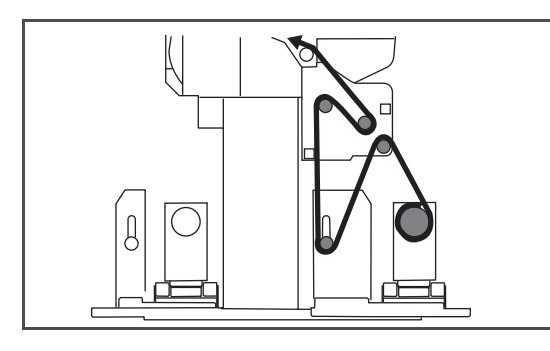

Nośnik należy załadować do rolki, jak pokazano na ilustracji, patrząc z boku.

· Do zewnętrznych mediów w rolkach

Do mediów w rolce wewnętrznej

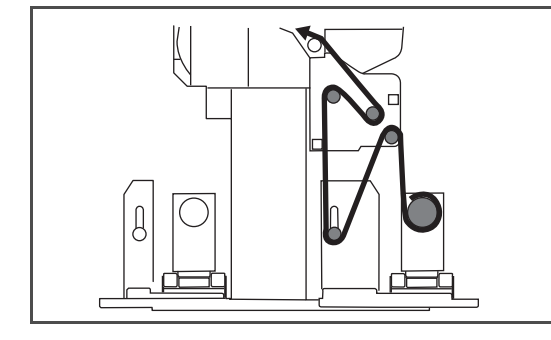

# Ładowanie mediów do jednostki odbierającej

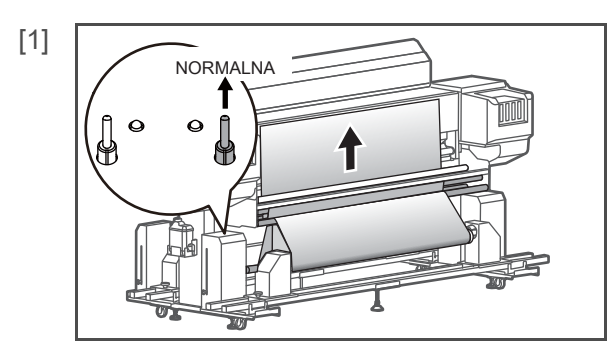

Przesuń przełącznik MANUAL na tylnej jednostce napinającej w stronę "NORMAL" i wyciągnij rolkę nośnika na około 1,5 m.

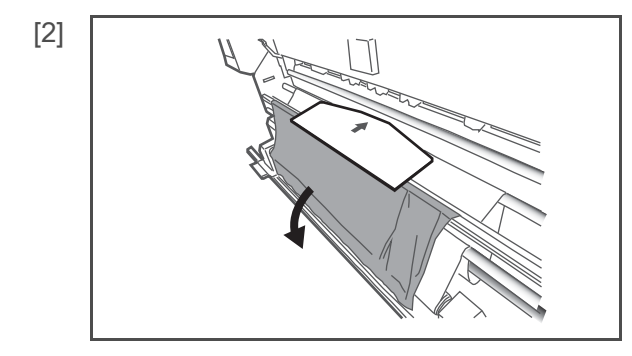

Niech media, które wyciągnąłeś, spadną przed tobą. Umieść płytkę ustalającą nośnika pośrodku nośnika.

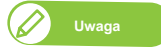

Płytka ustalająca nośnik jest dostarczana z drukarką.

# Ważne!

Jeśli grubość nośnika, który chcesz ustawić, wynosi 1,0 mm lub więcej, nie używaj płyty mocującej nośnik.

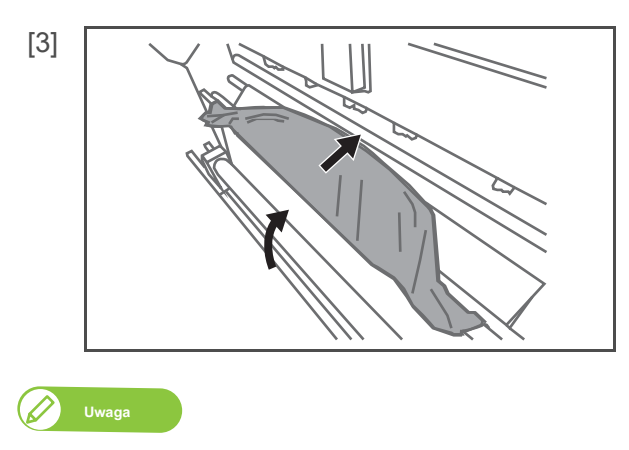

Owiń nośnik w rolce wokół płytki ustalającej nośnik i przepuść nośnik przez otwór podawania nośnika.

Włóż nośnik do szczeliny podawania nośnika tak, aby cała płytka ustalająca nośnik była widoczna z przodu.

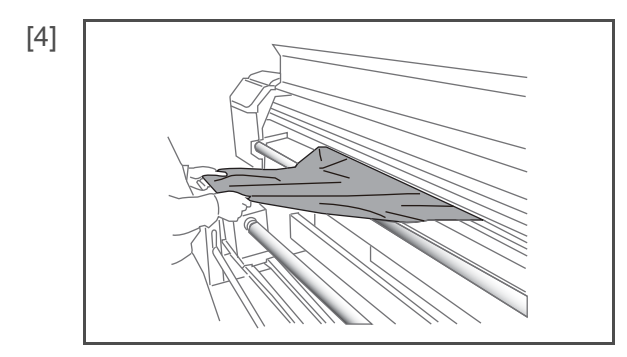

Wyciągnij płytkę ustalającą nośnik z przodu.

Wyciągnij media kilka razy, aż osiągnie długość około 1 m.

💋 Uwaga

Jeśli będziesz ciągnąć nośnik dłużej niż przez pewien czas, zapali się czerwona lampka na tylnym napinaczu.
 Tylny zespół napinający zatrzyma się. Ustaw przełącznik AUTO tylnej jednostki napinającej na "OFF" i wybierz "INSIDE ROLL" lub "OUTSIDE ROLL" w zależności od metody walcowania mediów.

# Gdy zapali się czerwona lampka 」 Str. 29

Po wyciągnięciu zdejmij płytkę i usuń pomarszczenia z nośnika.

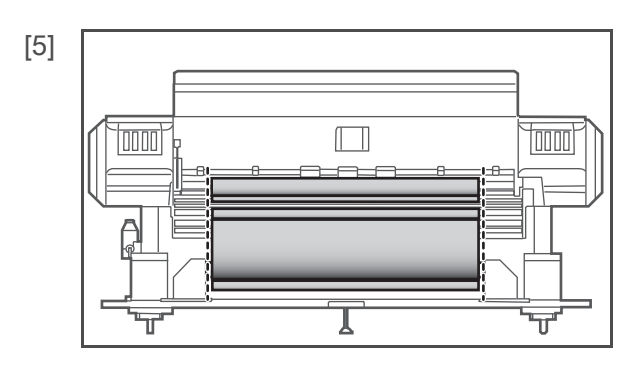

Dostosuj położenie rolki tak, aby krawędź nośnika na rolce była prosta, patrząc od tyłu.

Dopasuj obie krawędzie nośnika.

# Użycie metody podnoszenia napięcia do ustawienia nośnika

[1]

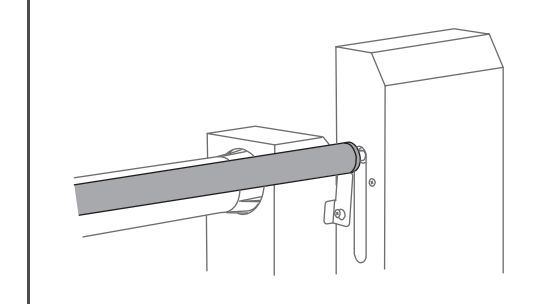

Podnieś ręcznie drążek napinający przedniego zespołu napinającego do najwyższego położenia.

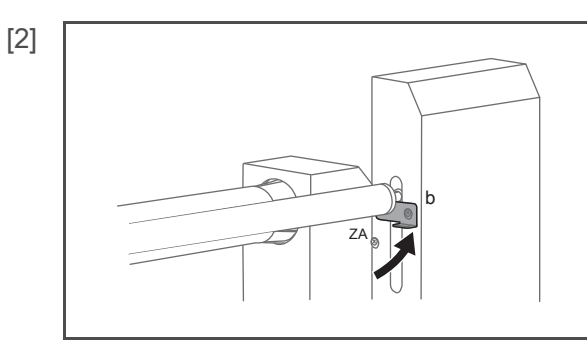

- Odczepić płytkę ustalającą nośnika pomocniczego od A i zaczepić ją o B.
- Zamontować pręt napinający do pomocniczej płyty ustalającej media.

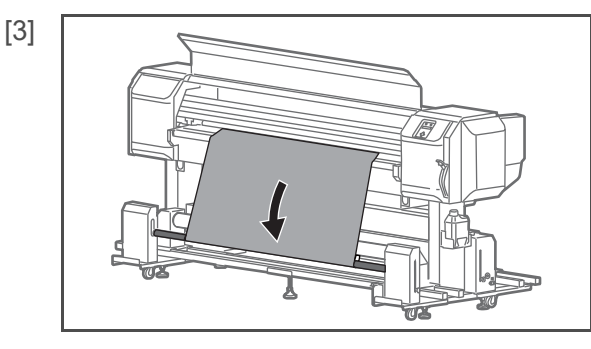

Umieść nośnik w rolce od dołu do góry nad prętem napinania przedniego zespołu napinającego.

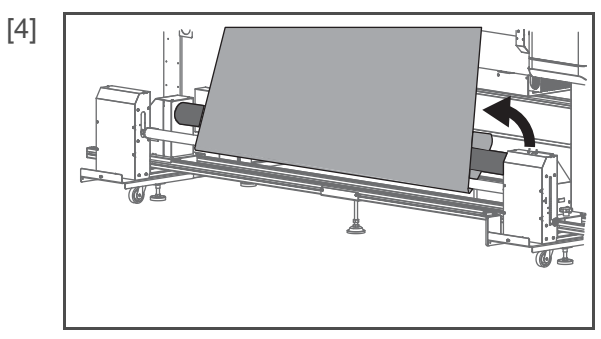

Przymocuj rolkę nośnika do tuby za pomocą taśmy dwustronnej.

🖉 Uwaga

Instrukcje dotyczące cofania nośnika podczas operacji ustawiania można znaleźć na następnej stronie.

🛞 「Wycofywanie nośnika podczas operacji ustawiania nośnika 」 Str. 28

· Po cofnięciu nośnika wyreguluj położenie rolki tak, aby krawędź nośnika na rolce była prosta, patrząc od tyłu.

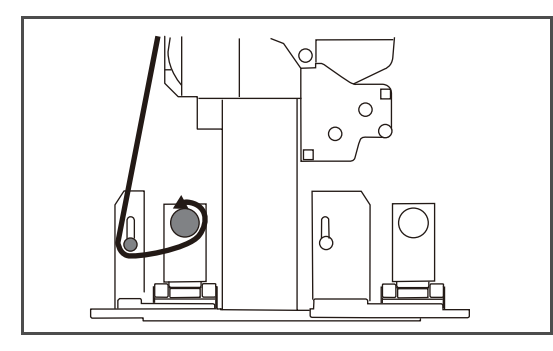

Nośnik należy załadować do rolki, jak pokazano na ilustracji, patrząc z boku.

Do zewnętrznych mediów w rolkach

Do mediów w rolce wewnętrznej

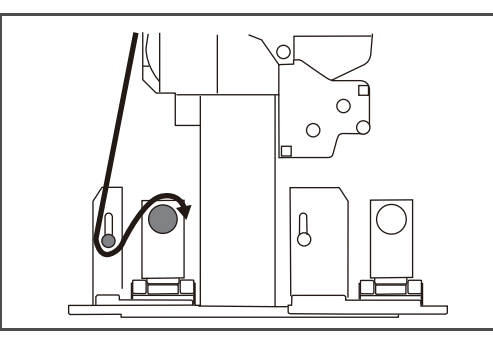

[5]

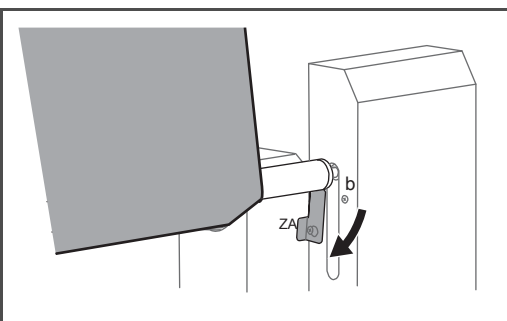

Odczepić płytkę ustalającą nośnika pomocniczego z B i zaczepić o A.

# Użycie metody luzu odbioru do ustawienia nośnika (tylko poza mediami rolkowymi)

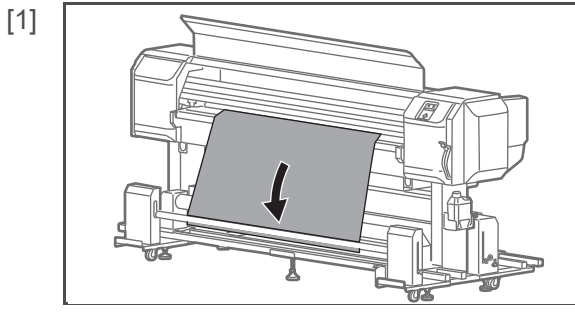

Upuść rolkę nośnika między prętem napinającym przedniego zespołu napinającego a rurą nośnika.

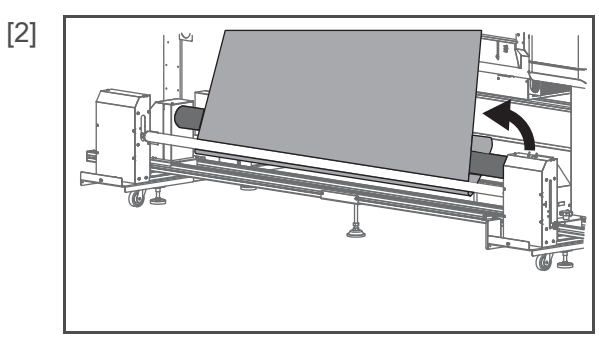

Uwaga

Przymocuj rolkę nośnika do tuby za pomocą taśmy dwustronnej.

- Instrukcje dotyczące cofania nośnika podczas operacji ustawiania można znaleźć na następnej stronie.
  - ☑ 「Wycofywanie nośnika podczas operacji ustawiania nośnika 」 Str. 28
- · Po cofnięciu nośnika wyreguluj położenie rolki tak, aby krawędź nośnika na rolce była prosta, patrząc od tyłu.

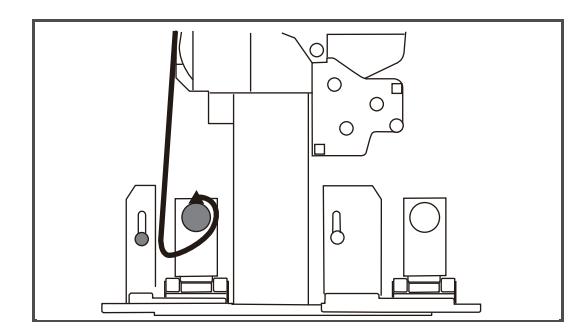

Nośnik należy załadować do rolki, jak pokazano na ilustracji, patrząc z boku.

# Po załadowaniu nośnika ...

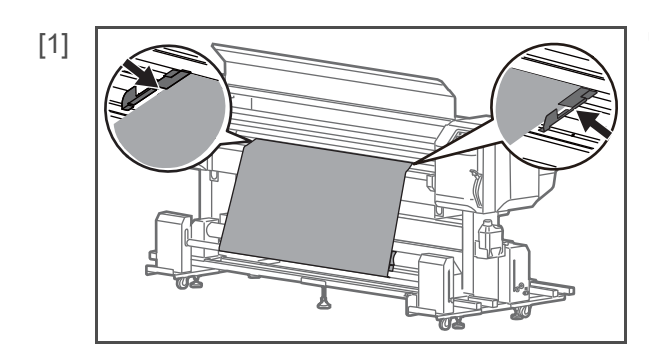

Ustaw uchwyt na nośnik na obu krawędziach nośnika.

# Ważne!

[3]

Przy ustawieniach domyślnych drukowanie rozpoczyna się 5 mm od krawędzi nośnika. Aby przytrzymać nośnik, upewnij się, że część nakładająca się na nośnik ma mniej niż 5 mm długości.

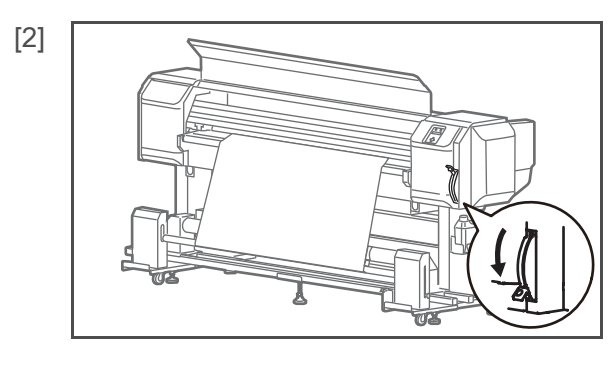

ROLKA ZEWNETRZNA ſ l 0

INSIDE ROLL

TOP.

0

Ø

₿

Opuść dźwignię ustawienia nośnika.

Przełącz przełącznik AUTO przedniego zespołu napinającego w zależności od ustawienia nośnika.

• OUTSIDE ROLL: Podczas ustawiania zewnętrznej rolki nośnika

• INSIDE ROLL: Podczas ustawiania wewnętrznej rolki nośnika

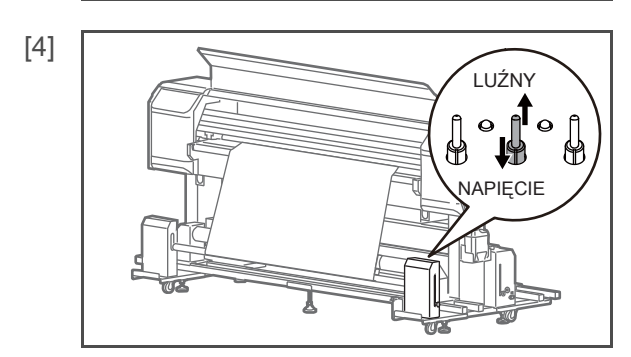

Przełącz przełącznik OPERATION zespołu przedniej rolki w zależności od ustawienia nośnika.

SLACK: W przypadku stosowania metody z luzem

ROZCIĄGANIE: W przypadku stosowania metody napinania

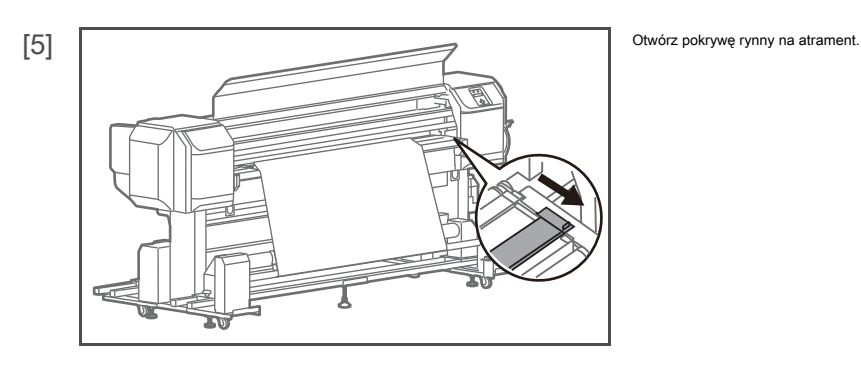

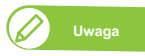

Jeśli pokrywa rynny atramentowej nie jest całkowicie otwarta, nie można drukować.

[6]

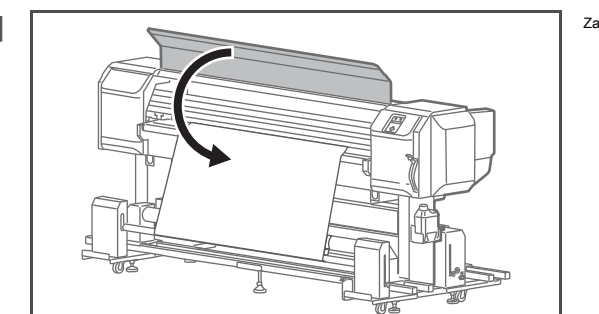

Zamknij przednią pokrywę.

[1]

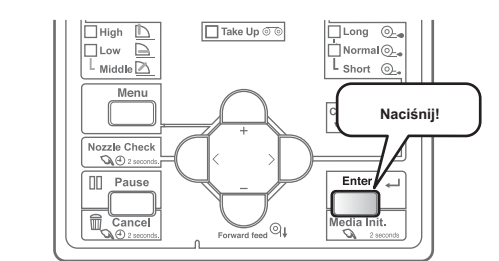

- Na panelu operacyjnym wyświetlany jest komunikat "Nie wykryto nośnika".
- Naciśnij i przytrzymaj klawisz [Enter] przez 2 sekundy lub dłużej, aby wykonać inicjalizację nośnika.

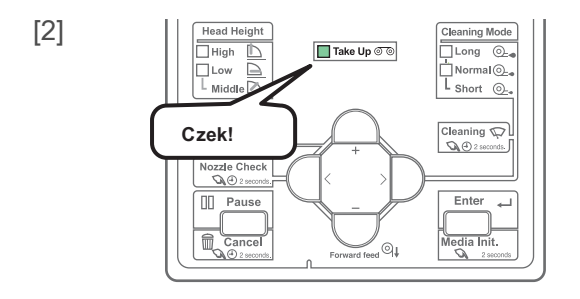

Upewnij się, że lampka [Take-Up] świeci się na zielono.

Uwaga

[3]

Jeśli kontrolka [Take-Up] nie świeci się na zielono, wybierz "Take Up" w "Set 6 Output Mode".

Zestaw 6: Tryb wyjścia J S. 80

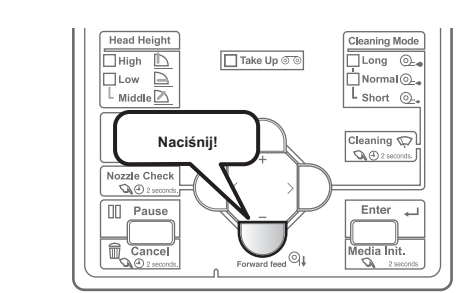

Naciśnij klawisz [Forward] na panelu operacyjnym i przenieś około 2 do 3 rund nośnika do tuby z mediami jednostki odbiorczej.

# 🖉 Uwaga

Gdy na panelu operacyjnym zostanie wyświetlony komunikat "Błąd zakończenia / odbierania nośnika", dźwignia ustawień nośnika zostanie podniesiona i opuszczona i rozpocznie się operacja wykrywania nośnika.

Sprawdź kombinację przełącznika Operation i przełącznika AUTO przedniego zespołu napinającego i wybierz właściwą kombinację.

😨 「Gdy na panelu operacyjnym wyświetlany jest komunikat "Błąd zakończenia / odbierania nośnika" 」 Str. 29

Przed rozpoczęciem codziennej pracy sprawdź dyszę. W przypadku stwierdzenia zatkania dyszy przeprowadź czyszczenie.

Kontrola dysz

#### Kroki sprawdzania dysz

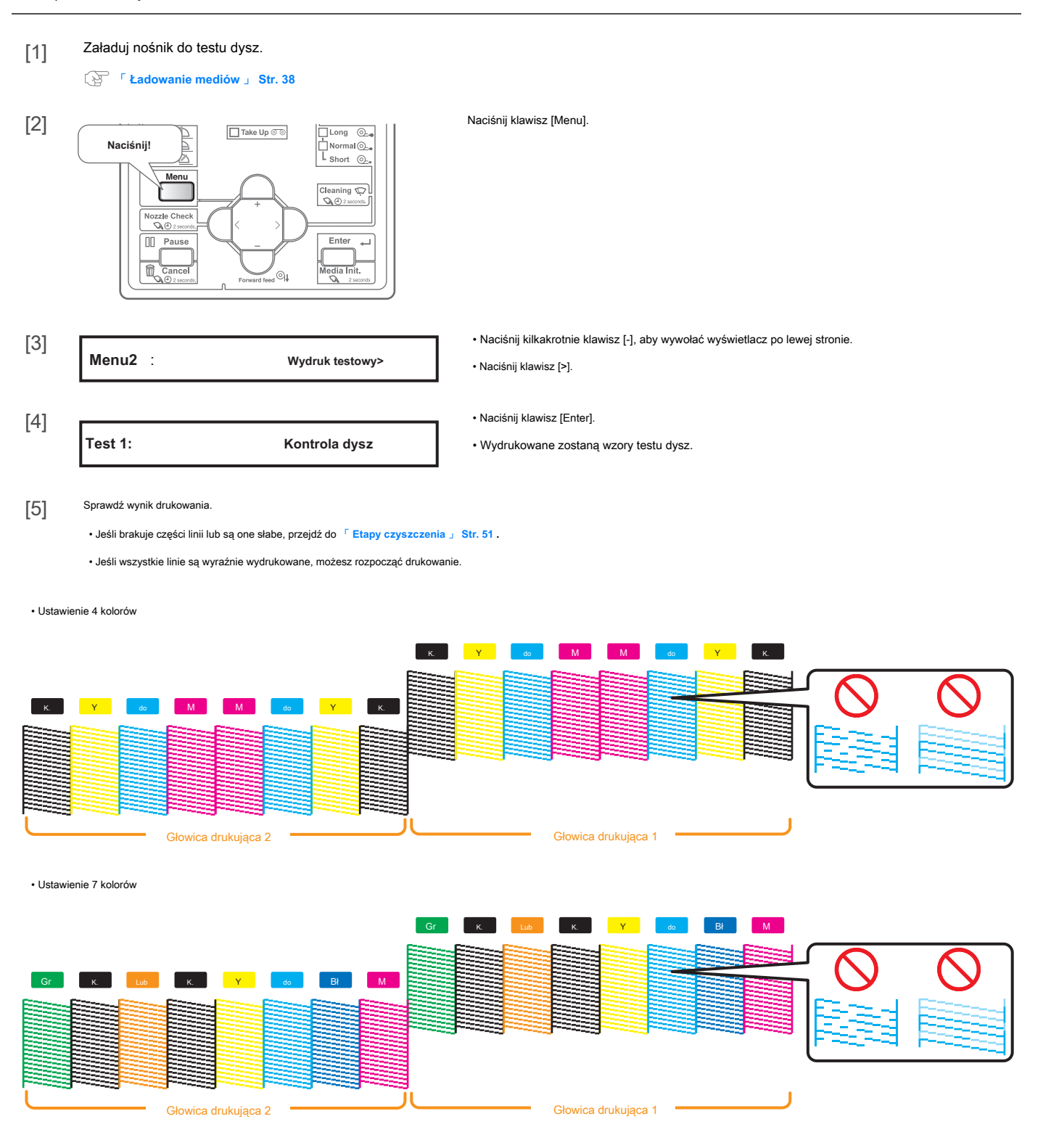

#### Czyszczenie

#### Etapy czyszczenia

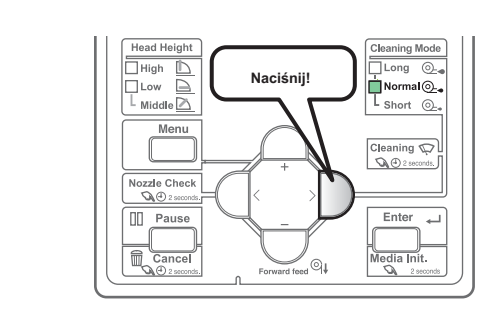

Naciśnij klawisz [Czyszczenie], aby wskaźnik "Normalny" (jeden ze wskaźników "Tryb czyszczenia") zaświecił się na stałe.

Tryb czyszczenia zostanie ustawiony na "Normalny".

[2]

[1]

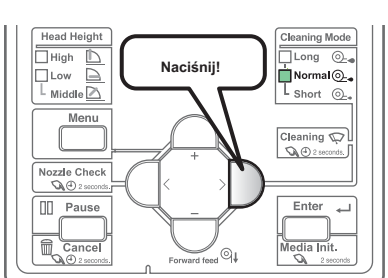

Przytrzymaj klawisz [Czyszczenie] długo, przez 2 sekundy lub dłużej.

Rozpocznie się czyszczenie.

# [3] Ponownie przeprowadź test dysz.

F Kroki sprawdzania dysz 」 S. 50

 Jeśli dysza nadal jest zatkana, powtórz normalne czyszczenie. Widzieć Czyszczenie głowicy J Str. 109 dotyczące czyszczenia "Krótkie", "Długie", "Małe ładowanie" i "Ładowanie wstępne". Ustawianie dokładności drukowania

Przed rozpoczęciem drukowania po raz pierwszy dostosuj dokładność drukowania.

# Regulacja głowy

W tym menu można wydrukować wzór regulacji, aby sprawdzić niewspółosiowość głowicy drukującej, a następnie wyregulować.

Poniżej przedstawiono metody regulacji dla tej drukarki.

| Head Adj. 1: Standard                                                                                                    | Dopasowuje tylko tryb drukowania używany przez bieżącą definicję użytkownika.<br>Po wyregulowaniu trybu drukowania przy użyciu opcji Standard ustaw rozdzielczość, liczbę przebiegów i kierunek<br>drukowania w trybie drukowania po stronie RIP na równe z trybem drukowania zdefiniowanym przez użytkownika. |
|----------------------------------------------------------------------------------------------------|----------------------------------------------------------------------------------------------------|
| Head Adj. 2: Zwyczaj                                                                                                    | Umożliwia również dostosowanie trybu drukowania innego niż tryb drukowania używany przez aktualną definicję<br>użytkownika.<br>Ta metoda optymalizuje jakość druku, nawet jeśli tryb drukowania po stronie RIP różni się od trybu<br>zdefiniowanego przez użytkownika.                                         |
| Uwaga                                                                                                    |                                                                                                    |
| <ul> <li>Jakość druku może ulec poprawie poprzez wyrównanie głowicy w następujących sytuacjach:</li> </ul>                                                       |                                                                                                    |
| Jakość druku jest niska w przypadku korzystania z trybu drukowania jednokierunkowego<br>Jakość druku nie poprawia się nawet po wykonaniu regulacji jakości druku | Szczegóły trybu drukowania 」 S. 68                                                                                                    |
| <ul> <li>Po wykonaniu regulacji głowicy upewnij się, że wykonałeś regulację jakości d<br/>spowodowana regulacją głowicy.</li> </ul>                              | ruku. Może wystąpić niewspółosiowość<br>☞ 「 <mark>Regulacja jakości druku 」 Str. 54</mark>                                                                                                    |
| Zmieniając tryb drukowania po wykonaniu standardowej regulacji głowicy, pami                                                                                     | iętaj o wyregulowaniu głowicy drukującej.                                                                                                    |

Ponieważ wszystkie tryby drukowania są regulowane jednocześnie po wykonaniu regulacji głowicy niestandardowej, regulacja głowicy nie jest wymagana nawet po zmianie trybu drukowania.

• W przypadku określania trybu drukowania dla oprogramowania RIP itp., Który różni się od trybu ustawionego w ustawieniu typu użytkownika, należy przeprowadzić regulację niestandardowej glowicy i sprawdzić wszystkie wzory (od A do F), a następnie skorygować wcześniej wszelkie nieprawidlowo wyrównane wzory.

# Kroki regulacji głowy

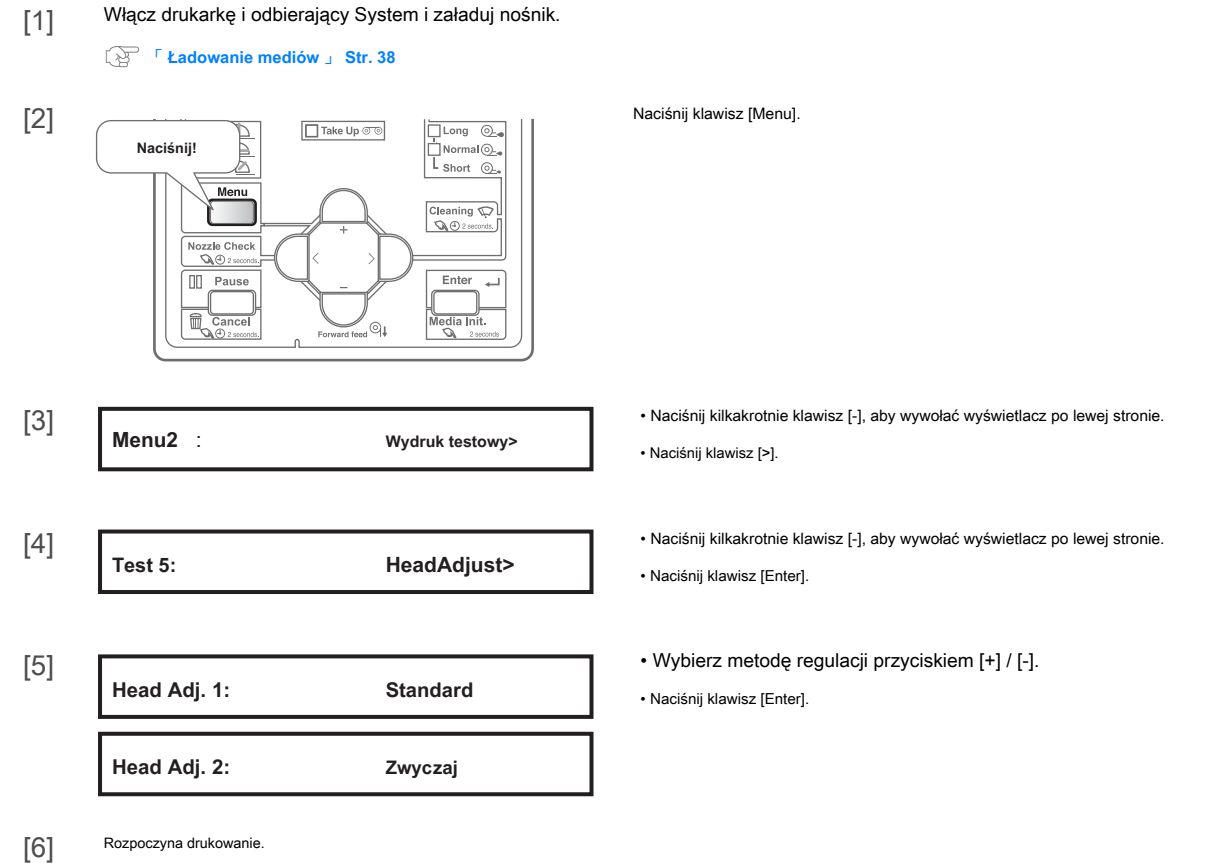

Wzór potwierdzenia zostanie wydrukowany.

[7] Wykonaj poniższe kroki i wyreguluj głowicę.

😵 「 Kroki 」 Str. 93

| <br>0011   | 10    |       | druu   | Z 1 1 |
|------------|-------|-------|--------|-------|
| $e_{0111}$ |       | KUSUL | (1111) | кіі   |
| u u u      | 10    | 10000 | aru    | .u    |
|            | <br>_ |       |        |       |

#### Służy do optymalizacji jakości wydruków obrazów.

Poniżej przedstawiono metody regulacji dla tej drukarki.

|                                                                                                    |                                                                                                    | Dopasowuje tylko tryb drukowania używany przez bieżącą definicję użytkownika.                                                                                                    |
|----------------------------------------------------------------------------------------------------|----------------------------------------------------------------------------------------------------|----------------------------------------------------------------------------------------------------|
| Adj. Drukuj 1 :                                                                                                    | Standard                                                                                                    | Po wyregulowaniu trybu drukowania przy użyciu opcji Standard ustaw rozdzielczość, liczbę przebiegów i kierunek                                                                                                    |
|                                                                                                    |                                                                                                    | drukowania w trybie drukowania po stronie RIP na równe z trybem drukowania zdefiniowanym przez użytkownika.                                                                                                    |
|                                                                                                    |                                                                                                    | Umożliwia również dostosowanie trybu drukowania innego niż tryb drukowania używany przez aktualną definicję                                                                                                    |
| Adj. Drukuj 2 :                                                                                                    | Zwyczaj                                                                                                    | użytkownika.                                                                                                    |
|                                                                                                    |                                                                                                    | Ta metoda optymalizuje jakość druku, nawet jeśli tryb drukowania po stronie RIP różni się od trybu                                                                                                    |
|                                                                                                    |                                                                                                    | zdefiniowanego przez użytkownika.                                                                                                    |
| Uwaga<br>• W przypadku nowego ustawienia lub<br>• Zmieniając tryb drukowania p<br>• Ponieważ wszystkie tryby drukow<br>oprogramowania RIP itp., Który | zmiany ustawienia typu użytkownika po dostosowaniu opcji St<br>po wykonaniu standardowej regulacji głowicy, pa<br>wania są regulowane od razu po wykonaniu niestandar<br>r różni się od trybu ustawionego w ustawieniu typu użyt                                                                                                    | andardowy wydruk dostosowujący, pamiętaj o dostosowaniu wydruku.<br>amiętaj o wyregulowaniu głowicy drukującej.<br>dowego dopasowania drukowania, wydruk korygujący nie jest wymagany nawet po zmianie trybu drukowania. Podczas określania trybu drukowania dla<br>ktownika, wykonaj regulację niestandardowej głowicy i sprawdź wszystkie wzory (od A do F), a następnie wyreguluj wcześniej wszelkie nierówne wzory. |
| <ul> <li>Jakość druku może ulec poprawie<br/>regulacji, patrz</li> </ul>                                                                              | e dzięki regulacji głowicy w następujących sytuacjach: Al<br>Transferencia stransferencia st | by zapoznać się z procedurą<br>J Str. 52                                                                                                    |
| Jakość druku jest niska w przypadk                                                                                                    | u korzystania z trybu drukowania jednokierunkowego.                                                                                                    | Szczegóły trybu drukowania 」 S. 68                                                                                                    |
| Jakość druku nie poprawia                                                                                                    | a się nawet po wykonaniu regulacji jakości druk                                                                                                    | u                                                                                                    |
|                                                                                                    |                                                                                                    |                                                                                                    |

 Po wykonaniu wyrównywania głowicy upewnij się, że wykonałeś regulację jakości druku. Może wystąpić niewspółosiowość spowodowana wyrównaniem głowicy.

# Kroki regulacji jakości druku

| [1]                   | Włącz drukarkę i jednostkę o                                                                       | dbierającą i załaduj nośnik.                                                                                                    |                                                                                                    |
|-----------------------|----------------------------------------------------------------------------------------------------|----------------------------------------------------------------------------------------------------|----------------------------------------------------------------------------------------------------|
|                       | 😵 「Ładowanie mediów」 S                                                                             | Str. 38                                                                                                    |                                                                                                    |
| [2]                   | Naciśnij!<br>Menu<br>Nozzle Check<br>Pause<br>Cancel<br>Porward                                    | p ☉<br>Long<br>Normal<br>Short<br>Cleaning<br>Cleaning<br>Cl | Naciśnij klawisz [Menu].                                                                                                    |
| [3]                   | Menu 1 :                                                                                           | Konfiguracja>                                                                                                    | • Naciśnij klawisz [>].                                                                                                    |
| [4]                   | Zestaw 1                                                                                           | Typ użytkownika                                                                                                    | Naciśnij klawisz [Enter].                                                                                                    |
| [5]                   | Użytkownik                                                                                         | Тур 1                                                                                                    | <ul> <li>Użyj klawisza [+] / [-], aby wybrać typ użytkownika.</li> <li>Naciśnij klawisz [Enter].</li> </ul>                        |
| [6]                   | * *> 2 :                                                                                           | Dostosuj drukowanie>                                                                                                    | <ul> <li>Naciśnij kilkakrotnie klawisz [-], aby wywołać wyświetlacz po lewej stronie.</li> <li>Naciśnij klawisz [&gt;].</li> </ul> |
| [7]                   | Grubość :                                                                                          | 170 µm                                                                                                    | <ul> <li>Wprowadź grubość nośnika.</li> <li>Naciśnij klawisz [Enter].</li> </ul>                                                   |
| [8]                   | Adj. Wydruk 1:                                                                                     | Standard                                                                                                    | <ul> <li>Wybierz metodę regulacji przyciskiem [+] / [-].</li> <li>Naciśnij klawisz [Enter].</li> </ul>                             |
|                       | Adj. Wydruk 2:                                                                                     | Zwyczaj                                                                                                    |                                                                                                    |
| • W stan<br>stroni    | Jwaga<br>ndardowej regulacji jakości druku i niestanda<br>ie.                                      | rdowej regulacji jakości druku nazwy w do                                                                                                    | ostępnych wzorach są różne. Szczegółowe informacje można znaleźć na poniższej                                                      |
| ja<br>La              | <sup>2</sup> 「Adj. Wydruk 1: Standard 」 Str. (                                                     | 59<br>70                                                                                                    |                                                                                                    |
| • W celu<br>drukowa   | sprawdzenia przed regulacją, wybierz "Potwierc<br>ania w "Potwierdź Ptn.".                         | tź Ptn.". Sprawdź wyniki                                                                                                    |                                                                                                    |
| • Aby wy<br>• Aby wyr | rregulować duże przesunięcie, wybierz "Rougi<br>regulować niewielkie przesunięcie, wybierz "Fine I | n Pattern".<br>Pattern".                                                                                                    |                                                                                                    |
| [9]                   | Wykonaj poniższe czynności i do                                                                    | ostosuj jakość druku.                                                                                                    |                                                                                                    |

#### Regulacja podawania mediów

Ta regulacja jest konieczna, gdy:

- używasz tego produktu po raz pierwszy.
- zmienisz typ nośnika.

W innych przypadkach przejdź do 「 Kontrola dysz 」 S. 50.

Do tej regulacji potrzebujesz linijki. Użyj dostępnej w handlu linijki.

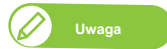

Jeśli napotkasz którykolwiek z poniższych problemów z wynikami drukowania, możesz je rozwiązać, dostosowując podawanie mediów.

Wydrukowane obrazy nakładają się.

Na obrazach drukowane są białe linie.

# Kroki regulacji podawania mediów

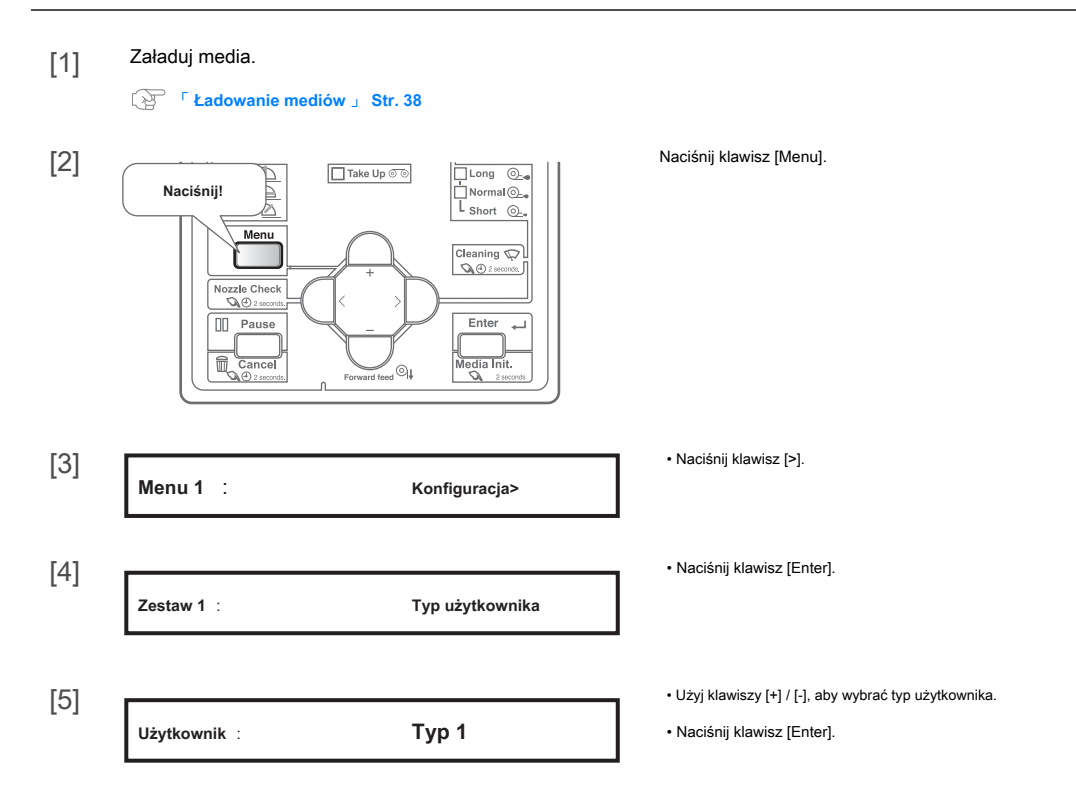

[6]

Naciśnij kilkakrotnie klawisz [-], aby wywołać wyświetlacz po lewej stronie.

Naciśnij klawisz [>].

[7]

| PF 1: | Wydruk wstępny    |
|-------|-------------------|
| PF 2: | Początkowa zmiana |
| PF 3: | ComfirmPrint      |
| PF 4: | Micro Print       |
| PF 5: | Mikro zmiana      |

Regulacja PF>

[8] Wykonaj poniższe czynności i dostosuj jakość druku.

😵 「 Kroki 」 Str. 73

#### Wstrzymywanie / wznawianie drukowania

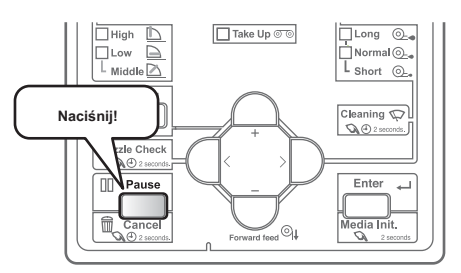

| Aby zatrzymać dru                   | kowanie, naciśnij klawisz [Anuluj]. |
|-------------------------------------|-------------------------------------|
| Drukowanie zost                     | taje wstrzymane.                    |
| <ul> <li>Aby wznowić dru</li> </ul> | ukowanie, naciśnij klawisz [Enter]. |
|                                     |                                     |
| Uwaga                               |                                     |

• W tej operacji dane drukowania przesłane do produktu nie są usuwane.

Zapoznaj się z poniższymi informacjami dotyczącymi anulowania drukowania i usuwania danych.

🚱 「 Anulowanie drukowania 」 Str. 58

#### Anulowanie drukowania

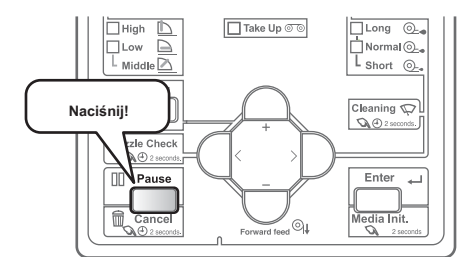

Podczas drukowania naciśnij i przytrzymaj przycisk obsługi na panelu operacyjnym przez 2 sekundy lub dłużej.

• Drukowanie zostało anulowane (nie można go wznowić).

Dane drukowania przesłane do produktu zostaną usunięte.

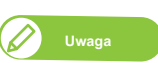

Alternatywnie możesz to zrobić za pomocą sterownika drukarki lub panelu zdalnego VSM.

# Co możesz zrobić na panelu operacyjnym podczas drukowania

| [1] |              |                         | Naciśnij klawisz [Menu], gdy wyświetlany jest dowolny komunikat po lewej stronie.            |
|-----|--------------|-------------------------|----------------------------------------------------------------------------------------------|
|     | Otrzymywanie |                         |                                                                                              |
|     | Druk         |                         |                                                                                              |
|     | Konwersja    |                         |                                                                                              |
| [2] | Menu 1:      | PFMicro Adj.            | Użyj klawisza [+] / [-], aby wybrać element menu.                                            |
|     | Menu 2:      | Utworzyć kopię zapasową | <ul> <li>F Menu 2: Kopia zapasowa 」 Str. 59</li> <li>F Menu 3: Stan pracy 」 S. 60</li> </ul> |
|     | Menu 3:      | Status pracy            |                                                                                              |

# Menu 1: Mikroregulacja PF

Ta pozycja menu umożliwia zmianę wartości mikrokorekty dla korekty posuwu. Zmiana będzie obowiązywać tylko do bieżącego druku.

# Zobacz następujące powiązane sekcje menu ustawień panelu (rozdział 2 poniżej):

😵 「\*\*> 3: Regulacja PF 」 Str. 73

| [1] | Menu 1: | PFMicro Adj. | Naciśnij klawisz [Enter].                                                                                                    |
|-----|---------|--------------|----------------------------------------------------------------------------------------------------|
| [2] | Mikro:  | 5,00%        | <ul> <li>Użyj klawisza [+] / [-], aby zmienić wartość ustawienia.</li> <li>Naciśnij klawisz [Enter], aby ustawić zmienioną wartość.</li> </ul> |
|     |         |              | Uwaga<br>• Zmieniona wartość ustawiona w tej pozycji menu stanie się nieważna po zakończeniu drukowania.                                       |

Aby zmiana została odzwierciedlona w aktualnie wybranym typie użytkownika, zapisz ją za pomocą "Menu 2: Kopia zapasowa".

#### Menu 2: Kopia zapasowa

Za pomocą tej pozycji menu możesz wprowadzić zmiany wprowadzone za pomocą opcji "Menu1: PF Micro Adj". odzwierciedlone w aktualnie wybranym typie użytkownika.

| [1] | Menu 2:                     | Utworzyć kopię zapasową | Naciśnij klawisz [Enter].             |
|-----|-----------------------------|-------------------------|---------------------------------------|
| [2] | Zaktualizuj parametr ?      |                         | Naciśnij klawisz [Enter].             |
|     | * Aktualizacja parametrów * |                         | Wartość ustawienia zostanie zapisana. |

# Menu 3: Stan pracy

Ta pozycja menu wyświetla dane dotyczące drukowanego zadania.

· Zobacz następujące powiązane sekcje menu ustawień panelu (rozdział 2 poniżej):

🚱 「 Menu 8: Stan pracy 」 Str. 99

| [1] | ·1] /            |              | Naciśnij klawisz [Enter].                                                                                                    |
|-----|------------------|--------------|----------------------------------------------------------------------------------------------------|
| [.] | Menu 3:          | Status pracy |                                                                                                    |
| [2] | ToDoLength:      | XXX.Xm       | Użyj klawisza [+] / [-], aby wybrać element menu.<br>• ToDoLength: wyświetla tę opcję, aby sprawdzić całkowitą długość (kierunek podawania nośnika) drukowanego<br>zadania.                                             |
|     | Gotowe :         | XXX.Xm       | <ul> <li>Gotowe: wyświetl to, aby sprawdzić, jaka część bieżącego zadania została wydrukowana.</li> <li>Pozostań: wyświetl tę opcję, aby sprawdzić, jaka część aktualnego zadania pozostała do wydrukowania.</li> </ul> |
|     | Pozostawać :     | XXX.Xm       | Pozostały czas: wyświetla czas pozostały do zakończenia zadania drukowania.                                                                                                    |
|     | Pozostały czas : | Xmin         |                                                                                                    |

```
🖉 Uwaga
```

Wartości wyświetlane przez tę funkcję są przybliżone. Nie gwarantuje się ich rygorystycznej dokładności.

Jeśli dane zadania drukowania nie zawierają informacji o długości, dla wszystkich tych pozycji zostanie wyświetlone "0".

# Rozdział 2 Operacje zaawansowane

| Wprowadzenie                                                       | 63 |
|--------------------------------------------------------------------|----|
| Obsługa klawiszy do korzystania z menu 63 Menu konfiguracji panelu | 64 |

| Menu | 1: | Konfiguracja |  |
|------|----|--------------|--|
|------|----|--------------|--|

| Zestaw 1: Typ użytkownika           | 67 |
|-------------------------------------|----|
| Zestaw 2: Spitting                  | 78 |
| Zestaw 3: Margines boczny           | 79 |
| Zestaw 4: Inicjał nośnika           | 79 |
| Zestaw 5: Szerokość mediów          | 80 |
| Zestaw 6: Tryb wyjścia              | 80 |
| Zestaw 7: Pochodzenie               | 81 |
| Zestaw 8: Podróż głowy              | 81 |
| Zestaw 9: Multi Strike              | 82 |
| Zestaw 10: Strike Wait              | 82 |
| Zestaw 11: Kontrola skosu           | 82 |
| Zestaw 12: Automatyczne czyszczenie | 83 |
| Zestaw 13: Stan tuszu               | 84 |
| Zestaw 14: Długość nośnika          | 84 |
| Zestaw 15: Wentylator wyciągowy     | 85 |
| Zestaw 16: Longstore                | 85 |
| Zestaw 17: Konserwacja CR           | 85 |
| Zestaw 18: Inicializacia            | 86 |
| Zestaw 19: Czas życia               | 86 |
| Zestaw 20: Adres IP                 | 87 |
| Zestaw 21: Maska podsieci           | 87 |
| Zestaw 22: Brama                    | 87 |
| Zestaw 23: Zrzut nagłówka           | 88 |
| Zestaw 24: Pojedvncza głowica       | 88 |
| Zestaw 25: Rozpocznij podawanie     | 89 |
| Zestaw 26: Tymczasowe               | 89 |
|                                     |    |

Menu 2: Wydruk testowy

| Test 1: Kontrola dysz     | 90 |
|---------------------------|----|
| Test 2: Tryb drukowania   | 90 |
| Test 3: Lista ustawień    | 91 |
| Test 4: Paleta            | 91 |
| Test 5: Regulacja głowicy | 92 |

Menu 3: Czyszczenie

94

90

67

| Menu 5: Wersja                                                                                            | 96                   |
|----------------------------------------------------------------------------------------------------|----------------------|
| Menu 6: Tryb uśpienia                                                                                     | 96                   |
| Tryb uśpienia 1: Ustaw zegar<br>Tryb uśpienia 2: Start                                                    | 96<br>96             |
| Menu 7: Wyświetlacz                                                                                       | 97                   |
| Wyświetlacz 1: Język<br>Wyświetlacz 2: Temperatura<br>Wyświetlacz 3: Długość<br>Wyświetlacz 4: Remain Ink | 97<br>97<br>97<br>98 |

Menu 8: Stan pracy

Menu 4: Opcja menu

Korzystając z menu ustawień panelu, skonfiguruj różne rodzaje ustawień drukarki.

# Obsługa klawiszy do korzystania z menu

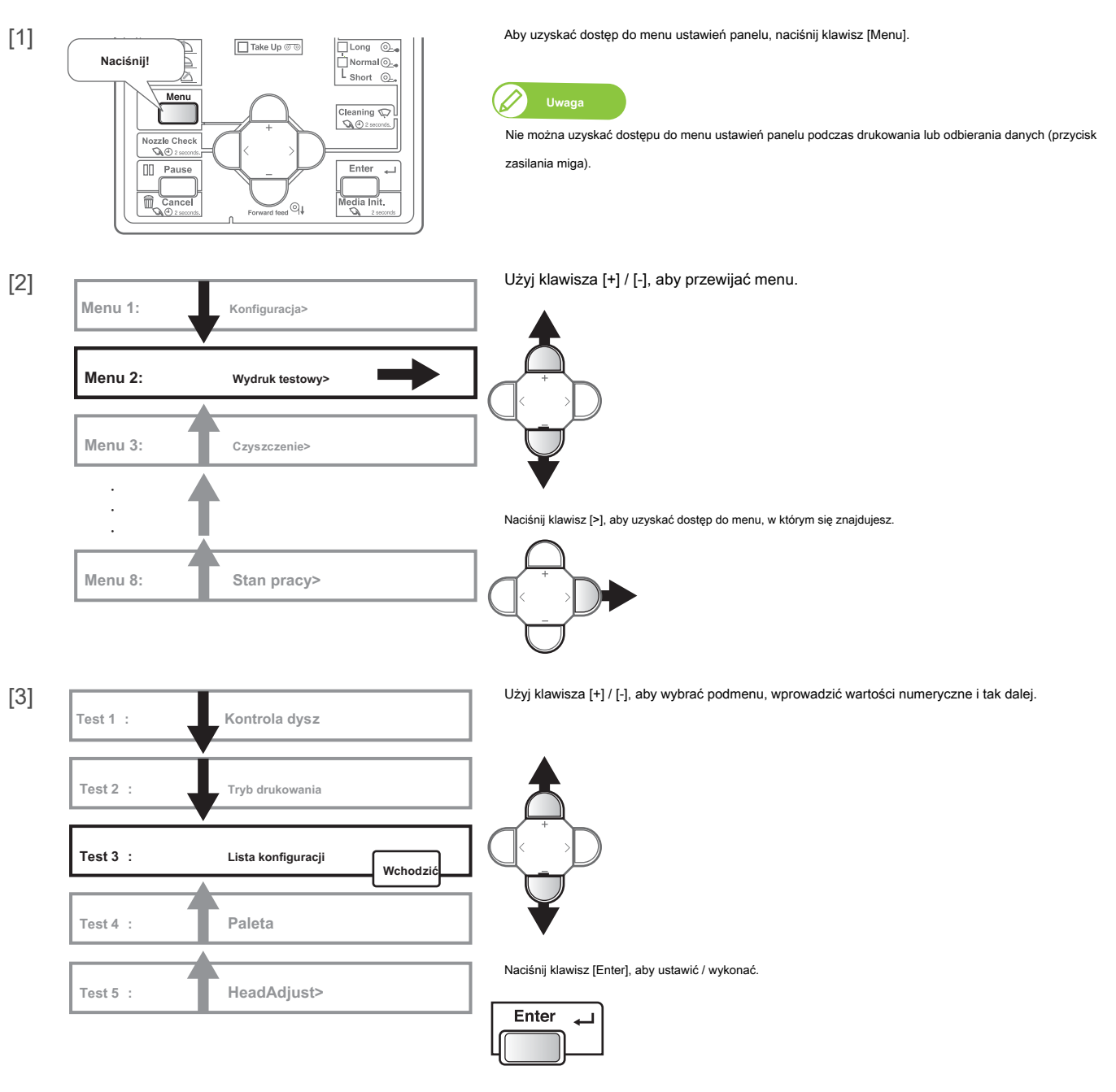

Użyj klawisza [Anuluj], aby powrócić do menu / podmenu.

(W przypadku pokazanym po lewej stronie, naciśnięcie klawisza [Anuluj] spowoduje powrót do "Menu2: Wydruk

testowy>".)

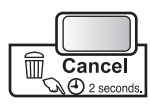

Menu 1: Konfiguracja

| Menu | 1: |
|------|----|

Konfiguracja>

Skonfigurowane są różne ustawienia drukarki.

| Podmonu                               |                                     |
|---------------------------------------|-------------------------------------|
| roamenu                               |                                     |
| Zestaw 1: Typ użytkownika             | Zestaw 1: Typ użytkownika           |
| Zestaw 2: Plucie                      | Zestaw 2: Plucie                    |
| Zestaw 3: Margines boczny             | Zestaw 3: Margines boczny           |
| Zestaw 4: Media Initial               | Zestaw 4: Inicjał nośnika           |
| Zestaw 5: MediaWidth                  | Zestaw 5: MediaWidth                |
| Zestaw 6: Tryb wyjściowy              | [ऄॗ Zestaw 6: Tryb wyjścia          |
| Zestaw 7: Pochodzenie                 | Zestaw 7: Pochodzenie               |
| Zestaw 8: Head Travel                 | Zestaw 8: Podróż głowy              |
| Zestaw 9: Multi Strike                | Zestaw 9: Multi Strike              |
| Zestaw 10: StrikeWait                 | Zestaw 10: StrikeWait               |
| Zestaw 11: Skośne sprawdzenie         | Zestaw 11: Kontrola skosu           |
| Zostaw 12: Automaturano a sus varanin | Zestaw 12: Automatyczne czyszczenie |
|                                       | Zestaw 13: Stan atramentu           |
| Zestaw 13: InkStatus                  | Zestaw 14: Długość nośnika          |
| Zestaw 14: Długość nośnika            | Zestaw 15: Wentylator wyciągowy     |
| Zestaw 15: Wentylator wyciągowy       | <br>→ Zestaw 16: Longstore          |
| Zestaw 16: Longstore                  | Testaw 17: Konsonwacia CP           |
| Zestaw 17: CRMaintenance              |                                     |
| Zestaw 18: Inicjalizacja              | Zestaw 18: Inicjalizacja            |
| Zestaw 19: Życie                      | Zestaw 19: Life Times               |
| Zestaw 20: Adres IP                   | Zestaw 20: Adres IP                 |
| Zestaw 21: Maska podsieci             | Zestaw 21: Maska podsieci           |
| Zestaw 22: Przejście                  | Zestaw 22: Brama                    |

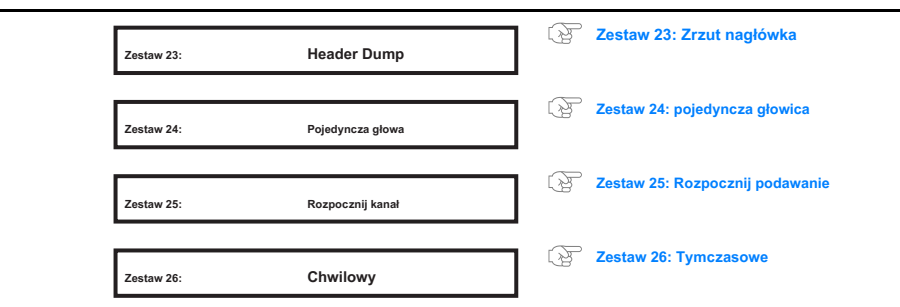

#### Menu 2: Wydruk testowy

| Podmenu |                    |                            |
|---------|--------------------|----------------------------|
| Test 1: | Kontrola dysz      | Test 1: Kontrola dysz      |
| Test 2: | Tryb drukowania    | Test 2: Tryb drukowania    |
| Test 3: | Lista konfiguracji | Test 3: Lista konfiguracji |
| Test 4: | Paleta             | Test 4: Paleta             |
| Test 5: | HeadAdjust>        | Test 5: Regulacja głowicy  |
|         |                    |                            |

| Menu 3: | Czyszczenie> | Czyści głowicę drukującą i przeprowadza wstępne ładowanie tuszu. |                   |                       |  |
|---------|--------------|------------------------------------------------------------------|-------------------|-----------------------|--|
|         |              | Podmenu                                                          |                   |                       |  |
|         |              | Czas:                                                            | Krótki            | 😰 Menu 3: Czyszczenie |  |
|         |              | Czas:                                                            | Normalna          |                       |  |
|         |              | Czas:                                                            | Długie            |                       |  |
|         |              | Czas:                                                            | Mała opłata       |                       |  |
|         |              | Czas:                                                            | Opłata początkowa |                       |  |

# Menu 4: Opcja menu

Menu 4:

Opcja menu>

Wyświetla lub ukrywa menu ustawień.

🛞 Menu 4: Opcja menu

# Menu 5: Wersja

| Menu 5:         | Wersja>        | Wyświetla wersje oprogramowania sprzętowego.                                               |
|-----------------|----------------|--------------------------------------------------------------------------------------------|
|                 |                | Podmenu                                                                                    |
|                 |                | Wersja: X.XX                                                                               |
|                 | <i>.</i>       |                                                                                            |
| /lenu 6: Tryb   | uśpienia       |                                                                                            |
| Menu 6:         | Tryb uśpienia> | Konfiguruje lub aktywuje tryb uśpienia.                                                    |
|                 |                | Podmenu                                                                                    |
|                 |                | Tryb uśpienia 1: Ustaw minutnik                                                            |
|                 |                | Tryb uśpienia 2: Początek SleepMode 2: Start                                               |
|                 |                |                                                                                            |
| /lenu 7: Wyświe | etlacz         |                                                                                            |
| Menu 7:         | Wyświetlacz>   | Konfiguruje język wyświetlania oraz sposób wyświetlania jednostek i pozostałego atramentu. |
|                 |                | Podmenu                                                                                    |
|                 |                | Wyświetlacz 1:     Język                                                                   |
|                 |                | Wyświetlacz 2:     Temperatura                                                             |
|                 |                | Wyświetlacz 3:     Długość                                                                 |
|                 |                | Wyświetlacz 4:         Pozostań atramentem                                                 |
|                 |                |                                                                                            |
| /lenu 8: Stan   | pracy          |                                                                                            |
| Menu 8:         | Stan pracy>    | Wyświetla różne informacje o poprzednim wydruku.                                           |
|                 |                | Podmenu                                                                                    |
|                 |                | Status pracy: Zakończony Menu 8: Stan pracy                                                |
|                 |                | ToDoLength: XXX.Xm                                                                         |
|                 |                | Gotowe : XXX.Xm                                                                            |
|                 |                | Pozostawać : XXX.Xm                                                                        |
|                 |                |                                                                                            |

# Zestaw 1: Typ użytkownika

Typ użytkownika jest jednym z ustawień użytkownika służących do ustawiania typów nośników i warunków drukowania.

| Zestaw 1: Typ użytkownika                                                                                                    | Możesz mieć do 15 grup typów użytkownika, oznaczonych od "Typ1" do "Typ15". Po wybraniu grupy typu<br>użytkownika ("Typ") i naciśnięciu klawisza [Enter], ta grupa definicji zostanie ustawiona dla drukarki.<br>Zostanie również wyświetlone podmenu. |
|----------------------------------------------------------------------------------------------------|----------------------------------------------------------------------------------------------------|
|                                                                                                    | Wartości nastaw                                                                                                    |
|                                                                                                    | Wybierz numer "Typ", od "Typ1" do "Typ15".                                                                                                    |
| Vażne!<br>Po zmianie na inny typ użytkownika wszystkie ustawien<br>• Ustawienia, które można ustawić za pomocą t<br>"Regulacja PF" i "Grubość". | ia, które można ustawić za pośrednictwem tego typu użytkownika, zostaną zmienione.<br>ypu użytkownika, obejmują "Tryb drukowania", "Efekt", wartość regulacji dla "Dostosuj wydruk", wartość regulacji dla                                             |
| Podczas korzystania z drukarki po raz pierwszy lub                                                                                              | przy zmianie nośnika należy skonfigurować elementy typu użytkownika.                                                                                                    |
| Użytkownik: Typ 1                                                                                                    | Dokonywanie ustawień mediów.                                                                                                    |

| Podmenu |                      |                            |
|---------|----------------------|----------------------------|
| * *> 1: | Tryb drukowania      | Y **> 1: Tryb drukowania   |
| * *> 2: | Dostosuj drukowanie> | کی **> 2: Dostosuj wydruk> |
| * *> 3: | Regulacja PF>        | **> 3: Regulacja PF        |
| * *> 4: | Grubość              | 译 **> 4: Grubość           |
| * *> 5: | UserCopy             | **> 5: Kopia użytkownika   |

# \* \*> 1: Tryb drukowania

| * *> 1: Tryb drukowania | Dokonywanie ustaw<br>• Naciśnięcie klaw<br>trybie (rozdzieło<br>klawisz będzie<br>• Po ustawieniu t | <ul> <li>Dokonywanie ustawień trybu drukowania</li> <li>Naciśnięcie klawisza [&gt;], gdy wyświetlany jest tryb, spowoduje wyświetlenie szczegółowych informacji o tym trybie (rozdzielczość, liczba przebiegów, kierunek drukowania), które będą wyświetlane tak długo, jak długo klawisz będzie wciśnięty.</li> <li>Po ustawieniu trybu drukowania przejdź do ustawiania efektu.</li> </ul> |                                                                                                    |  |  |
|-------------------------|----------------------------------------------------------------------------------------------------|----------------------------------------------------------------------------------------------------|----------------------------------------------------------------------------------------------------|--|--|
|                         | Wartości nastaw                                                                                     |                                                                                                    |                                                                                                    |  |  |
|                         | Tryb:                                                                                               | Jakość X ->                                                                                                    | Nadaje się do drukowania zdjęć.<br>Przygotowuje się do drukowania w wysokiej jakości. Istnieją<br>cztery wzorce: Jakość 1 do Jakość 4.              |  |  |
|                         | Tryb:                                                                                               | Grafika X ->                                                                                                    | Nadaje się do drukowania zdjęć.<br>Przygotowuje się do wykonywania standardowego<br>drukowania. Istnieją dwa wzorce: grafika 1 i grafika 2.         |  |  |
|                         |                                                                                                    |                                                                                                    | Grafika 2 to ustawienie początkowe.                                                                                                    |  |  |
|                         | Tryb:                                                                                               | Baner X ->                                                                                                    | Nadaje się do znaków zewnętrznych i druku próbnego.<br>Przygotowuje się do szybkiego drukowania. Istnieją cztery<br>wzory: od banera 1 do banera 4. |  |  |

#### Szczegóły trybu drukowania

| Tryb drukowania | Rozkład     | Przechodzić<br>(4 kolory<br>oprawa) | Przechodzić<br>(7 kolorów<br>oprawa) | Kierunek              | Początkowe wartości dla<br>efekt |
|-----------------|-------------|-------------------------------------|--------------------------------------|-----------------------|----------------------------------|
| Jakość 1        | 1440 × 1440 | 16 przejść                          | 32 przejść                           | Uni (jednokierunkowy) | Dobra i mgła                     |
| Jakość 2        | 1440 × 1440 | 16 przejść                          | 32 przejść                           | Bi (dwukierunkowy)    | Dobra i mgła                     |
| Jakość 3        | 720 × 1440  | 8 przejść                           | 16 przejść                           | Uni (jednokierunkowy) | Dobra i mgła                     |
| Jakość 4        | 720 × 1440  | 8 przejść                           | 16 przejść                           | Bi (dwukierunkowy)    | Dobra i mgła                     |
| Grafika 1       | 720 × 1080  | 6 przejść                           | 12 przejść                           | Uni (jednokierunkowy) | Dobra i mgła                     |
| Grafika 2       | 720 × 1080  | 6 przejść                           | 12 przejść                           | Bi (dwukierunkowy)    | Dobra i mgła                     |
| Baner 1         | 720 × 720   | 4 przejścia                         | 8 przejść                            | Uni (jednokierunkowy) | Dobra i mgła                     |
| Baner 2         | 720 × 720   | 4 przejścia                         | 8 przejść                            | Bi (dwukierunkowy)    | Dobra i mgła                     |
| Baner 3         | 360 × 720   | 2 przejścia                         | 4 przejścia                          | Uni (jednokierunkowy) | Żaden                            |
| Baner 4         | 360 × 720   | 2 przejścia                         | 4 przejścia                          | Bi (dwukierunkowy)    | Żaden                            |

#### Efekt

| <br>CUL | • |  |
|---------|---|--|
|         |   |  |
|         |   |  |

| Tryb  | lakość 1 -> |
|-------|-------------|
| Tryb: | Jakosc 1 -> |

#### Konfiguruje menu efektów.

\_

Skonfiguruj to menu, jeśli chcesz poprawić jakość druku, dostosowując ustawiony tryb drukowania.

| Wartości nastaw | 1                  |                                                                            |
|-----------------|--------------------|----------------------------------------------------------------------------|
| E ff ect:       | Żaden              | Funkcja efektu nie jest używana.                                           |
| E ff ect:       | Fala               | Złącze drukowe będzie miało kształt fali.                                  |
| E ff ect:       | Fine & Fuzz        | Fuga nadruku zacieni się jak fala.                                         |
| E ff ect:       | Dobra i mgła       | Fuga drukowa zblednie. Jest to wstępnie ustawiona wartość.                 |
| E ff ect:       | A - S. Fine & Wave | Wykonuje drukowanie "Wave" przy użyciu lewej strony głowicy<br>drukującej. |
| E ff ect:       | B - S. Fine & Wave | Wykonuje drukowanie "Wave" prawą stroną głowicy drukującej.                |

# \* \*> 2: Dostosuj wydruk>

|                         | Ustawia się podczas dostosowywania drukarki w celu uzyskania optymalnej jakości wydruku obrazu. Przed                         |
|-------------------------|----------------------------------------------------------------------------------------------------|
| * *> 2: Dostosuj drukov | > dostosowaniem tego ustawienia wprowadź grubość nośnika.                                                                     |
|                         | 😵 「 1. Potwierdź wzór 」 Str. 71                                                                                               |
|                         | 😥 「 2. Zgrubny wzór regulacji 」 S. 72                                                                                         |
|                         | S. 72                                                                                                    |
|                         | Podmenu                                                                                                    |
|                         | Adj. Wydruk 1:         Standard         Dostosowuje tylko tryb drukowania w aktualnie ustawionym ustawieniu typu użytkownika. |
|                         | Adj. Wydruk 2: Zwyczaj Dostosowuje tryby drukowania inne niż tryb w aktualnie ustawionym ustawieniu typu użytkownika.         |
| dj. Wydruk 1: Standard  |                                                                                                    |
| Ndi Wudauk 1: Standard  | Dostosowuje tylko tryb drukowania w aktualnie ustawionym ustawieniu typu użytkownika.                                         |
|                         | Str. 71                                                                                                    |
|                         | 😵 「 2. Zgrubny wzór regulacji 」 S. 72                                                                                         |
|                         | (장 「 3. Dokładny wzór regulacji 」 S. 72                                                                                       |

#### Podmenu

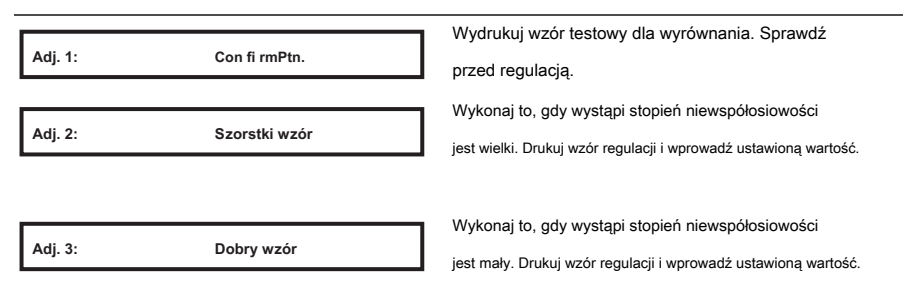

# Adj. Druk 2: Niestandardowy

| Adj. Wydruk 2: | Zwyczaj |  |
|----------------|---------|--|
|                |         |  |

Wykonaj regulację dla wszystkich wzorów (od A do F).

- 😵 「 1. Potwierdź wzór 」 Str. 71
- S. 72
- 🚱 「 3. Dokładny wzór regulacji 」 S. 72

| Podmenu  |                     |                                                                                                    |
|----------|---------------------|----------------------------------------------------------------------------------------------------|
| Adj. 1:  | Con fi rmPtn.       | Wzory testowe od A do F zostaną wydrukowane w celu dopasowania<br>wydruku. Sprawdź przed regulacją. |
| Adj. 2:  | Rough Ptn. WSZYSTKO | Do drukowania wszystkich zgrubnych wzorów dopasowania od A do X.                                    |
| Adj. 3:  | Szorstki wzór A     | Do drukowania wzoru dopasowania wybranego od A do F.                                                |
| •        |                     | _                                                                                                   |
| Adj. 8:  | Szorstki wzór F.    |                                                                                                    |
| Adj. 9:  | Dobra Ptn. WSZYSTKO | Do drukowania wszystkich precyzyjnych wzorów od A do X.                                             |
| Adj. 10: | Drobny wzór A       | Do drukowania wzoru dopasowania wybranego od A do F.                                                |
| •        |                     |                                                                                                    |
| Adj. 15: | Drobny wzór F.      |                                                                                                    |

#### Wzory dopasowania dla każdego trybu drukowania

| Tryb drukowania | Specyfikacje trybu drukowania                        | Wzór regulacji |
|-----------------|------------------------------------------------------|----------------|
| Jakość 1        | 1440 x 1440, 16 przebiegów / 32 przebiegów, Uni      |                |
| Jakość 2        | 1440 x 1440, 16 przebiegów / 32 przebiegów, Bi 720   |                |
| Jakość 3        | x 1440, 8 przebiegów / 16 przebiegów, Uni 720 x      | h              |
| Jakość 4        | 1440, 8 przebiegów / 16 przebiegów, Bi 720 x 1080, 6 | U              |
| Grafika 1       | przebiegów / 12 przejść, Uni 720 x 1080, 6 przejść / |                |
| Grafika 2       | 12 przejść, Bi 720 x 720, 4 przejść / 8 przejść, Uni |                |
| Baner 1         | 720 x 720, 4 przejść / 8 przejść, Bi 360 x 720, 2    |                |
| Baner 2         | przejść / 4 przejść, Uni 360 x 720, 2 przejścia / 4  | ZA             |
| Baner 3         | przejścia, Bi                                        |                |
| Baner 4         |                                                      |                |

#### Kroki

- 1. Wydrukuj wzór potwierdzający i sprawdź, czy nie zawiera błędów drukowania.
- 2. Wydrukuj "Wzorzec zgrubnego dopasowania" i poszukaj miejsca, które jest odpowiednio dopasowane w wynikach głowicy drukującej 1.

•Jeśli wybrałeś "Adj. Wydruk 2: Niestandardowy ", wybierz, WSZYSTKO "lub, A "do, F ".

·Liczba wydrukowana pod wzorem bez błędów wyrównania to wartość dopasowania.

- 3. Wprowadź wartości korygujące.
- 4. Wykonaj tę samą procedurę, aby wyregulować głowicę drukującą 2.
- 5. Wydrukuj "Wzorzec dokładnej regulacji" i poszukaj miejsca, które jest odpowiednio dopasowane w wynikach głowicy drukującej 1.

•Jeśli wybrałeś "Adj. Wydruk 2: Niestandardowy ", wybierz, WSZYSTKO "lub, A "do, F ".

- ·Liczba wydrukowana pod wzorem bez błędów wyrównania to wartość dopasowania.
- 6. Wprowadź wartości korygujące.
- Z Wykonaj tę samą procedurę, aby wyregulować głowicę drukującą 2.

# 1. Potwierdź wzór

- Naciśnij klawisz [Enter], aby wykonać drukowanie.
- Sprawdź wyniki drukowania. Jeśli występują problemy ze zmianą biegów, przejdź do zgrubnego drukowania wzoru regulacji.
- Na poniższym obrazku widać nierówności.

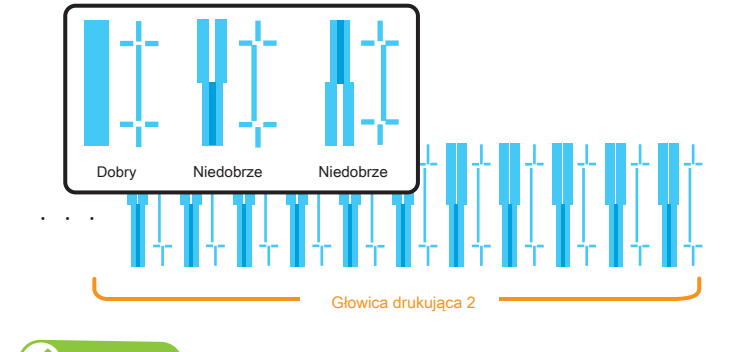

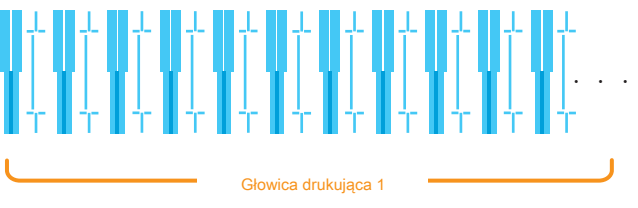

Ponieważ ta drukarka ma 2 głowice drukujące, wydrukowane zostaną 2 rzędy wzoru potwierdzenia

# 2. Zgrubny wzór regulacji

- Naciśnij klawisz [Enter], aby wykonać drukowanie. W przypadku wzoru dopasowania Zgrubny te same wzory zostaną wydrukowane po obu stronach i na środku nośnika.
- W przypadku Head 1 sprawdź wyniki drukowania po obu stronach i na środku nośnika i wybierz numer, który wygląda najbardziej wyrównany od 1 do 21.
- Nazwy wzorów, takie jak "Wzór B1: 11", są wyświetlane na wyświetlaczu. Użyj klawiszy [+] / [-], aby wprowadzić numer najlepiej dostosowanego wzoru i naciśnij klawisz [Enter].
- W przypadku poniższego rysunku wpisz "12", aby na wyświetlaczu pojawiło się "Pattern B1: 12". Wykonaj tę samą procedurę,
- aby wyregulować głowicę drukującą 2.

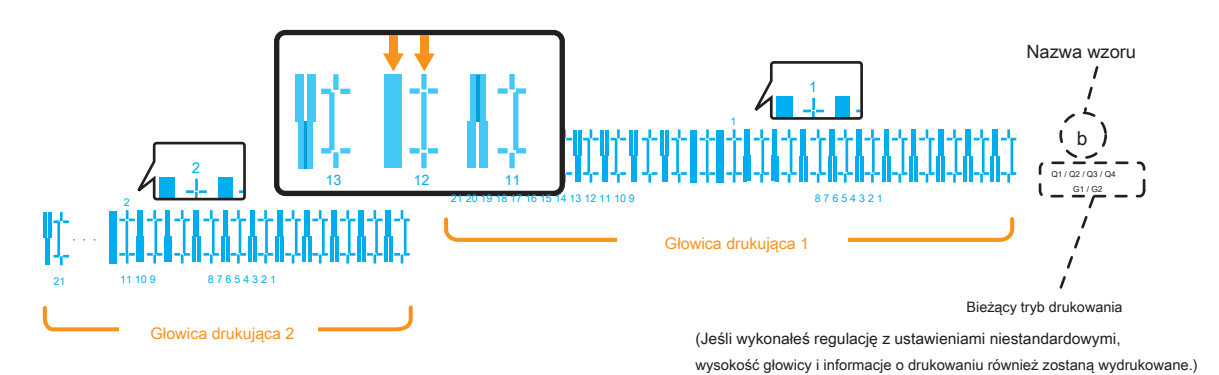

# 3. Dokładny wzór regulacji

- Naciśnij klawisz [Enter], aby wykonać drukowanie. W przypadku wzoru wyrównywania dokładnego te same wzory będą drukowane wielokrotnie po obu stronach i na środku nośnika.
- W przypadku Head 1 sprawdź wyniki drukowania po obu stronach i na środku nośnika i wybierz numer, który wygląda najbardziej wyrównany między 1 a 7.
- Nazwy wzorów, takie jak "PatternB1: 4", są wyświetlane na wyświetlaczu. Użyj klawiszy [+] / [-], aby wprowadzić numer najlepiej dopasowanego wzoru i naciśnij klawisz [Enter].
- W przypadku poniższego obrazka wpisz "6", aby na wyświetlaczu pojawiło się "Pattern B1: 6". Wykonaj tę samą procedurę,
- aby wyregulować głowicę drukującą 2.

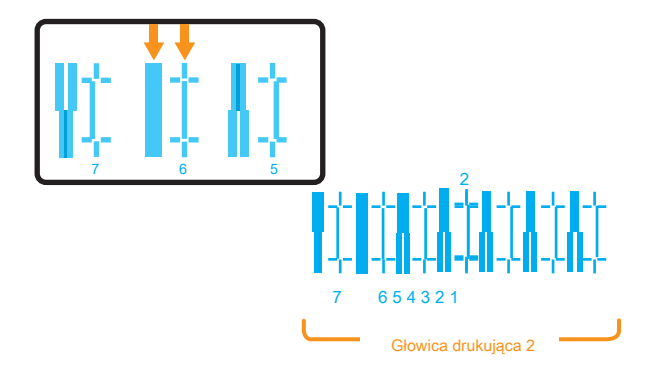

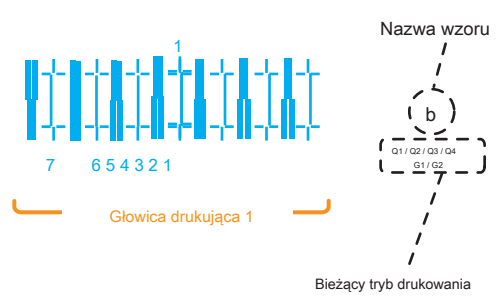

(Jeśli wykonałeś regulację z ustawieniami niestandardowymi, wysokość głowicy i informacje o drukowaniu również zostaną wydrukowane.)
### \* \*> 3: Regulacja PF

| * *> 3: Regulacja PF> | Konfiguruje r<br>Ješli w wynika<br>nośnika.<br>• Obrazy r<br>• Na obrazac | óżne ustawienia korekcji podawania<br>ch drukowania zostaną znalezione następ<br>nakładają się.<br>ch widoczne są białe linie. | mediów.<br>ujące wady, można je poprawić, przeprowadzając korektę podawania                                                                                                    |
|-----------------------|---------------------------------------------------------------------------|----------------------------------------------------------------------------------------------------|----------------------------------------------------------------------------------------------------|
|                       | Podmenu                                                                   |                                                                                                    |                                                                                                    |
|                       | PF1:                                                                      | Wydruk wstępny                                                                                                    | F PF1: Wydruk wstępny 」 Str. 74                                                                                                    |
|                       | PF2:                                                                      | Początkowa zmiana                                                                                                    | کتار الکتار و الکتار و ال |
|                       | PF3:                                                                      | Con fi rmPrint                                                                                                    | PF3: ConfirmPrint 」 S. 75                                                                                                    |
|                       | PF4:                                                                      | Micro Print                                                                                                    | PF4: Micro Print 」 S. 76                                                                                                    |
|                       | PF5:                                                                      | Mikro zmiana                                                                                                    | 장 「 PF5: Micro Change 」 S. 76                                                                                                    |
|                       |                                                                           |                                                                                                    | —                                                                                                    |

### Kroki

1. Wybierz "PF1: Wydruk wstępny".

•Na panelu operacyjnym wyświetlany jest komunikat "Feed Length: 250 mm".

2. Po wydrukowaniu wstępnej korekty odetnij nośnik.

•Zmierz odległość między "" na wydruku wstępne korekty za pomocą linijki.

- 3. Zobacz rozdział 1 <sup>r</sup> Kroki regulacji podawania mediów J Str. 56 i wybierz "PF2: Początkowa zmiana" na panelu operacyjnym.
- 4. Naciśnij klawisz [+] lub [-] na panelu operacyjnym i wprowadź zmierzoną wartość w kroku 2.

Naciśnij klawisz [Enter], aby zapisać początkową wartość regulacji.

5. Naciśnij klawisz [+] lub [-] na panelu operacyjnym, aby wybrać "PF3: Potwierdź wydruk".

•Na panelu operacyjnym wyświetlany jest komunikat "Feed Length: 250 mm".

6. Po wydrukowaniu potwierdzenia, odetnij nośnik.

•Zmierz odległość między "" na wydruku potwier policie korekty za pomocą linijki. Następnie sprawdź, czy odległość odpowiada długości podawania podczas drukowania.

•Jeśli odległość nie odpowiada długości karmienia, wykonaj procedurę od kroku 1 do kroku 5 i ponownie wyreguluj.

·Jeśli odległość odpowiada długości karmienia, przejdź do kroku 7.

7. Zobacz rozdział 1 <sup>r</sup> Kroki regulacji podawania mediów J Str. 56 i wybierz "PF4: Micro Print" na panelu operacyjnym.

Sprawdź wzór i wartość mikroregulacji.

•Poszukaj we wzorze miejsca, które ma najmniej białych linii lub zachodzi na siebie na obrazach. Liczba nadrukowana pod odpowiednim wzorem to wartość mikroregulacji.

8. Wciśnij klawisz [+] lub klawisz [-] i wprowadź wartość mikroregulacji zgodnie z wynikiem drukowania w kroku 7.

### Gdy znasz wartość regulacji (przy zmianie nośnika lub przy podobnych operacjach)

1. Wprowadź wartość regulacji dla "PF5: Micro Change".

2. Wybierz, czy chcesz wydrukować wzór potwierdzenia i dokończ konfigurację.

### PF1: Wydruk wstępny

| PF1:                                               | Wydruk wstępny                                                                                                    | Wykonuje wydruk wstępny.<br>Wprowadź "Feed Length"                                                   | i naciśnij klawisz [Ente                | er].                                          |
|----------------------------------------------------|----------------------------------------------------------------------------------------------------|----------------------------------------------------------------------------------------------------|-----------------------------------------|-----------------------------------------------|
|                                                    |                                                                                                    | Wartości nastaw                                                                                      | 250mm                                   | 100 mm do <250 mm> do 500 mm <> oznacza       |
| • Po wydruko                                       | waniu wstępnej korekty odetnij nośn                                                                                                    | ik.                                                                                                  |                                         | wartość początkową.                           |
| <ul> <li>Za pomocą</li> <li>W poniższym</li> </ul> | linijki zmierz długość między "<br>przykładzie zmierzone miejsce jest pokazane za                                                                           | we wzorze.                                                                                           | linii i strzałek (pomarańczo            | we części nie są w rzeczywistości drukowane). |
| Uwaga Długość podaw długość podaw Aby zmienić dłu  | anego nośnika (długość podawania) do początkow<br>vania, poprawi się dokładność regulacji podawania<br>gość podawania, naciśnij klawisz [+] lub klawisz [-] | vego druku regulacyjnego jest zwykle ustaw<br>mediów.<br>I na panelu operacyjnym i zmień ustawioną v | iona na 250 mm. Jeśli zwięł<br>wartość. | kszysz                                        |
|                                                    | •                                                                                                    |                                                                                                    |                                         |                                               |

### PF2: Początkowa zmiana

| Watacia nataw       Matana ustawia watakase od +50 mm do -50 m         F2: ConfirmPrint       "wyonuje dukowane potwortzagne         F2: ConfirmPrint       "wyonuje dukowane potwortzagne         F2: ConfirmPrint       "wyonuje dukowane potwortzagne         F2: ConfirmPrint       "wyonuje dukowane potwortzagne         F2: ConfirmPrint       "wyonuje dukowane potwortzagne         F2: ConfirmPrint       "wyonuje dukowane potwortzagne         Wortword 2. Feed Length 'i naciśnij kławisz [Enter]       "włodo począkową.         • Po wydrukowaniu potwierdzenia, odetnij nośnik.       "włodo począkową.         • Po wydrukowaniu potwierdzenia, odetnij nośnik.       "włodo począkową.         • Japane załugość nię odpowiada długości karmiena, porownie skorygi za pomorą PF1: Wydruk wstępny .       .         • Jedi zmierzona długość nię odpowiada długości karmiena, porownie skorygi za pomorą PF1: Wydruk wstępny .       .         • Jedi zmierzona długość nię odpowiada długości karmiena, porownie skorygi za pomorą PF1: Wydruk wstępny .       .         • Jedi zmierzona długość nię odpowiada długości karmiena, porownie skorygi za pomorą PF1: Wydruk wstępny .       .         • Jedi zmierzona długość nię odpowiada długości karmiena, porownie skorygi za pomorą wstak       .         • Jedi zmierzona długości karmiena, porownie zawje ustawora na z00 mm , edi zwiękzejez uługości katowara na z00 mm , edi zwiękzejez uługości katowara na z00 mm , edi zwiękzejez uługości k                                                                                                    |                                                                                                    |                                                                                                    |                                                                                                    |                                                                |                                                                                                    |
|----------------------------------------------------------------------------------------------------|----------------------------------------------------------------------------------------------------|----------------------------------------------------------------------------------------------------|----------------------------------------------------------------------------------------------------|----------------------------------------------------------------|----------------------------------------------------------------------------------------------------|
| A Cala addard variated variated variat |                                                                                                    |                                                                                                    | Wartości nastaw                                                                                                    |                                                                |                                                                                                    |
|                                                                                                    |                                                                                                    |                                                                                                    | W tym. :                                                                                                    | 250,0 mm / 250 mm                                              | Można ustawić wartość w zakresie od +50 mm do -50 mm długości posuwu skonfigurowanej w opcji "Druk wstępny". |
| 3: On fir mPrint     Wytonuje drukowanie potvierdzające.     Wartości nastaw     Imperint     Wartości nastaw     Imperint     Wartości nastaw     Imperint     Wartości nastaw     Imperint     Wartości nastaw     Imperint     Wartości nastaw     Imperint     Wartości nastaw     Imperint     Wartości nastaw     Imperint     Wartości nastaw     Imperint     Wartości nastaw     Imperint     Wartości nastaw     Imperint     Wartości nastaw     Imperint     Wartości nastaw     Imperint     Wartości nastaw     Imperint <th></th> <th>5.4</th> <th></th> <th></th> <th></th>                                                                                                    |                                                                                                    | 5.4                                                                                                    |                                                                                                    |                                                                |                                                                                                    |
| 3:       Con fi mPrint         Wyconuje druktowanie potwiedzające.         Wprowadź. Feed Length* i naciśnij klawisz [Enter].                                                                                                    | 3: Confii                                                                                                  | rmPrint                                                                                                    |                                                                                                    |                                                                |                                                                                                    |
| Wartości nastaw       100 mm do <250 mm > do 500 mm >> oznacza         Dogość posowe:       250mm       100 mm do <250 mm >> do 500 mm >> oznacza         W ordzaym przykładzie zmierzone miejsce jest pokazane za pomocą pomarańczowych przerywanych lini i strzałek (pomarańczowe części nie są w rzeczywistości drukowane).         Jeśli zmierzona długość nie odpowiada długości karmienia, ponownie skoryguj za pomocą PF1: Wydruk wstąpny .         Jeśli zmierzona długość nie odpowiada długości karmienia, przejdź do PF4: Micro Print .         Vorez         Digodć podawania, nacisnij klawisz [+] kle klawisz [-] na panelu operacyjnym i zmiełu ustawiona na 250 mm. Jeśli zwiększysz długość         Apy zmienić długość podawania, nacisnij klawisz [+] kle klawisz [-] na panelu operacyjnym i zmiełu ustawioną wartość.         Apy zmienić długość podawania, nacisnij klawisz [+] kle klawisz [-] na panelu operacyjnym i zmiełu ustawioną wartość.                                                                                                    | :3:                                                                                                    | Con fi rmPrint                                                                                                    | Wykonuje drukowanie pol                                                                                                    | wierdzające.<br>ngth" i naciśnij klawisz [Ente                 | er].                                                                                                    |
| Długość połstwani:       250mm       100 mm do <250 mm <> oznacza wartość początkową.         Po wydrukowaniu potwierdzenia, odetnij nośnik.         Za pomocą linijki zmierz długość między , <ul> <li></li></ul>                                                                                                    |                                                                                                    |                                                                                                    | Wartości nastaw                                                                                                    |                                                                |                                                                                                    |
| <ul> <li>Po wydrukowaniu potwierdzenia, odetnij nośnik.</li> <li>24 pomocą linijki zmierz długość między,</li></ul>                                                                                                    |                                                                                                    |                                                                                                    | Długość posuwu:                                                                                                    | 250mm                                                          | 100 mm do <250 mm> do 500 mm <> oznacza wartość początkową.                                                  |
| <ul> <li>2 a pomocą linijki zmierz długość między , endektadzi zmierzone miejsce jest pokazane za pomocą pomarańczowych przeywanych linii istrzałek (pomarańczowe części nie są w rzeczywistości drukowane).</li> <li>Jeśli zmierzona długość nie odpowiada długości karmienia, przejdź do PF4: Wicro Print .</li> <li>Jeśli zmierzona długość odpowiada długości karmienia, przejdź do PF4: Micro Print .</li> <li>Uwprow</li> <li>Okugość podawanego nośnika (długość podawania) w celu wydrukowania potwierdzenia jest zwykłe ustawiona na 250 mm. Jeśli zwiększysz długość podawania, porzwi się dokładnóść regulacji podawania mediów.</li> <li>A by zmienić długość podawania, naciśnij kławisz [-] na panelu operacyjnym i zmień ustawioną wartośc.</li> </ul>                                                                                                    | <sup>,</sup> Po wydruk                                                                                     | owaniu potwierdzenia, odetnij nośn                                                                                                    | ik.                                                                                                    |                                                                |                                                                                                    |
| Jeśli zmierzona długość odpowiada długości karmienia, przejdź do PF4: Micro Print .<br>Uwga<br>• Długość podawanego nośnika (długość podawania) w celu wydrukowania potwierdzenia jest zwykle ustawiona na 250 mm. Jeśli zwiększysz długość<br>podawania, poprawi się dokładność regulacji podawania mediów.<br>• Aby zmienić długość podawania, naciśnij klawisz [+] lub klawisz [-] na panelu operacyjnym i zmień ustawioną wartość.                                                                                                    | W poniższy<br>Jeśli zmierzc                                                                                | m przykładzie zmierzone miejsce jest pokazan<br>na długość nie odpowiada długości karmie                                                                                              | e za pomocą pomarańczowych przeryw<br>nia, ponownie skoryguj za pomocą i                                                       | anych linii i strzałek (pomarańczo<br>PF1: Wydruk wstępny .    | owe części nie są w rzeczywistości drukowane).                                                               |
| Uvaga         • Dkugość podawanego nośnika (długość podawania) w celu wydrukowania potwierdzenia jest zwykle ustawiona na 250 mm. Jeśli zwiększysz długość podawania, poprawi się dokładność regulacji podawania mediów.         • Aby zmienić długość podawania, naciśnij klawisz [+] lub klawisz [-] na panelu operacyjnym i zmień ustawioną wartość.                                                                                                    |                                                                                                    |                                                                                                    |                                                                                                    |                                                                |                                                                                                    |
|                                                                                                    | Jeśli zmier                                                                                                | zona długość odpowiada długości ka                                                                                                    | armienia, przejdź do PF4: Micr                                                                                                 | o Print .                                                      |                                                                                                    |
| • Aby zmienić dlugość podawania, naciśnij klawisz [+] lub klawisz [-] na panelu operacyjnym i zmień ustawioną wartość.                                                                                                    | Jeśli zmier                                                                                                | zona długość odpowiada długości ka                                                                                                    | armienia, przejdź do PF4: Micr                                                                                                 | ro Print .                                                     |                                                                                                    |
|                                                                                                    | <ul> <li>Jeśli zmier</li> <li>Uwaga</li> <li>Długość poda<br/>podawania,</li> </ul>                        | zona długość odpowiada długości ka<br>wanego nośnika (długość podawania) w celu<br>poprawi się dokładność regulacji podawania r                                                       | armienia, przejdź do PF4: Micr<br>wydrukowania potwierdzenia jest zwył<br>nediów.                                              | ro Print .<br>de ustawiona na 250 mm. Jeśli                    | zwiększysz długość                                                                                           |
|                                                                                                    | <ul> <li>Jeśli zmier</li> <li>Uwaga</li> <li>Długość poda<br/>podawania,</li> <li>Aby zmienić d</li> </ul> | zona długość odpowiada długości ka<br>awanego nośnika (długość podawania) w celu<br>poprawi się dokładność regulacji podawania r<br>ługość podawania, naciśnij klawisz [+] lub klawis | armienia, przejdź do PF4: Micr<br>wydrukowania potwierdzenia jest zwył<br>nediów.<br>z [-] na panelu operacyjnym i zmień ustav | ro Print .<br>kle ustawiona na 250 mm. Jeśli<br>vioną wartość. | zwiększysz długość                                                                                           |

### **PF4: Micro Print**

|             |                                                                                | Wykonuje Micro Adjust Print.                                                   |
|-------------|--------------------------------------------------------------------------------|--------------------------------------------------------------------------------|
| PF4:        | Micro Print                                                                    | Wprowadź odpowiednią wartość mikroregulacji zgodnie z wynikiem drukowania.     |
|             |                                                                                | <ul> <li>Kolory cyfr pod wzorem wahają się od 4 do 7 kolorów.</li> </ul>       |
|             |                                                                                |                                                                                |
|             |                                                                                | Poniższy wzór dotyczy ustawienia 4 kolorów.                                    |
| • Obs       | erwuj wzór i sprawdź wartość mikroreg                                          | ılacji.                                                                        |
| • Pos<br>wy | zukaj we wzorze miejsca, które ma najn<br>/drukowana pod wzorem to wartość mik | nniej białych linii lub zachodzi na siebie na obrazach. Liczba<br>roregulacji. |
| • Wpr       | owadź wartość regulacji Micro zgodnie z                                        | wynikiem drukowania.                                                           |
| ſ           |                                                                                |                                                                                |
|             | Nieodpowiednie Odpowied                                                        | ni Nieodpowiednie                                                              |
|             |                                                                                |                                                                                |
|             | - 0,10 - 0,20                                                                  | - 0,50                                                                         |
|             | +                                                                              |                                                                                |
|             | Wartość mikrore                                                                | gulacji                                                                        |
|             |                                                                                |                                                                                |
|             |                                                                                |                                                                                |
|             | + 1,20 + 0,80 + 0,50                                                           | + 0,20 + 0,10 <u>0,00</u> - 0,10 - 0,20 - 0,50 - 0,80 - 1,20                   |
|             | Uwaga                                                                          |                                                                                |

Zapisana wartość mikroregulacji staje się standardową wartością wzoru. Na przykład, jeśli "-0,20" zostanie zapisane jako wartość mikroregulacji i wzór zostanie wydrukowany ponownie, liczba pod środkowym wzorem zmieni się z "0,00" na "-0,20", a lewa krawędź na "+0,30", a prawa krawędź do "-0,70".

### PF5: Micro Change

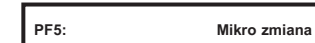

Użyj klawiszy [+] / [-], aby wprowadzić wartość regulacji, a następnie naciśnij klawisz [Enter]. Wybierz, czy

chcesz wykonać wydruk potwierdzający i zakończyć konfigurację.

0,00%

Wartości nastaw

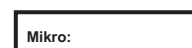

 - 5,00% do <0,00%> do 5,00% <> oznacza wartość początkową. \* \*> 4: Grubość

| * *> 4: Grubość                                           | Ustawia grubość używanego i<br>Użyj klawisza [+] / [-], aby wprowadz                                                           | Ustawia grubość używanego nośnika.<br>Użyj klawisza [+] / [-], aby wprowadzić wartość, i naciśnij klawisz [Enter]. |                                                                                                    |  |
|-----------------------------------------------------------|----------------------------------------------------------------------------------------------------|----------------------------------------------------------------------------------------------------|----------------------------------------------------------------------------------------------------|--|
|                                                           | Wartości nastaw                                                                                                    |                                                                                                    |                                                                                                    |  |
|                                                           | Grubość:                                                                                                    | 170 µm                                                                                                    | 80 μm do <170 μm> do 3500 μm <><br>wskazuje wartość początkową.                                                                                                    |  |
| Uwaga                                                     |                                                                                                    |                                                                                                    |                                                                                                    |  |
| To menu służy do automatycznego dostosowania do pewnego s | topnia jakości druku. Jeśli chcesz poprawić jakość dru                                                                         | ku, dostosuj ją ręczi                                                                                              | nie.                                                                                                    |  |
| Menu 2: Wydruk testowy                                    |                                                                                                    |                                                                                                    |                                                                                                    |  |
| Jeśli dostosowałeś ustawienia drukowania, nie musisz konf | gurować grubości nośnika w tym menu.                                                                                           |                                                                                                    |                                                                                                    |  |
|                                                           |                                                                                                    |                                                                                                    |                                                                                                    |  |
| > 5: Kopia użytkownika                                    |                                                                                                    |                                                                                                    |                                                                                                    |  |
| > 5: Kopia użytkownika                                    | Służy do kopiowania aktualnie wybrane                                                                                          | ego ustawienia typi                                                                                                | u użytkownika do innego typu użytkownika.                                                                                                    |  |
| > 5: Kopia użytkownika<br>* *> 5: UserCopy                | Służy do kopiowania aktualnie wybrane<br>Elementy, które zostaną skop                                                          | ego ustawienia typ<br>iowane, to: "Pr                                                                              | u użytkownika do innego typu użytkownika.<br>rintMode", "Effect", "ConfirmPrint", "PFAdjust" oraz                                                                    |  |
| > 5: Kopia użytkownika<br>* *> 5: UserCopy                | Służy do kopiowania aktualnie wybrane<br>Elementy, które zostaną skop<br>"Thickness".                                          | ego ustawienia typ<br>iowane, to: "Pi                                                                              | u użytkownika do innego typu użytkownika.<br>rintMode", "Effect", "ConfirmPrint", "PFAdjust" oraz                                                                    |  |
| > 5: Kopia użytkownika<br>* *> 5: UserCopy                | Służy do kopiowania aktualnie wybrane<br>Elementy, które zostaną skop<br>"Thickness".<br>Wartości nastaw                       | ego ustawienia typ<br>iowane, to: "Pr                                                                              | u użytkownika do innego typu użytkownika.<br>rintMode", "Effect", "ConfirmPrint", "PFAdjust" oraz                                                                    |  |
| > 5: Kopia użytkownika<br>* *> 5: UserCopy                | Służy do kopiowania aktualnie wybrane<br>Elementy, które zostaną skop<br>"Thickness".<br>Wartości nastaw                       | ego ustawienia typ<br>iowane, to: "Pr                                                                              | u użytkownika do innego typu użytkownika.<br>rintMode", "Effect", "ConfirmPrint", "PFAdjust" oraz<br>Tutaj możesz wybrać typ użytkownika, do którego chcesz skopiowa |  |
| > 5: Kopia użytkownika<br>* *> 5: UserCopy                | Służy do kopiowania aktualnie wybrane<br>Elementy, które zostaną skop<br>"Thickness".<br>Wartości nastaw<br>UserCopy: Rodzaj 1 | ego ustawienia typ<br>iowane, to: "Pr<br>-> 2                                                                      | u użytkownika do innego typu użytkownika.<br>rintMode", "Effect", "ConfirmPrint", "PFAdjust" oraz                                                                    |  |

wszystkich typów użytkowników.

| Zestaw 2: Plucie                                                                                                    |                                                                                                    |                                                                                                    |
|----------------------------------------------------------------------------------------------------|----------------------------------------------------------------------------------------------------|----------------------------------------------------------------------------------------------------|
| Zestaw 2: Plucie                                                                                                    | Ustawia operację wypluwania podczas drukowa<br>Wyświetlacz przejdzie do ustawiania liczby podań ty                             | nia.<br>Iko wtedy, gdy "Wł." Jest ustawione na "Plucie".                                                                  |
|                                                                                                    | Wartości nastaw                                                                                                    |                                                                                                    |
|                                                                                                    | Plucie: Na                                                                                                    | Wykonaj operację plucia na Plucie Box znajdującym się po<br>stronie początkowej każdego promu. Jest to wstępnie ustawiona |
|                                                                                                    | Plucie: OnMedia                                                                                                    | wartość.<br>Wykonaj operację wypluwania na marginesach strony.<br>Szybkość drukowania ulegnie poprawie, ponieważ          |
|                                                                                                    |                                                                                                    | skraca się czas powrotu do Spitting boxu.                                                                                 |
|                                                                                                    | Plucie: 0 ff                                                                                                    | Operacja plucia nie jest wykonywana.                                                                                      |
| Uwaga                                                                                                    |                                                                                                    |                                                                                                    |
| Plucie to czynność konserwacyjna zapobiegająca zatykaniu się c                                                                                                    | dysz głowicy drukującej. Zużywa atrament.                                                                                      |                                                                                                    |
| <ul> <li>Gdy plucie jest ustawione na "vvyr., Dysze ratwo się zatykają, por</li> <li>Gdy ustawienie wypluwania to "Na nośniku", maksymalna szerok<br/>boczne stają się wartością ustawioną w menu Margines boczny</li> </ul> | niewaz piucie nie jest wykonywane. w takim przypatku nie<br>cość nośnika do zadrukowania jest o 16 mm mniejsza. Dlat<br>+8 mm. | mozna zagwarantować jakości druku.<br>ego marginesy                                                                       |
| Zestaw 3: SideMargin 」 S. 79                                                                                                    |                                                                                                    |                                                                                                    |
| Liczba przejść                                                                                                    |                                                                                                    |                                                                                                    |
| Plucie: Na                                                                                                    | Służy do ustawiania odstępu czasu, w którym głowie                                                                             | ca drukująca będzie wykonywać operację wypluwania.                                                                        |
|                                                                                                    | <ul> <li>Głowica będzie wykonywać operację opl</li> </ul>                                                                      | uwania za każdym razem, gdy wykona określoną liczbę przejść.                                                              |
| Plucie: OnMedia                                                                                                    |                                                                                                    |                                                                                                    |
|                                                                                                    | Wartości nastaw                                                                                                    |                                                                                                    |
|                                                                                                    | Liczba przejść: 1 cnt                                                                                                    | < vskazuje wartość początkową.                                                                                            |
|                                                                                                    |                                                                                                    |                                                                                                    |
| Ważne!                                                                                                    |                                                                                                    |                                                                                                    |
| Jeśli liczba nawrotów plucia jest ustawiona na wysoką, istnieje v                                                                                                    | większe prawdopodobieństwo zatkania dysz podczas dr                                                                            | ukowania przez długi czas. W takim przypadku nie można                                                                    |

zagwarantować jakości druku.

### <Przykład operacji plucia>

| Plucie ustawienie | Ustawienie liczby pozytywnych wyników | Operacja                                                                                          |
|-------------------|---------------------------------------|---------------------------------------------------------------------------------------------------|
| Na                | 1 cnt                                 | Za każdym razem, gdy głowica drukująca powraca do pozycji wyjściowej, wykonaj operację wypluwania |
|                   |                                       | na Spittingbox.                                                                                   |
|                   |                                       | Operacja wypluwania nie jest wykonywana na nośniku.                                               |
| Na                | 5 cnt                                 | Co pięć razy wykonuje operację wypluwania na polu Spitting box po stronie początkowej.            |
|                   |                                       | Głowica drukująca powraca do pozycji wyjściowej. Operacja wypluwania nie jest                     |
|                   |                                       | wykonywana na nośniku.                                                                            |
| W mediach         | 1 cnt                                 | Za każdym razem, gdy głowica drukująca powraca do pozycji wyjściowej, wykonuje operację           |
|                   |                                       | wypluwania na polu Spitting box na stronie początkowej.                                           |
|                   |                                       | Za każdym razem, gdy głowica drukująca powraca do pozycji wyjściowej, wykonaj operację wypluwania |
|                   |                                       | na Spittingbox.                                                                                   |
| W mediach         | 5 cnt                                 | Co pięć razy wykonuje operację wypluwania na polu Spitting box po stronie początkowej. Głowica    |
|                   |                                       | drukująca powraca do pozycji wyjściowej. Za każdym razem, gdy głowica drukująca powraca do        |
|                   |                                       | pozycji wyjściowej, wykonaj operację wypluwania na Spittingbox.                                   |
|                   |                                       |                                                                                                   |
| Poza              | -                                     | Plucie nie jest wykonywane na Spitting box lub mediach.                                           |

| Zestaw 3: Margines boczny                                                                                                    |                                                                                                    |                                                         |
|----------------------------------------------------------------------------------------------------|----------------------------------------------------------------------------------------------------|---------------------------------------------------------|
| Zestaw 3: Margines boczny                                                                                                    | Ustaw prawy i lewy margines (marginesy boczne) podcza<br>[-], aby wprowadzić wartość, i naciśnij klawisz [Enter]. | as drukowania. Użyj klawisza [+] /                      |
|                                                                                                    | Wartości nastaw                                                                                                   |                                                         |
|                                                                                                    | Margines boczny: 5mm                                                                                              | <5 mm> do 25 mm<br><> wskazuje wartość początkową.      |
| Uwaga<br>Gdy menu Spitting jest ustawione na "On Media", maksymalna szeroko<br>boczne stają się wartością ustawioną w menu Margines boczny +8 mm | ść nośnika do zadrukowania jest o 16 mm mniejsza. Dlatego m.                                                      | arginesy                                                |
| Zestaw 4: Inicjał nośnika                                                                                                    |                                                                                                    |                                                         |
| Zestaw 4: Media Initial                                                                                                    | Określa, czy wykrywać szerokość nośnika podczas ir                                                                | nicjowania nośnika.                                     |
|                                                                                                    | Wartości nastaw                                                                                                   |                                                         |
|                                                                                                    | W tym. : O ff                                                                                                    | Nośnik nie zostanie wykryty.                            |
|                                                                                                    | W tym. : Szerokość                                                                                                | Wykryj szerokość nośnika podczas inicjalizacji nośnika. |
|                                                                                                    |                                                                                                    | Jest to wstępnie ustawiona wartość.                     |
| Uwaga                                                                                                    |                                                                                                    |                                                         |

Gdy menu Media Initial jest ustawione na "Off", ustaw szerokość mediów dla aktualnych mediów w menu Media Width.

| Zestaw 5: Szerokość mediów                                           |                                                                                                    |                                                                                                    |
|----------------------------------------------------------------------|----------------------------------------------------------------------------------------------------|----------------------------------------------------------------------------------------------------|
| Zestaw 5: MediaWidth                                                 | Ustawia szerokość bieżącego nośnika, gdy menu Poc<br>[-], aby wprowadzić wartość, i naciśnij klawisz [Enter].<br>Gdy menu Początkowe mediów jest ustawione na "Szero | zątkowe nośnika jest ustawione na "Wył.". Użyj klawisza [+] /<br>kość", zostanie wyświetlona wykryta szerokość pośrednia. |
|                                                                      | Wartości nastaw                                                                                                    |                                                                                                    |
|                                                                      | MediaWidth: 1000mm                                                                                                    | 210 mm do <1000 mm> do 1910 mm <> oznacza<br>wartość początkową.                                                          |
| Zestaw 6: Tryb wyjścia                                               |                                                                                                    |                                                                                                    |
| Zestaw 6: Tryb wyjściowy                                             | Ustawia sposób postępowania z nośnikiem po wydrukow                                                                                                    | aniu.                                                                                                    |
|                                                                      | Podmenu                                                                                                    |                                                                                                    |
|                                                                      | Tryb wyjściowy: O ff                                                                                                    | Jednostka odbiorcza nie będzie używana.                                                                                   |
|                                                                      | Tryb wyjściowy: Zająć                                                                                                    | Ustaw podczas korzystania z jednostki odbiorczej.<br>Jest to wstępnie ustawiona wartość.                                  |
| Tryb wyjściowy: Zająć                                                | Gdy "Output Mode" jest ustawiony na "Take up", n<br>strony można zmienić ustawienia marginesów mię                                                                   | aenu zmienia się na "Page Gap". W menu Odstęp<br>dzy obrazami.                                                            |
|                                                                      | Wartości nastaw                                                                                                    | Zostanie zastosowane domyślne ustawienie marginesów między                                                                |
|                                                                      | Luka na stronie: Normalna                                                                                                    | obrazami.<br>Jest to wstępnie ustawiona wartość.                                                                          |
|                                                                      | Luka na stronie: Wąska                                                                                                    | Ustawienie marginesu między obrazami jest mniejsze niż<br>Normalne.                                                       |
|                                                                      | Po ustawieniu odstępu między stronami ustaw czas schn<br>Użyj klawisza [+] / [-], aby wprowadzić wartość, i na                                                       | ięcia atramentu.<br>ciśnij klawisz [Enter].                                                                               |
|                                                                      | Wartości nastaw                                                                                                    |                                                                                                    |
|                                                                      | InkDryTimer: 0 sek                                                                                                    | <u s=""> do 60 min<br/>&lt;&gt; wskazuje wartość początkową.</u>                                                          |
| Kiedy "Off" jest ustawione dla trybu wyjścia<br>Tryb wyjściowy: 0 ff | Ustawia czas schnięcia atramentu.<br>Użyj klawisza [+] / [-], aby wprowadzić wartość, i na                                                                           | ciśnij klawisz [Enter].                                                                                                   |
|                                                                      | Wartości nastaw                                                                                                    |                                                                                                    |
|                                                                      | InkDryTimer: 0 sek                                                                                                    | <0 s> do 60 min<br><> wskazuje wartość początkową.                                                                        |
|                                                                      |                                                                                                    |                                                                                                    |

| Zestaw 7: Pochodzenie                                                      |                                                                 |                                                 |                                                                        |
|----------------------------------------------------------------------------|-----------------------------------------------------------------|-------------------------------------------------|------------------------------------------------------------------------|
| Zestaw 7: Pochodzenie                                                      | Ustawia początek drukowania (po<br>Ustaw je w przypadku ponowne | chodzenie) danych druk<br>go drukowania na nim, | owania.<br>zmieniając położenie danych drukowania na drukowany nośnik. |
|                                                                            | Użyj klawisza [+] / [-], aby wprow                              | vadzić wartość, i naciśr                        | iij klawisz [Enter].                                                   |
|                                                                            | Wartości nastaw                                                 |                                                 |                                                                        |
|                                                                            | X (PF):                                                         | 0mm                                             | X (odległość podawania nośnika): od 0<br>mm do 15 000 mm               |
|                                                                            | · .                                                             |                                                 |                                                                        |
|                                                                            | Х (РF):                                                         | 15000mm                                         |                                                                        |
|                                                                            | Y (CR):                                                         | 0mm                                             | Y (odległość przenoszenia głowicy drukującej) 0 mm                     |
|                                                                            | ·                                                               |                                                 | do 1690 mm                                                             |
|                                                                            | Y (CR):                                                         | 1690mm                                          |                                                                        |
| Uwaga                                                                      |                                                                 |                                                 |                                                                        |
| W zależności od ustawionej wartości marginesu bocznego, maksymalna ustawio | na wartość Y (odległość przenoszenia głow                       | icy drukującej) maleje.                         |                                                                        |
| Margines po prawej stronie będzie następującą sumą, w zależności od us     | tawienia.                                                       |                                                 |                                                                        |
| Y of Origin menu + 8 mm (gdy wypluwanie jest ustawione na On Media) + war  | tość ustawiona w menu Side Margin.                              |                                                 |                                                                        |
| Zestaw 2: Plucie J Str. 78                                                 |                                                                 |                                                 |                                                                        |
| [삼 「Zestaw 3: SideMargin 」 S. 79                                           |                                                                 |                                                 |                                                                        |
| Zestaw 8: Podróż głowy                                                     |                                                                 |                                                 |                                                                        |
| Zestaw 8: Head Travel                                                      | Ustawia zakres, o jaki głowica drukt                            | ująca przesuwa się podcz                        | as drukowania.                                                         |
|                                                                            | Wartości nastaw                                                 |                                                 |                                                                        |
|                                                                            | Dystans : Dane                                                  |                                                 | Głowica drukująca przesuwa zakres szerokości danych drukowania.        |
|                                                                            |                                                                 |                                                 |                                                                        |

Maszyna

Głoska bezdźwięczna

Dystans :

Dystans :

Głowica drukująca przesuwa się od początku do maksymalnej

szerokości drukowalnego nośnika.

Głowica drukująca przesuwa się na szerokości nośnika. Jest to

Zestaw 7: Pochodzenie 81

wstępnie ustawiona wartość.

| Zestaw 9: Multi Strike        |                                                                                                    |                                                                                       |
|-------------------------------|----------------------------------------------------------------------------------------------------|---------------------------------------------------------------------------------------|
| Zestaw 9: Multi Strike        | Ustawia liczbę nadpisań na linię.<br>Użyj klawisza [+] / [-], aby wprowadzić wartość, i naciśn             | ij klawisz [Enter].                                                                   |
|                               | Wartości nastaw                                                                                            |                                                                                       |
|                               | Strike Cnt: 1 cnt                                                                                          | <1 cnt> do 9 cnt<br><> wskazuje wartość początkową.                                   |
| Zestaw 10: Strike Wait        |                                                                                                    |                                                                                       |
| Zestaw 10: StrikeWait         | Ustawia czas oczekiwania podczas nadpisywania<br>Użyj klawisza [+] / [-], aby wprowadzić wartość, i naciśn | ij klawisz [Enter].                                                                   |
|                               | Wartości nastaw                                                                                            |                                                                                       |
|                               | StrikeWait: 0.0 sek                                                                                        | <0,0 sek.> Do 5,0 sek<br><> wskazuje wartość początkową.                              |
| Zestaw 11: Kontrola skosu     |                                                                                                    |                                                                                       |
| Zestaw 11: Skośne sprawdzenie | Konfiguruje wykrywanie pochylenia podczas ładowania nośni                                                  | ka.                                                                                   |
|                               | Wartości nastaw                                                                                            |                                                                                       |
|                               | Media Slant: O ff                                                                                          | Nie jest wykonywana kontrola skosu. Jest to<br>wstępnie ustawiona wartość. Wykonywana |
|                               | Media Slant: Na                                                                                            | jest kontrola skosu.                                                                  |

| Zestaw 12: Automatyczne czyszczenie |                                                                                                    |
|-------------------------------------|----------------------------------------------------------------------------------------------------|
| Zestaw 12: Automatyczne czyszczenie | Skonfiguruj ustawienia operacji czyszczenia automatycznego.                                                      |
|                                     | Podmenu                                                                                                    |
|                                     | Auto 1: Czas oczekiwania                                                                                         |
|                                     | Auto 2:     PrintingTime                                                                                         |
|                                     | Auto 3:     Przed drukowaniem                                                                                    |
| Auto 1: Czas oczekiwania            |                                                                                                    |
| Auto 1: Czas oczekiwania            | Służy do ustawiania, czy automatyczne czyszczenie zostanie przeprowadzone przed drukowaniem.                     |
|                                     | Wartości nastaw                                                                                                  |
|                                     | Czas oczekiwania :     360min       Wył. / 10 min do <360 min> do 1440 min <> wskazuje       wartość początkową. |
| Auto 2: czas drukowania             |                                                                                                    |
| Auto 2: PrintingTime                | Ustaw interwał automatycznego czyszczenia podczas drukowania.                                                    |
|                                     | Wartości nastaw                                                                                                  |
|                                     | Czas drukowania:     O ff       <> wskazuje wartość początkową.                                                  |
| uto 3: przed drukowaniem            |                                                                                                    |
| Auto 3: Przed drukowaniem           | Ustaw wartość automatycznego czyszczenia przed drukowaniem.                                                      |
|                                     | Wartości nastaw                                                                                                  |
|                                     | Przed drukowaniem:     O ff     <> wskazuje wartość początkową.                                                  |
| Uwaga                               |                                                                                                    |

Jeśli wysokość głowicy jest ustawiona na "Wysoka", nie można przeprowadzić automatycznego czyszczenia.

| Zestaw 13: Stan atramentu                                                                           |                           |                                      |                                                                                       |
|----------------------------------------------------------------------------------------------------|---------------------------|--------------------------------------|---------------------------------------------------------------------------------------|
| Zestaw 13: InkStatus                                                                                | Wyświetlana jest ilo      | ść atramentu pozostająca w każdym wk | ładzie atramentowym. (jednostka:%)                                                    |
|                                                                                                    | Wartości nastaw           |                                      |                                                                                       |
|                                                                                                    | 1234:                     | xx / xx / xx / xx                    | ]                                                                                     |
|                                                                                                    | 5678:                     | xx / xx / xx / xx                    | ]                                                                                     |
|                                                                                                    | Ustawienie 4 koloró       | w:                                   | Ustawienie 7 kolorów                                                                  |
|                                                                                                    | • 1: K1 (czarny)          |                                      | • 1· M (Durpurpage)                                                                   |
|                                                                                                    | • 2: K2 (czarny)          |                                      | • 2. Gr (zielony)                                                                     |
|                                                                                                    | • 3: C1 (cvian)           |                                      | • 3: C (cvian)                                                                        |
|                                                                                                    | • 4: C2 (cyjan)           |                                      | • 4: lub (pomarańczowy)                                                               |
|                                                                                                    | • 5: M1 (magent           | ta)                                  | • 5: Y (żółty)                                                                        |
|                                                                                                    | • 6: M2 (purpurov         | vy)                                  | • 6: K1 (czarny)                                                                      |
|                                                                                                    | • 7: Y1 (żółty)           |                                      | • 7: K2 (czarny)                                                                      |
|                                                                                                    | • 8: Y2 (żółty)           |                                      | • 8: Bl (niebieski)                                                                   |
| Jeśli używane są wkłady atramentowe inne niż oryginalne, stan atramen<br>Zestaw 14: Długość nośnika | ntu nie będzie wyświetlar | ny prawidłowo.                       |                                                                                       |
| Zestaw 14: Długość nośnika                                                                          | Ustawia długość           | rolki nośnika.                       |                                                                                       |
|                                                                                                    | Wartości nastaw           |                                      |                                                                                       |
|                                                                                                    | MediaKind:                | O ff                                 | Długość nośnika nie jest używana. Jest to wstępnie ustawiona wartość. Ustawia długość |
|                                                                                                    |                           |                                      | rolki nośnika.                                                                        |
|                                                                                                    | MediaKind:                | Media 1                              | Ustawione wartości długości nośnika rolkowego można ustawić jako                      |
|                                                                                                    | MediaKind:                | Media 2                              | "Rolka1" do "Rolka3".                                                                 |
|                                                                                                    | MediaKind:                | Media 3                              | ]                                                                                     |
| Jeśli długość mediów jest ustawiona na Media1, Mec                                                  | dia2 lub Media3           |                                      |                                                                                       |
| MediaKind: Media 1                                                                                  | Ustawia długość           | e rolki nośnika.                     |                                                                                       |
|                                                                                                    | Wartości nastaw           |                                      |                                                                                       |

Długość:

Od 1 m do <30 m> do 200 m

30m

<> wskazuje wartość początkową.

| Zestaw 15: Wentylator wyciągowy                                  |                                                                                                    |
|------------------------------------------------------------------|----------------------------------------------------------------------------------------------------|
| Zestaw 15: Wentylator wyciągowy                                  | Ustawia działanie wentylatora wyciągowego.<br>Wentyluje wnętrze drukarki, aby ustabilizować działanie części. Zmniejsza również zanieczyszczenie przez mgłę<br>atramentową wewnątrz drukarki.<br>Zalecamy korzystanie z wentylatora wyciągowego, szczególnie podczas długiego drukowania. |
|                                                                  | Wartości nastaw                                                                                                    |
|                                                                  | Wentylator wyciągowy :         O ff                                                                                                    |
|                                                                  | Uruchom wentylator wyciągowy na niskim<br>Wentylator wyciągowy : Niska<br>poziomie. Jest to wstepnie ustawiona                                                                                                    |
|                                                                  | wartość. Uruchom wentylator wyciągowy na wysokim poziomie.<br>Wentylator wyciągowy : Wysoki                                                                                                    |
| Zestaw 16: Longstore                                             |                                                                                                    |
| Zestaw 16: Longstore                                             | Umyj głowicę drukującą płynem czyszczącym.                                                                                                    |
|                                                                  | Podmenu                                                                                                    |
|                                                                  | Longstore: Początek Umyj głowicę drukującą płynem czyszczącym. Naciśnij [Enter], aby wykonać czyszczenie ołowicy.                                                                                                    |
| Uwaga<br>Upewnij się, że używasz specjalnego płynu czyszczącego. |                                                                                                    |
| Zestaw 17: Konserwacja CR                                        |                                                                                                    |
| Zestaw 17: CRMaintenance                                         | Wykonuje konserwację.<br>Używany w następujących przypadkach.<br>• Wymiana materiału absorpcyjnego do skrzynki spłukującej<br>• Czyszczenie wycieraczki czyszczącej<br>• Czyszczenie obwodu głowicy drukującej<br>?? <b>Konserwacja J P. 102</b>                                          |
|                                                                  | Podmenu                                                                                                    |
|                                                                  | CRMaint.:         Początek                                                                                                    |
|                                                                  | CRMaint.:       Koniec       Zakończenie konserwacji.         Wykonaj operację pompowania (start / stop) o naciskając klawisz [-].                                                                                                    |
|                                                                  |                                                                                                    |

| staw 18: Ini       | cjalizacja | Przywraca do                                                                                                    | myślne ustawienia drukarki.                                                                                                    |                                                                                                    |
|--------------------|------------|----------------------------------------------------------------------------------------------------|----------------------------------------------------------------------------------------------------|----------------------------------------------------------------------------------------------------|
|                    |            | Podmenu                                                                                                    |                                                                                                    |                                                                                                    |
|                    |            | W tym :                                                                                                    | WSZYSTKO                                                                                                    | Do inicjalizacji ustawień wszystkich menu.                                                                                                    |
|                    |            | W tym :                                                                                                    | Typ użytkownika                                                                                                    | Inicjalizuje ustawienia w menu Typ użytkownika.                                                                                                    |
|                    |            | W tym :                                                                                                    | Z wyjątkiem UserType                                                                                                    | Inicjuje ustawienia inne niż te w menu Typ<br>użytkownika.                                                                                                    |
| staw 19: Life Time | S          |                                                                                                    |                                                                                                    |                                                                                                    |
| w 19: Ży           | cie        | ₩yświetla żyv<br>• Żywotność każ                                                                                                    | votność każdej części.<br>żdej cześci jest oznaczona gwiazd                                                                                                    | kami (maksymalnie 5 qwiazdek: pozostało 100%). W miare pogarsza                                                                                                    |
|                    |            | się jakości cz                                                                                                    | ęści liczba gwiazdek zmniejsza się                                                                                                    | ç o jedną (20%).                                                                                                    |
|                    |            |                                                                                                    |                                                                                                    |                                                                                                    |
|                    |            | <ul> <li>Część powi</li> </ul>                                                                                                    | nna zostać zmieniona, gdy v                                                                                                    | wszystkie gwiazdki znikną i pojawi się "Zmień".                                                                                                    |
|                    |            | <ul> <li>Część powi</li> </ul>                                                                                                    | nna zostać zmieniona, gdy v                                                                                                    | wszystkie gwiazdki znikną i pojawi się "Zmień".                                                                                                    |
|                    |            | • Część powi<br>Skontaktuj się                                                                                                    | nna zostać zmieniona, gdy v<br>z lokalnym dealerem MUTOH, aby po                                                                                                    | wszystkie gwiazdki znikną i pojawi się "Zmień".<br>prosić o wymianę części.                                                                                                    |
|                    |            | <ul> <li>Część powi</li> <li>Skontaktuj się</li> <li>Gdy pojawi si<br/>tym menu. M</li> </ul>                                                                                   | nna zostać zmieniona, gdy v<br>z lokalnym dealerem MUTOH, aby po<br>ię "Zmień", "Life Times [Head]" lu<br>łożesz usunąć tę wiadomość, na                                      | wszystkie gwiazdki znikną i pojawi się "Zmień".<br>oprosić o wymianę części.<br>ub podobny komunikat zostanie wyświetlony, gdy nie będziesz w<br>aciskając klawisz [Anuluj].                                                                                                    |
|                    |            | <ul> <li>Część powi</li> <li>Skontaktuj się</li> <li>Gdy pojawi si</li> <li>tym menu. M</li> </ul>                                                                              | nna zostać zmieniona, gdy v<br>z lokalnym dealerem MUTOH, aby po<br>ię "Zmień", "Life Times [Head]" lu<br>łożesz usunąć tę wiadomość, na                                      | wszystkie gwiazdki znikną i pojawi się "Zmień".<br>oprosić o wymianę części.<br>ub podobny komunikat zostanie wyświetlony, gdy nie będziesz w<br>aciskając klawisz [Anuluj].                                                                                                    |
|                    |            | <ul> <li>Część powi</li> <li>Skontaktuj się</li> <li>Gdy pojawi si<br/>tym menu. M</li> </ul>                                                                                   | nna zostać zmieniona, gdy v<br>z lokalnym dealerem MUTOH, aby po<br>ię "Zmień", "Life Times [Head]" lu<br>łożesz usunąć tę wiadomość, na                                      | wszystkie gwiazdki znikną i pojawi się "Zmień".<br>prosić o wymianę części.<br>ub podobny komunikat zostanie wyświetlony, gdy nie będziesz w<br>aciskając klawisz [Anuluj].                                                                                                    |
|                    |            | • Część powi<br>Skontaktuj się<br>• Gdy pojawi si<br>tym menu. M<br>Podmenu                                                                                                    | nna zostać zmieniona, gdy v<br>z lokalnym dealerem MUTOH, aby po<br>ię "Zmień", "Life Times [Head]" lu<br>łożesz usunąć tę wiadomość, na                                      | wszystkie gwiazdki znikną i pojawi się "Zmień".<br>oprosić o wymianę części.<br>ub podobny komunikat zostanie wyświetlony, gdy nie będziesz w<br>aciskając klawisz [Anuluj].<br>Wyświetla żywotność głowicy drukującej 1. Żywotnośc                                                                                                    |
|                    |            | • Część powi<br>Skontaktuj się<br>• Gdy pojawi si<br>tym menu. M<br>Podmenu<br>Głowa 1:                                                                                         | nna zostać zmieniona, gdy v<br>z lokalnym dealerem MUTOH, aby po<br>ię "Zmień", "Life Times [Head]" lu<br>łożesz usunąć tę wiadomość, na<br>MI***                             | wszystkie gwiazdki znikną i pojawi się "Zmień".<br>pprosić o wymianę części.<br>ub podobny komunikat zostanie wyświetlony, gdy nie będziesz w<br>aciskając klawisz [Anuluj].<br>Wyświetla żywotność głowicy drukującej 1. Żywotność<br>w tym przypadku wynosi 60%. Wyświetla żywotność                                                                                                    |
|                    |            | Część powi<br>Skontaktuj się<br>Gdy pojawi si<br>tym menu. M<br>Podmenu<br>Glowa 1:<br>Glowa 2:                                                                                 | nna zostać zmieniona, gdy v<br>z lokalnym dealerem MUTOH, aby po<br>ię "Zmień", "Life Times [Head]" lu<br>łożesz usunąć tę wiadomość, na<br>MI***                             | wszystkie gwiazdki znikną i pojawi się "Zmień".<br>prosić o wymianę części.<br>ub podobny komunikat zostanie wyświetlony, gdy nie będziesz w<br>aciskając klawisz [Anuluj].<br>Wyświetla żywotność głowicy drukującej 1. Żywotność<br>w tym przypadku wynosi 60%. Wyświetla żywotność<br>głowicy drukującej 2. Żywotność w tym przypadku<br>ta                                                                                                    |
|                    |            | • Część powi<br>Skontaktuj się<br>• Gdy pojawi si<br>tym menu. M<br>Podmenu<br>Głowa 1:<br>Głowa 2:                                                                             | nna zostać zmieniona, gdy v<br>z lokalnym dealerem MUTOH, aby po<br>ię "Zmień", "Life Times [Head]" lu<br>łożesz usunąć tę wiadomość, na<br>Mi***                             | <ul> <li>wszystkie gwiazdki znikną i pojawi się "Zmień".</li> <li>pprosić o wymianę części.</li> <li>ub podobny komunikat zostanie wyświetlony, gdy nie będziesz w aciskając klawisz [Anuluj].</li> <li>wyświetla żywotność głowicy drukującej 1. Żywotność w tym przypadku wynosi 60%. Wyświetla żywotność w tym przypadku wynosi 60%. Wyświetla żywotność w tym przypadku wynosi 60%. Wyświetla żywotność w tym przypadku wynosi 60%. Wyświetla żywotność w tym przypadku wynosi 60%. Wyświetla żywotność w tym przypadku wynosi 60%. Wyświetla żywotność</li> </ul> |
|                    |            | <ul> <li>Część powi<br/>Skontaktuj się</li> <li>Gdy pojawi si<br/>tym menu. M</li> <li>Podmenu</li> <li>Głowa 1:</li> <li>Głowa 2:</li> <li>Pompa:</li> </ul>                   | nna zostać zmieniona, gdy v<br>z lokalnym dealerem MUTOH, aby po<br>ię "Zmień", "Life Times [Head]" lu<br>łożesz usunąć tę wiadomość, na<br>MI***<br>MI***                    | <ul> <li>wszystkie gwiazdki znikną i pojawi się "Zmień".</li> <li>oprosić o wymianę części.</li> <li>ub podobny komunikat zostanie wyświetlony, gdy nie będziesz w aciskając klawisz [Anuluj].</li> <li>Wyświetla żywotność głowicy drukującej 1. Żywotność w tym przypadku wynosi 60%. Wyświetla żywotność głowicy drukującej 2. Żywotność w tym przypadku wynosi 60%. Wyświetla żywotność m tym przypadku wynosi 60%. Wyświetla żywotność silnika CR.</li> </ul>                                                                                                    |
|                    |            | <ul> <li>Część powi<br/>Skontaktuj się</li> <li>Gdy pojawi si<br/>tym menu. M</li> <li>Podmenu</li> <li>Głowa 1:</li> <li>Głowa 2:</li> <li>Pompa:</li> <li>CRMotor:</li> </ul> | nna zostać zmieniona, gdy v<br>z lokalnym dealerem MUTOH, aby po<br>ię "Zmień", "Life Times [Head]" lu<br>łożesz usunąć tę wiadomość, na<br>MI***<br>MI***<br>MI***<br>Zmiana | <ul> <li>wszystkie gwiazdki znikną i pojawi się "Zmień".</li> <li>oprosić o wymianę części.</li> <li>ub podobny komunikat zostanie wyświetlony, gdy nie będziesz w aciskając klawisz [Anuluj].</li> <li>Wyświetla żywotność głowicy drukującej 1. Żywotność w tym przypadku wynosi 60%. Wyświetla żywotność głowicy drukującej 2. Żywotność w tym przypadku wynosi 60%. Wyświetla żywotność silnika CR.</li> <li>Okres użytkowania części w tym przypadku dobiegł końca.</li> </ul>                                                                                    |
|                    |            | <ul> <li>Część powi<br/>Skontaktuj się</li> <li>Gdy pojawi si<br/>tym menu. M</li> <li>Podmenu</li> <li>Głowa 1:</li> <li>Głowa 2:</li> <li>Pompa:</li> <li>CRMotor:</li> </ul> | nna zostać zmieniona, gdy v<br>z lokalnym dealerem MUTOH, aby po<br>ię "Zmień", "Life Times [Head]" lu<br>łożesz usunąć tę wiadomość, na<br>MI***<br>MI***<br>MI***<br>Zmiana | <ul> <li>wszystkie gwiazdki znikną i pojawi się "Zmień".</li> <li>oprosić o wymianę części.</li> <li>ub podobny komunikat zostanie wyświetlony, gdy nie będziesz w aciskając klawisz [Anuluj].</li> <li>Wyświetla żywotność głowicy drukującej 1. Żywotność w tym przypadku wynosi 60%. Wyświetla żywotność głowicy drukującej 2. Żywotność w tym przypadku wynosi 60%. Wyświetla żywotność silnika CR.</li> <li>Okres użytkowania części w tym przypadku dobiegł końca.</li> <li>Wymień element.</li> </ul>                                                           |
|                    |            | <ul> <li>Część powi<br/>Skontaktuj się</li> <li>Gdy pojawi si<br/>tym menu. M</li> <li>Podmenu</li> <li>Głowa 1:</li> <li>Głowa 2:</li> <li>Pompa:</li> <li>CRMotor:</li> </ul> | nna zostać zmieniona, gdy v<br>z lokalnym dealerem MUTOH, aby po<br>ię "Zmień", "Life Times [Head]" lu<br>lożesz usunąć tę wiadomość, na<br>MI***<br>MI***<br>MI***<br>Zmiana | <ul> <li>wszystkie gwiazdki znikną i pojawi się "Zmień".</li> <li>oprosić o wymianę części.</li> <li>ub podobny komunikat zostanie wyświetlony, gdy nie będziesz w aciskając klawisz [Anuluj].</li> <li>Wyświetla żywotność głowicy drukującej 1. Żywotność w tym przypadku wynosi 60%. Wyświetla żywotność głowicy drukującej 2. Żywotność w tym przypadku wynosi 60%. Wyświetla żywotność silnika CR.</li> <li>Okres użytkowania części w tym przypadku dobiegł końca.</li> <li>Wyświetla żywotność silnika PF. Żywotność w</li> </ul>                               |

Uwaga

• W przypadku wymiany części, której żywotność dobiegła końca,

Brak opłat za wymianę w okresie gwarancyjnym lub w ramach umowy.

• Ponosisz koszty napraw na warunkach innych niż wymienione powyżej.

Nie używaj części, która osiągnęła swój okres żywotności. Problemy spowodowane tym nie będą objęte gwarancją.

| Zestaw 20: Adres IP                                                             |                                                                                                    |
|---------------------------------------------------------------------------------|----------------------------------------------------------------------------------------------------|
| Zestaw 20: Adres IP                                                             | Ustawia adres IP drukarki.         • Użyj klawisza [+], aby zwiększyć wartość ustawienia.         • Użyj klawisza [-], aby zmniejszyć wartość ustawienia.         • Naciśnij klawisz [Enter], aby potwierdzić wprowadzone wartości. Kursor przesunie się do następnej wartości ustawienia.         • Naciśnij klawisz [Enter], aby potwierdzić wprowadzone wartości. Kursor przesunie się do następnej wartości ustawienia.         • Potwierdź wprowadzone dane dla każdej wartości.         Wartości nastaw         0.0.0.0 do <192.168.1.253> do 255.255.255.255 <> wskazuje wartość początkową.           |
| Uwaga<br>Pamiętaj, aby ustawić adres IP po konsultacji z administratorem sieci. |                                                                                                    |
| Zestaw 21: Maska podsieci                                                       |                                                                                                    |
| Zestaw 21: Maska podsieci                                                       | Ustawia maskę podsieci drukarki.         • Użyj klawisza [+], aby zwiększyć wartość ustawienia.         • Użyj klawisza [-], aby zmniejszyć wartość ustawienia.         • Naciśnij klawisz [Enter], aby potwierdzić wprowadzone wartości. Kursor przesunie się do następnej wartości ustawienia.         • Naciśnij klawisz [Enter], aby potwierdzić wprowadzone wartości. Kursor przesunie się do następnej wartości ustawienia.         • Potwierdź wprowadzone dane dla każdej wartości.         Wartości nastaw         0.0.0.0 do <255.255.255.0> do 255.255.255.255.255 <> wskazuje wartość początkową. |
| Pamiętaj, aby ustawić maskę podsieci po konsultacji z administratorem           | n sieci.                                                                                                    |
| Zestaw 22: Brama                                                                |                                                                                                    |
| Zestaw 22: Przejście                                                            | Ustawia bramę.<br>• Użyj klawisza [+], aby zwiększyć wartość ustawienia.<br>• Użyj klawisza [-], aby zmniejszyć wartość ustawienia.<br>• Naciśnij klawisz [Enter], aby potwierdzić wprowadzone wartości. Kursor przesunie się do następnej wartości ustawienia.                                                                                                    |
|                                                                                 | Potwierdź wprowadzone dane dla każdej wartości.                                                                                                    |
|                                                                                 | Wartości nastaw         0.0.0.0 do <192.168.1.254> do 255.255.255.255.255 <> wskazuje           192.         168.         1.         254                                                                                                    |
| Uwaga                                                                           |                                                                                                    |
| Pamiętaj, aby ustawić bramę po konsultacji z administratorem sieci.             |                                                                                                    |

Zestaw 20: Adres IP 87

| staw 23: Header Dump                                                                                                    | Ustawia, czy podczas druk<br>• Nagłówek danych<br>• Numer punktu danych (druk<br>• Numer seryjny drukarki<br>• Wersja oprogramowania                                 | xowania drukować nastę<br>kowany tylko wtedy, gdy ust                          | pujące informacje.<br>awienie wilgotności nagłówka jest włączone)                                                                                                    |
|----------------------------------------------------------------------------------------------------|----------------------------------------------------------------------------------------------------|--------------------------------------------------------------------------------|----------------------------------------------------------------------------------------------------|
|                                                                                                    | Wartości nastaw<br>Zrzut nagłówka:                                                                                                    | POZA                                                                           | Dane zrzutu nie są drukowane. Jest to<br>wstępnie ustawiona wartość.<br>Dumpdata jest drukowany po wydrukowaniu oryginalnego obra:                                                                                                    |
|                                                                                                    | Zrzut nagłówka:                                                                                                    | NA                                                                             | Drukuje tylko wilgotne dane.                                                                                                    |
| Uwaga                                                                                                    | Zrzut nagłowka:                                                                                                    |                                                                                | "Numer punktu danych" nie jest drukowany.                                                                                                    |
| Uwaga<br>Dane będą przydatne podczas kontaktu z pomocą<br>Podczas drukowania, gdy drukarka jest podłączona do kompu<br>estaw 24: pojedyncza głowica                              | utera, ustawienia drukowania używanego oprogramowania RIF                                                                                                    | P są drukowane w nagłówku dan                                                  | Numer punktu danych" nie jest drukowany.                                                                                                    |
| Uwaga<br>Dane będą przydatne podczas kontaktu z pomocą<br>Podczas drukowania, gdy drukarka jest podłączona do kompu<br>estaw 24: pojedyncza głowica<br>staw 24: Pojedyncza głowa | techniczną.<br>utera, ustawienia drukowania używanego oprogramowania RIF<br>Można ustawić, czy drukowan                                                              | <sup>2</sup> są drukowane w nagłówku dan<br>nie ma być wykonywane przy         |                                                                                                    |
| Uwaga<br>Dane będą przydatne podczas kontaktu z pomocą<br>Podczas drukowania, gdy drukarka jest podłączona do kompu<br>estaw 24: pojedyncza głowica                              | techniczną.<br>utera, ustawienia drukowania używanego oprogramowania RIF<br>Można ustawić, czy drukowan<br>Wartości nastaw                                           | <sup>9</sup> są drukowane w nagłówku dan<br>nie ma być wykonywane przy         |                                                                                                    |
| Uwaga<br>Dane będą przydatne podczas kontaktu z pomocą<br>Podczas drukowania, gdy drukarka jest podłączona do kompu<br>estaw 24: pojedyncza głowica<br>taw 24: Pojedyncza głowa  | techniczną.<br>utera, ustawienia drukowania używanego oprogramowania RIF<br>Można ustawić, czy drukowan<br>Wartości nastaw<br>Pojedyncza głowa:                      | <sup>2</sup> są drukowane w nagłówku dan<br>ile ma być wykonywane przy<br>POZA |                                                                                                    |
| Uwaga Dane będą przydatne podczas kontaktu z pomocą Podczas drukowania, gdy drukarka jest podłączona do kompu estaw 24: pojedyncza głowica taw 24: Pojedyncza głowa              | techniczną.<br>utera, ustawienia drukowania używanego oprogramowania RIF<br>Można ustawić, czy drukowan<br>Wartości nastaw<br>Pojedyncza głowa:<br>Pojedyncza głowa: | <sup>2</sup> są drukowane w nagłówku dan<br>ile ma być wykonywane przy<br>POZA | <ul> <li>"Numer punktu danych" nie jest drukowany.</li> <li>ych.</li> <li>y użyciu tylko jednej głowicy drukującej.</li> <li>Do drukowania używane są obie głowice drukujące. Jest to wstępnie ustawiona wartość.</li> <li>Do drukowania używana jest tylko lewa głowica drukująca.</li> </ul> |

Nawet jeśli ustawiona jest opcja "Głowica 1" lub "Głowica 2", podczas wykonywania menu drukowania testowego obie głowice drukujące są używane do drukowania.

• Gdy ustawiona jest opcja "Nagłówek 1" lub "Nagłówek 2", jeśli "AS. Fine & Wave "lub, BS.Fine & Wave ", wybrana głowica drukująca jest dalej dzielona do drukowania.

| Zestaw 25: Rozpocznij podawanie                                                       |                                                                                                    |                                                                                                    |  |  |  |  |  |
|---------------------------------------------------------------------------------------|----------------------------------------------------------------------------------------------------|----------------------------------------------------------------------------------------------------|--|--|--|--|--|
| Zestaw 25: Rozpocznij kanał                                                           | Możesz zmienić ustawienia marginesów między obraza<br>• Wartość powyżej 0: Ustawienie marginesu między obraz<br>• Wartość równa 0: Zostanie zastosowane domyślne ustaw<br>• Wartość poniżej 0: Ustawienie marginesu między obra                                                                                                    | ami.<br>zami będzie szersze niż przy ustawieniu "0".<br>vienie marginesu między obrazami.<br>azami będzie mniejsze niż przy ustawieniu "0". |  |  |  |  |  |
|                                                                                       | Wartości nastaw<br>Rozpocznij kanat: 0,0 mm                                                                                                    | - 10 mm do <0,0 mm> do 500,0 mm <><br>wskazuje wartość początkową.                                                                          |  |  |  |  |  |
| Uwaga                                                                                 |                                                                                                    |                                                                                                    |  |  |  |  |  |
| Z systemem pobierania: jeśli chcesz ustawić "Rozpocznij podawanie" poniżej 0, ustaw " | Odstęp strony" na "Wąski". Jeśli nie, ustawienie Rozpocznij                                                                                                    |                                                                                                    |  |  |  |  |  |
| podawanie nie jest prawidłowo odzwierciedlane.                                        |                                                                                                    |                                                                                                    |  |  |  |  |  |
| ☑                                                                                     | تَكَ اللهُ اللهُ الل |                                                                                                    |  |  |  |  |  |
| Zestaw 26: Tymczasowe                                                                 |                                                                                                    |                                                                                                    |  |  |  |  |  |
|                                                                                       |                                                                                                    |                                                                                                    |  |  |  |  |  |

Zestaw 26:

Chwilowy

Tymczasowo wyświetla ustawienia "Wył." Lub "WSZYSTKIE WYŁ." W menu wyboru w menu Ustawienia.

Naciśnij klawisz [Enter], aby powrócić do poprzedniego menu z wyświetlonymi wszystkimi ustawieniami.

# Menu 2: Wydruk testowy

### Test 1: Kontrola dysz

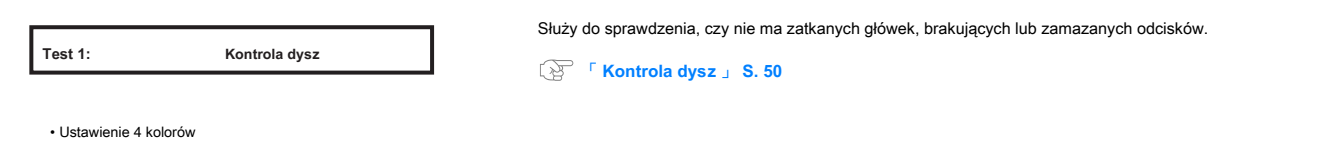

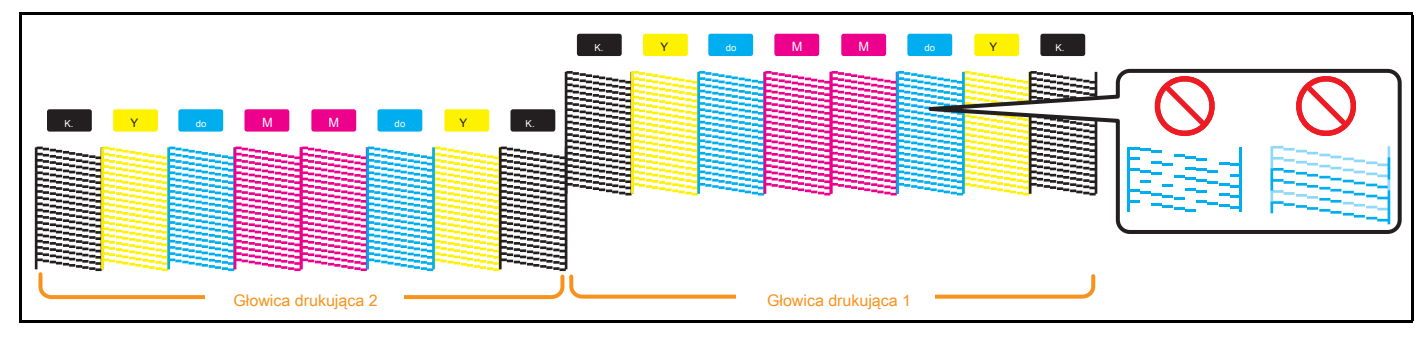

Ustawienie 7 kolorów

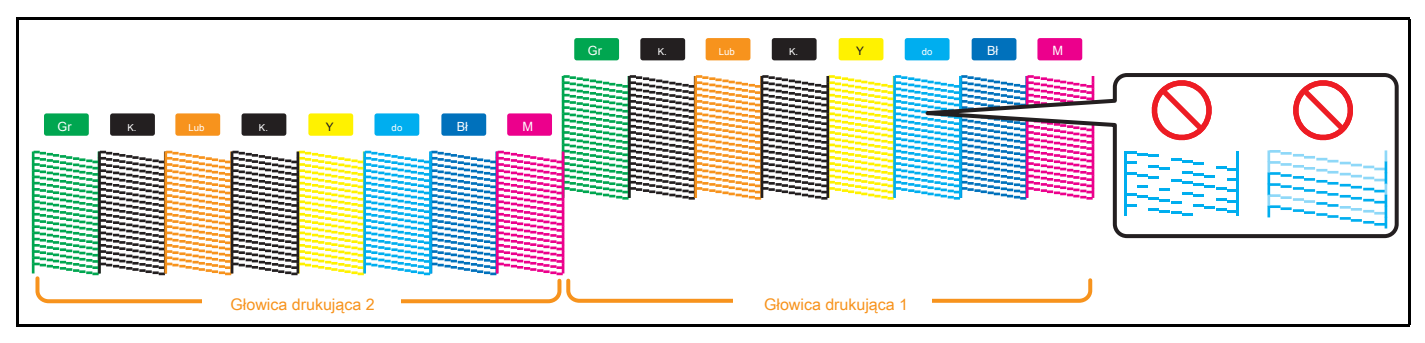

### Test 2: Tryb drukowania

Test 2:

Tryb drukowania

Można wykonać tryb drukowania.

Służy do potwierdzania następujących warunków drukowania.

- Jakość wydruku
- Efekt
- Dokładna wartość korekty posuwu

2016/1/01 00:00 G1 (720x1080 6Pass Uni) -Fine & Fog / PF Adjust: 0,00%

### Test 3: Lista konfiguracji

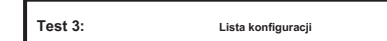

Wykonywane jest drukowanie listy ustawień.

Użyj tego, aby sprawdzić zawartość aktualnego ustawienia i typ użytkownika.

### Lista konfiguracji

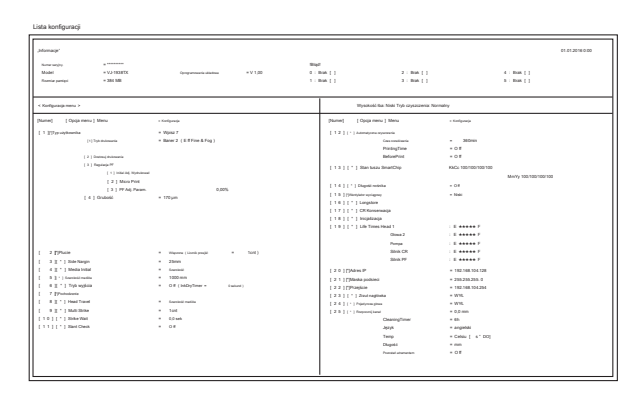

### Lista typów użytkowników

| Tyrutyteenia<br>Tytetukeenia     | Typ 1<br>Baser 2 | Wpika 2<br>Grafika 2 | Mjana 3<br>Gradina 2 | Wpina 4<br>Gradina 2 | Tipica 8<br>Coatika 2 |
|----------------------------------|------------------|----------------------|----------------------|----------------------|-----------------------|
| Topic disclorementar > 10.0 mil  | Deleta i regla   | Data i regla         | Dates i regta        | Dolara i regla       | Data i regla          |
| PF > Mou Algal                   | 0.00%            | 0,00%                | 0,02%                | 0,00%                | 0,00%                 |
| Orandi                           | 170 µm           | 170 µm               | 172 µm               | 172 pm               | 170 pm                |
|                                  |                  |                      |                      |                      |                       |
| Tge utytimetike                  | Type 4           | Wanter 7             | Tipes I              | Vipea 9              | 79970                 |
| Typistratemente                  | 04942            | Guilta 2             | Cratha 2             | Gutha2               | Coalitie 2            |
| Typicalschematics > E.R. and     | Datara Lengla    | Datra i regla        | Dalara i engla       | Dolara i mgla        | Debra Lengta          |
| PF > Mon Adjust                  | 0.00%            | 0,00%                | 0,02%                | 0,00%                | 0,00%                 |
| Chubold                          | 170 µm           | 170 µm               | 172 µH               | 172 pm               | 170 µm                |
|                                  |                  |                      |                      |                      |                       |
| Tgrudgiounia                     | 73911            | 79912                | 7yp13                | Typ 14               | Typth                 |
| Trybulouteante                   | 04942            | Guilea 2             | Crafina 2            | Grafika Z            | Coalitie 2            |
| Typical colorange in a 10 ft and | Dalara Lengla    | Debra i mgla         | Datara i regla       | Dolara i regla       | Datationgla           |
| PF > Mara Alpat                  | 0.00%            | 0,00%                | 0.02%                | 0.00%                | 0,00%                 |
| Gradeodi                         | 170 pm           | 170 ym               | 172 per              | 172 per              | 130 pri               |

### Test 4: Paleta

Test 5:

W celu pokazania kolorów wykonywany jest wydruk palety.

|    | -   | - | **   |      |   |       | 2    | ÷., | 1 |     |     | 2 | 2   |   |       |     |   |   |   | 14 |            | 1    | ż  |
|----|-----|---|------|------|---|-------|------|-----|---|-----|-----|---|-----|---|-------|-----|---|---|---|----|------------|------|----|
|    |     |   |      | -    |   |       | 9    | -   |   |     |     | - | -   | 1 |       |     | 0 | - |   |    |            |      |    |
|    | -   |   | *1.5 | -    |   |       |      |     |   | 9.9 |     |   | 0   |   |       |     |   |   |   |    |            |      |    |
| -  |     | - | -    | -    | - | -     | -    | -   | - | -   | -   | - | -   | - | -     | -   | - | - | - | -  | -          | -    | _  |
|    | -   |   | 1    | 2    | - | -     | -    | -   | - |     | -   | - | -   |   | -     | -   |   | - | - | -  | 9          | -    |    |
| 0  | 0   | 0 | 0    | 00   | - | 0     | -    |     | 0 |     | 0   | 0 | 0   | 0 | 0     | 0   | 0 | 0 | 0 | 0  | 0          | 0    |    |
|    | -   |   |      |      | - | -     | -    | -   | - | 1   | 100 | - | -   | - | -     | -   | - | - | - | -  |            | -    |    |
|    | 1.1 | - | -    | -    | - | -     | 1    | -   |   |     |     | - | -   | - | -     | -   | - | - | - | -  | -          | -    |    |
| 8  |     | 9 | 9    | 9    | 6 | -     | -    | 9   | 0 |     | 0   | 6 | 0   | 0 | 0     | 9   | 0 | 9 | 9 | 9  | 0          | 0    | 8  |
| 0  | 100 | - | -    | -    | - | -     | -    | -   |   | -   | -   | - | -   | - |       | -   | - | - | - | -  | <b>6</b> m | din. |    |
|    | -   |   |      |      |   | 2.4.1 | 2.41 | -   | - | -   | -   | - | 1.0 | 1 | Dise. | 11- |   |   |   |    | -          |      |    |
| 0  |     | 0 | -    | -    | - | 0     | 0    | 0   | 0 | •   | -   | 0 | 0   | 0 | 0     | 0   | 0 | - | 9 | 0  | 60         | 0    |    |
| Co | 0.0 | - | 00   | -    | - | -     | -    | -   | - | -   | -   | - | -   | 6 | 60    | -   | 6 | - | - | 60 | 65         | -    | ŝ  |
| -  | -   | H | -    | **** | Ξ |       |      | 1   |   | -   | -   |   |     |   | Ξ     | 1   | - |   | 1 |    | -          |      | -  |
| -  |     | - | -    | -    | - | -     | -    | 0   | 0 | 9   |     | 0 | 0   | - | -     | -   | - | - | - | -  |            | 9    | 1  |
| -  | -   | - | -    | -    | - | -     | -    | -   | - | -   | -   | - | -   | - | -     | -   | - | - | - | -  | 60         | -    | ŧ. |
| 1  | -   | - | -    | -    | 1 | -     | 1    | -   | 1 | 1   | 1   | - | -   | 1 | 10    |     | - |   |   |    |            |      | 1  |
| -  |     | - | -    | -    | - | -     | -    | -   | - | -   | -   | - | -   | - |       |     | - | - | - | -  | -          | -    |    |
| -  | _   | - |      | _    | - | _     | _    | _   |   | -   |     | _ | _   | _ | -     |     |   |   |   |    |            | _    | -  |

Paleta

Gdy wybranym trybem drukowania typu użytkownika jest "Grafika 1" lub "Grafika 2", menu Paleta nie jest wyświetlane.

### Test 5: Regulacja głowicy

Test 5:

HeadAdjust>

### W karetce tego produktu są zainstalowane 2 głowice drukujące.

W tym menu można wyrównać głowicę drukującą 1 i głowicę drukującą 2 w kolejności, aby zapobiec nieprawidłowemu wyrównaniu wydruków. Naciśnij klawisz [>], aby otworzyć podmenu.

Dopasuj głowice w następujących przypadkach

Podmenu

- · Jeśli jakość obrazu nie poprawiła się po użyciu menu "Dostosuj druk".
- Przy zmianie na cienki nośnik lub inny rodzaj nośnika, na którym krople atramentu nie rozprzestrzeniają się.

Po uruchomieniu tego menu pamiętaj o wykonaniu funkcji "Dostosuj wydruk". Jeśli tego nie zrobisz, jakość

obrazu podczas drukowania dwukierunkowego może spaść.

Head Adj. 1: Standard wybierając "Fine Pattern ALL" w "Custom". Wybierając tutaj "Standard", należy użyć tych samych ustawień trybu drukowania dla RIP (Raster Image Processor), jak ustawienia trybu drukowania dla typu użvtkownika. Użyj tych samych ustawień rozdzielczości, przebiegu i kierunku drukowania w trybie drukowania RIP, jak w trybie drukowania dla typu użytkownika. Head Adj. 2: Zwyczaj

Kiedy "HeadAdj. 2 Niestandardowe "

Head Adj. 2:

Zwyczaj

### Możesz wybrać metodę regulacji.

Wybierając "Fine Pattern X" (A do F), wybierz opcję odpowiadającą trybowi drukowania używanemu do drukowania

Jeśli rozdzielczość, zaliczenie i kierunek drukowania zmodyfikowanego druku RIP różnią się od trybu drukowania dla typu użytkownika, wybierz drobny wzór odpowiedni dla protokołu RIP.

Vzory dopasowania dla każdego trybu drukowania 」 Str. 93

## Podmenu

| Adj. 1: | Dobra Ptn. WSZYSTKO | Dostosowuje wszystkie wzory.                         |
|---------|---------------------|------------------------------------------------------|
| Adj. 2: | Drobny wzór A       | Do drukowania wzoru dopasowania wybranego od A do F. |
|         |                     | -                                                    |
| Adi. 7: | Drobny wzór F       | 7                                                    |

## Dopasowanie jest wykonywane tylko dla trybu drukowania ustawionego przez bieżący typ użytkownika. Regulację można przeprowadzić szybciej niż

Można również ustawić inny tryb drukowania niż używany dla bieżącego typu użytkownika. Możesz drukować z optymalną jakością obrazu, nawet jeśli tryb druku RIP różni się od trybu drukowania używanego dla typu użytkownika.

### Wzory dopasowania dla każdego trybu drukowania

| Tryb drukowania | Specyfikacje trybu drukowania                        | Wzór regulacji |  |  |  |
|-----------------|------------------------------------------------------|----------------|--|--|--|
| Jakość 1        | 1440 x 1440, 16 przebiegów / 32 przebiegów, Uni      |                |  |  |  |
| Jakość 2        | 1440 x 1440, 16 przebiegów / 32 przebiegów, Bi 720   |                |  |  |  |
| Jakość 3        | x 1440, 8 przebiegów / 16 przebiegów, Uni 720 x      |                |  |  |  |
| Jakość 4        | 1440, 8 przebiegów / 16 przebiegów, Bi 720 x 1080, 6 | 5              |  |  |  |
| Grafika 1       | przebiegów / 12 przejść, Uni 720 x 1080, 6 przejść / |                |  |  |  |
| Grafika 2       | 12 przejść, Bi 720 x 720, 4 przejść / 8 przejść, Uni |                |  |  |  |
| Baner 1         | 720 x 720, 4 przejść / 8 przejść, Bi 360 x 720, 2    |                |  |  |  |
| Baner 2         | przejść / 4 przejść, Uni 360 x 720, 2 przejścia / 4  | ZA             |  |  |  |
| Baner 3         | przejścia, Bi                                        |                |  |  |  |
| Baner 4         |                                                      |                |  |  |  |

### Kroki

1. Wydrukuj wzór dopasowania Głowica i poszukaj miejsca we wzorze, które ma najmniej białych linii lub zachodzi na siebie zdjęcia.

·Liczba wydrukowana pod wzorem bez błędów wyrównania to wartość dopasowania.

2. Wprowadź wartość regulacji.

### Wzór regulacji głowy

- Naciśnij klawisz [Enter], aby wykonać drukowanie. W przypadku wzoru regulacji głowicy te same wzory zostaną wydrukowane po obu stronach i na środku nośnika.
- Sprawdź wyniki drukowania i wybierz numer, który wygląda na najbardziej wyrównany od 1 do 7.
- Nazwy schematów, takie jak "Wzór B: 4", pojawiają się na wyświetlaczu. Użyj klawiszy [+] / [-], aby wprowadzić numer najlepiej dopasowanego wzoru i naciśnij klawisz [Enter].
- W przypadku poniższego rysunku wpisz "5", aby na wyświetlaczu pojawiło się "Pattern B: 5".
- Jeśli wybrałeś "Head Adj. 2: Custom "i, Fine Pattern ALL ", wprowadź wartość regulacji od A do F.

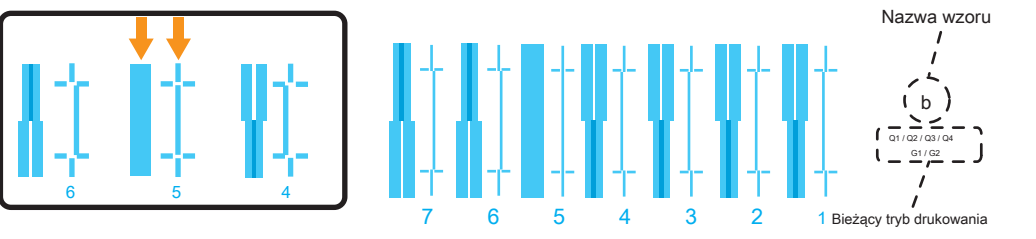

(Jeśli wykonałeś regulację z ustawieniami niestandardowymi, wysokość głowicy i informacje o drukowaniu również zostaną wydrukowane.) Menu 3: Czyszczenie

### Wykonaj czyszczenie głowicy.

| Czas: | Krótki            | Zużywa mniej tuszu niż zwykłe czyszczenie.                                                                                                    |
|-------|-------------------|----------------------------------------------------------------------------------------------------|
| Czas: | Normalna          | Przeprowadzaj test dysz przed i po drukowaniu i używaj w przypadku stwierdzenia zatkania dysz.                                                         |
| Czas: | Długie            | Zużywa więcej tuszu niż podczas zwykłego czyszczenia. Jeśli po normalnym czyszczeniu nadal występuje zatkanie dysz, przeprowadź<br>długie czyszczenie. |
| Czas: | LittleCharge      | Chociaż można oczekiwać znacznie lepszych wyników czyszczenia niż czyszczenie długotrwałe, zużywa ono dużą ilość tuszu.                                |
| Czas: | Opłata początkowa | Daje raczej lepszy efekt czyszczenia niż "LittleCharge", ale również zużywa więcej atramentu.                                                          |

# Menu 4: Opcja menu

Możesz wybrać, czy mają być wyświetlane menu w "Menu 1: Ustawienia". Wybierz, czy

chcesz wyświetlić menu, naciskając klawisz [Enter].

[\*] = pozycja zostanie wyświetlona

[] = pozycja nie zostanie wyświetlona

| 1: [*] Typ użytkownika   | Wyświetla menu "Typ użytkownika". Wartość początkowa to [*].                                                    |
|--------------------------|----------------------------------------------------------------------------------------------------|
| 2: [*] Plucie            | Wyświetla menu "Plucie". Wartość początkowa to [*].                                                             |
| 3: [*] Margines boczny   | Wyświetla menu "Margines boczny". Wartość początkowa to [*].                                                    |
| •<br>•<br>•              |                                                                                                    |
| 25: [*] Rozpocznij kanał | Wyświetla menu "Rozpocznij podawanie".<br>Wartość początkowa to [*].                                            |
| 26: ALL On               | Jeśli naciśniesz klawisz [Enter], wszystkie pozycje w Opcjach menu zostaną oznaczone [*] (wyświetlone).         |
| 27: WSZYSTKO O ff        | Jeśli naciśniesz klawisz [Enter], wszystkie pozycje w Opcjach menu zostaną oznaczone [] (nie jest wyświetlane). |

# Menu 5: Wersja

x.xx

Wyświetla wersje oprogramowania sprzętowego.

# Menu 6: tryb uśpienia

Tryb uśpienia 1: Ustaw zegar

|                  |                | Skritu da ustawianja adetanu azasu, w którze azvezazanja alawis badzie wykanywana w terbie uśnianja |                                                                                                    |    |                                                   |
|------------------|----------------|----------------------------------------------------------------------------------------------------|----------------------------------------------------------------------------------------------------|----|---------------------------------------------------|
| Tryb uśpienia 1: | Ustaw minutnik |                                                                                                    | Służy do ustawiania odstępu czasu, w ktorym czyszczenie głowić będzie wykonywane w trybie uspienia. |    |                                                   |
|                  |                | _                                                                                                   | Wartości nastaw                                                                                     |    |                                                   |
|                  |                | -                                                                                                   |                                                                                                    |    | 1/2/3/4/5 / <6> / 9/12/18/24 godziny              |
|                  |                |                                                                                                    | Timer czyszczenia:                                                                                  | 6h | <> wskazuje wartość początkową.                   |
|                  |                |                                                                                                    |                                                                                                    |    | Jeśli ustawisz interwał, wyświetlacz przejdzie do |
|                  |                |                                                                                                    |                                                                                                    |    | "SleepMode 2: Start".                             |
|                  |                |                                                                                                    |                                                                                                    |    |                                                   |
|                  |                |                                                                                                    |                                                                                                    |    |                                                   |
|                  |                |                                                                                                    |                                                                                                    |    |                                                   |

# Tryb uśpienia 2: Początek Image: Tryb uśpienia 2: Początek Ważnel Ważnel W trybie uśpienia, nawet jeśli upłynął określony czas, czyszczenie głowicy drukującej nie jest wykonywane w następujących okolicznościach. • Gdy pokrywa konserwacyjna jest otwarta

- Zbiornik na zużyty płyn jest pełny.
- We wkładzie jest mało atramentu (lub brak atramentu).
- Pojemnik z tuszem został wyjęty.
- Włożony pojemnik z tuszem nie jest oryginalnym pojemnikiem z tuszem itp.

Jeśli jeden z powyższych warunków wystąpi podczas czyszczenia głowicy, czyszczenie zostanie zatrzymane. Gdy

drukarka powróci do normalnego stanu, czyszczenie głowicy zostanie wznowione.

# Menu 7: Wyświetlacz

| Wyświetlacz 1: Język                                                                |                                                              |                                                                                     |  |
|-------------------------------------------------------------------------------------|--------------------------------------------------------------|-------------------------------------------------------------------------------------|--|
| Wyświetlacz 1: Język                                                                | Do ustawiania języka, który będzie wyświetlany.              |                                                                                     |  |
|                                                                                     | Wartości nastaw                                              |                                                                                     |  |
|                                                                                     | Language: エイゴ                                                | Wyświetlacze będą w języku angielskim.<br>Jest to wstępnie ustawiona wartość.       |  |
|                                                                                     | Language: ニホンゴ                                               | Wyświetlacze będą w języku japońskim.                                               |  |
| Wyświetlacz 2: Temperatura                                                          |                                                              |                                                                                     |  |
| Wyświetlacz 2: Temperatura                                                          | Do ustawiania jednostek temperatury, które będą wyświetlane. |                                                                                     |  |
|                                                                                     | Wartości nastaw                                              |                                                                                     |  |
|                                                                                     | Temp : Celsjusz [° DO]                                       | Wyświetla temperaturę w stopniach Celsjusza. Jest to<br>wstępnie ustawiona wartość. |  |
|                                                                                     | Temp : Fahrenheit [° FA]                                     | Wyświetla temperaturę w stopniach Fahrenheita.                                      |  |
| Wyświetlacz 3: długość                                                              |                                                              |                                                                                     |  |
| Do ustawiania jednostek długości, które będą wyświetlane.<br>Vyświetlacz 3: Długość |                                                              |                                                                                     |  |
|                                                                                     | Wartości nastaw                                              |                                                                                     |  |
|                                                                                     | Długość: mm                                                  | Wyświetla długość w milimetrach (mm). Jest to wstępnie<br>ustawiona wartość.        |  |
|                                                                                     |                                                              | Wyświatla długość w calach (calach)                                                 |  |
|                                                                                     | Długość: cal                                                 | wyswicia ulugose w calashi (calashi).                                               |  |

| Ekran 4: Pozostały atrament                                                                                            |                                                           |                                                                                       |  |
|----------------------------------------------------------------------------------------------------|-----------------------------------------------------------|---------------------------------------------------------------------------------------|--|
| Wyświetlacz 4: Pozostań atramentem                                                                                     | Do ustawiania, czy wyświetlać wskaźnik poziomu atramentu. |                                                                                       |  |
|                                                                                                    | Wartości nastaw                                           |                                                                                       |  |
|                                                                                                    | Pozostań atramentem : Na                                  | Zostaną wyświetlone ikony pozostałego atramentu.                                      |  |
|                                                                                                    | Pozostań atramentem : O ff                                | lkony pozostałego atramentu nie będą wyświetlane. Jest to wstępnie ustawiona wartość. |  |
| lkona wyświetla się na panelu operacyjnym                                                                              |                                                           |                                                                                       |  |
| Jeśli włączysz opcję "Remain Ink", wskaźnik atramentu i wkładu pojawi się na wyświetlaczu w następujących przypadkach. |                                                           |                                                                                       |  |

- Gdy nie jest wyświetlane żadne menu
- W przypadku błędu atramentu lub wkładu

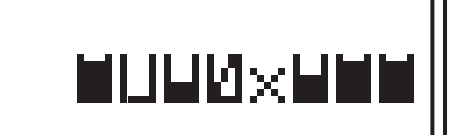

 Na wyświetlaczu pokazanym po lewej stronie, poziom atramentu w pojemniku z tuszem w gnieździe 2 jest niski, w pojemniku z tuszem w gnieździe 4 skończył się tusz i żaden pojemnik z tuszem nie został włożony do gniazda 5.

· Znaczenie ikon przedstawiono poniżej.

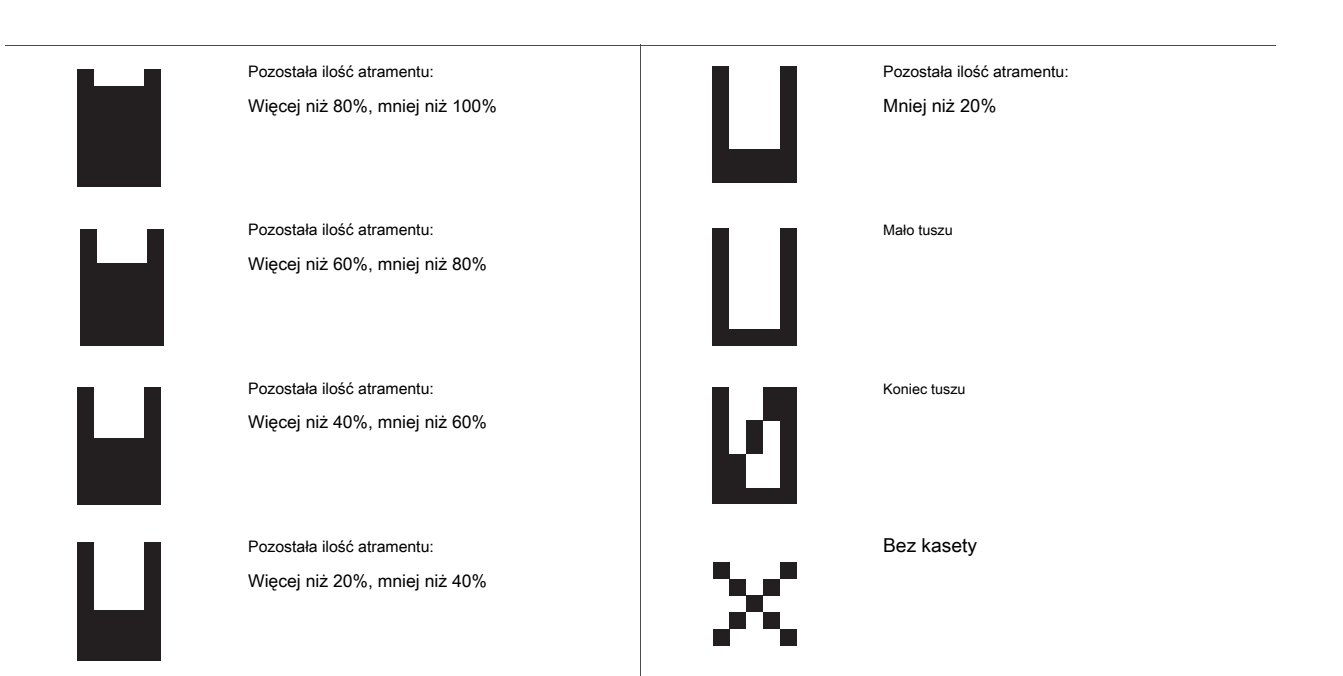

# Menu 8: Stan pracy

| Status pracy : | Zakończony | Wyświetla się, jeśli drukowanie jest zakończone.<br>• Po zakończeniu drukowania: [Ukończono]<br>• Gdy drukowanie jest anulowane: [Anulowano] |
|----------------|------------|----------------------------------------------------------------------------------------------------|
| ToDoLength:    | XXX.Xm     | Zostanie wyświetlona całkowita długość danych drukowania (kierunek podawania nośnika).                                                       |
| Gotowe :       | XXX.Xm     | Zostanie wyświetlona wydrukowana długość.                                                                                                    |
| Pozostawać :   | XXX.Xm     | Zostanie wyświetlona pozostała długość danych do druku.                                                                                      |
| Uwaga          |            |                                                                                                    |

Wartości wyświetlane w tej funkcji są tylko wartościami standardowymi i nie gwarantują dokładności.

Jeśli dane drukowania nie zawierają danych dotyczących długości, wszystkie informacje będą wyświetlane jako "0".

• Ta funkcja služy do sprawdzania informacji o danych drukowania po zakończeniu operacji drukowania. Aby uzyskać szczegółowe informacje na temat danych podczas drukowania, zapoznaj się z

「 Menu 3: Stan pracy 」 S. 60 .

# Rozdział 3 Konserwacja

| Konserwacja                                                                                                    | 102               |
|----------------------------------------------------------------------------------------------------|-------------------|
| Sprawdzanie atramentu i wymiana wkładu atramentowego 103                                                                                           |                   |
| Sprawdzanie poziomu atramentu<br>Kiedy nadejdzie czas wymiany pojemnika z tuszem 104 Wymiana tuszu 104                                             | 103               |
| Opróżnianie zbiornika zużytego płynu 107                                                                                                    |                   |
| Opróżnianie zbiornika zużytego płynu 107                                                                                                    |                   |
| Czyszczenie każdej części 109                                                                                                    |                   |
| Czyszczenie głowicy 109 Czyszczenie wycieraczki<br>Czyszczenie obwodu głowicy drukującej 114 Czyszczenie wnętrza<br>Konserwacja rynny atramentowej | 111<br>116<br>117 |
| Czyszczenie systemu pobierania 123                                                                                                    |                   |
| Wymiana części eksploatacyjnych 124                                                                                                    |                   |
| Wymiana materiału absorpcyjnego do komory spłukiwania 124 Wymiana filtra rynny atramentowej 127                                                    |                   |
| Przenoszenie lub transportowanie drukarki                                                                                                    | 129               |
| Przenoszenie drukarki 129 Transportowanie drukarki 130 Przechowywanie długo                                                                        | terminowe 131     |
| Przeprowadzanie ładowania wstępnego po czyszczeniu głowicy 134                                                                                     |                   |

# Konserwacja

Aby zachować wydajność tego produktu, należy samodzielnie przeprowadzać konserwację. Rodzaje konserwacji

przedstawiono poniżej.

| Przed i po codziennej pracy W zależności               | 「 Sprawdzenie i czyszczenie dysz 」 S. 50                            |
|--------------------------------------------------------|---------------------------------------------------------------------|
| od warunków użytkowania                                | <sup>F</sup> Czyszczenie głowicy 」 Str. 109                         |
|                                                        | <sup>୮</sup> Wymiana tuszu 」 S. 104                                 |
|                                                        | <sup>⊤</sup> Opróżnianie zbiornika na zużyty płyn 」 S. 107          |
|                                                        | <sup>┌</sup> Wymiana materiału absorpcyjnego do spłuczki 」 Str. 124 |
|                                                        |                                                                     |
| Co tydzień                                             | <sup>Г</sup> Czyszczenie wycieraczki czyszczącej 」 Str. 111         |
|                                                        | <sup>Г</sup> Czyszczenie obwodu głowicy drukującej 」 S. 114         |
| Miesięczny                                             | <sup>Г</sup> Czyszczenie wnętrza 」 S. 116                           |
| Raz w tygodniu, jeśli filtr rynny atramentu wygląda na | 「 Utrzymanie rynny na atrament 」 S. 117                             |
| zabrudzony zużytym atramentem                          |                                                                     |
| Kiedy nie jest używany przez tydzień lub dłużej Kiedy  | Czyszczenie głowicy J Str. 109 (Raz w tygodniu)                     |
| nie jest używany przez długi czas                      | <sup>F</sup> Długotrwałe przechowywanie 」 Str. 131                  |

### Ważne!

Ponieważ serwisant musi zająć się następującymi przypadkami, prosimy o kontakt z lokalnym dealerem MUTOH.

Błąd wymagający ponownego uruchomienia występuje wielokrotnie.

Wyświetlany jest komunikat informujący o żywotności głowicy drukującej i różnych silników.

Komunikaty i komunikaty o błędach 」 Str. 138

# Sprawdzanie tuszu i wymiana pojemnika z tuszem

### Sprawdzanie poziomu atramentu

Menu 1:

[2]

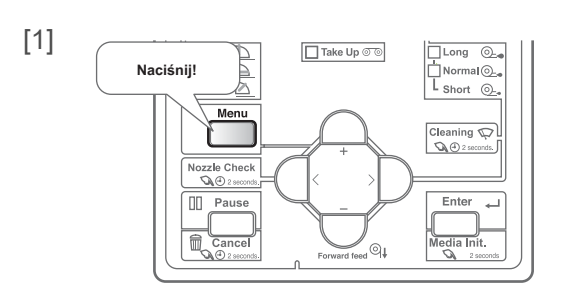

Naciśnij klawisz [Menu].

Naciśnij klawisz [>].

[3] Zestaw13: InkStatus Naciśnij kilkakrotnie klawisz [-], aby wywołać wyświetlacz po lewej stronie. Naciśnij klawisz [Enter].

BI (niebieski)

### Naciśnij klawisz [-], aby zmienić wyświetlacz. [4] 1234: 100/90/80/70 • Poziom atramentu jest wyświetlany od 0% do 100%. 5678: 100/90/80/70 Ustawienie 4 kolorów 2 3 1 4 K1 (czarny) K2 (czarny) C1 (cyjan) C2 (cyjan) 5 M1 (purpurowy) 6 M2 (purpurowy) 7 Y1 (żółty) 8 Y2 (żółty) Ustawienie 7 kolorów 1 M (purpurowy) 2 Gr (zielony) 3 C (cyjan) 4 Lub (pomarańczowy) 5 6 7 Y (żółty) 8

K2 (czarny)

K1 (czarny)

Konfiguracja

Kiedy nadejdzie czas wymiany wkładu atramentowego

### Kroki

| ['] | [4]      | Mało tuszu | • Brzęc |
|-----|----------|------------|---------|
|     | Mało tus | szu        | • Na ry |

laciśnij klawisz [Enter].

Brzęczyk wyłącza się.

Na rysunku po lewej stronie tusz pojemnika z tuszem gniazda 4 jest bliski wymiany.

[2] Przygotuj nowy tusz.

| Wymiana tuszu                                                                                                    |                                                                                                    |  |  |
|----------------------------------------------------------------------------------------------------|----------------------------------------------------------------------------------------------------|--|--|
|                                                                                                    |                                                                                                    |  |  |
| Kiedy poziom atramentu jest niski, dioda LED błędu na panelu operacyjnym miga i rozleg                                                                                                    | a się sygnał dźwiękowy. Ponadto na panelu operacyjnym                                                        |  |  |
| wyświetlany jest komunikat [Koniec tuszu]. Niezwłocznie wymień atrament.                                                                                                    |                                                                                                    |  |  |
| Jeśli atrament nie zostanie wymieniony w określonym czasie po wyświetleniu komunikatu [                                                                                                    | [Ink End] na panelu operacyjnym, drukowanie tymczasowo zostaje zatrzymane. W takim przypadku wymień atrament |  |  |
| na nowy, aby wznowić drukowanie.                                                                                                    |                                                                                                    |  |  |
| Ważne!     Nie wymieniać pojemnika z tuszem, gdy zasilanie tego produktu jest WYŁĄCZONE. Nie można poprawnie wykryć poziomu atramentu.     • geślżiwyład atramentowy zostanie przeniesiony z miejsca zimnego do ciepłego, pozostaw go na co najmniej 3 |                                                                                                    |  |  |
| <ul> <li>Jeśli nie masz zamiennego tuszu, nie wyjmuj pustego pojemnika z tuszem<br/>spowodować zatkanie głowicy drukującej.</li> </ul>                                                                                                    | ani adaptera pojemnika z tuszem o dużej pojemności z drukarki. Pozostawienie ich usuniętych może             |  |  |
| 1. Wyjmowanie adaptera pojemnika z atramentem o dużej pojemności                                                                                                    |                                                                                                    |  |  |
| Uwaga<br>Adapter do pojemnika z atramentem o dużej pojemności jest sprzedawany oddzielnie.                                                                                                    |                                                                                                    |  |  |
| [1]<br>[68] Koniec tuszu                                                                                                    | Naciśnij klawisz [Enter].<br>• Brzęczyk wyłącza się.                                                         |  |  |
| Koniec tuszu                                                                                                    | • Na rysuliku po lewej stronie pojemniki z tuszem w szczelinie o i o należy wymienić.                        |  |  |

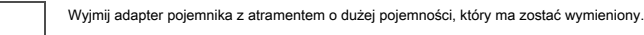

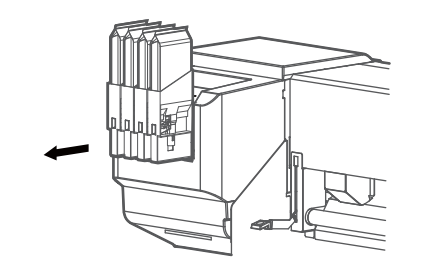

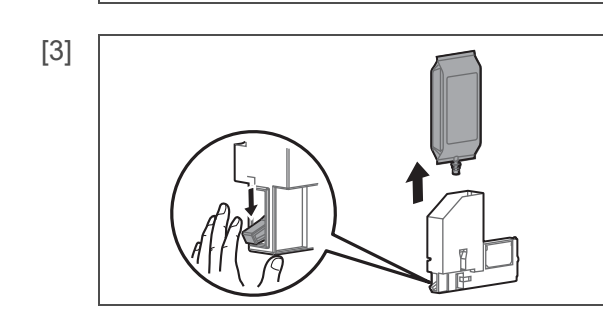

Opuść dźwignię blokady na adapterze pojemnika z atramentem o dużej pojemności i wyjmij pusty

pojemnik z tuszem.

Wyjmij inteligentną k

Wyjmij inteligentną kartę chipową z adaptera pojemnika z atramentem o dużej pojemności.

2. Instalowanie pojemnika z tuszem i inteligentnej karty chipowej

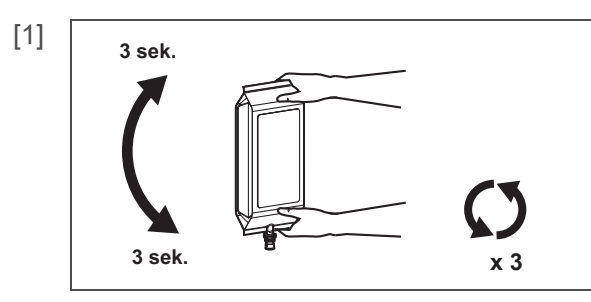

Otwórz nowy pojemnik z tuszem i potrząśnij nim zgodnie z instrukcją poniżej.

- Przekręć korek tuszu do góry i odczekaj 3 sekundy.
- Następnie obróć korek tuszu w dół i odczekaj 3 sekundy.
- Powtórz to 3 razy.

[2]

[2]

[4]

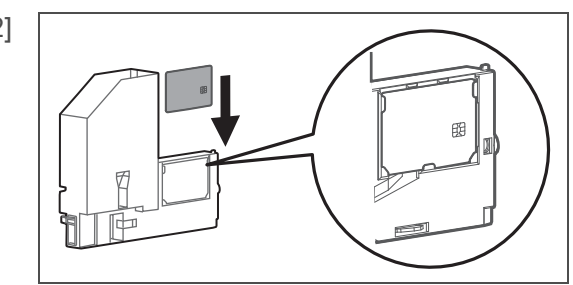

Wsuń inteligentną kartę chipową do wypustki na adapterze pojemnika z atramentem o dużej pojemności, aby ją zainstalować.

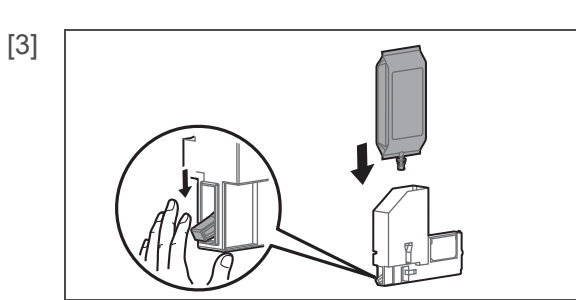

Opuść dźwignię blokady na adapterze pojemnika z tuszem o dużej pojemności i włóż pojemnik z tuszem.

• Wsuń do końca.

[4]

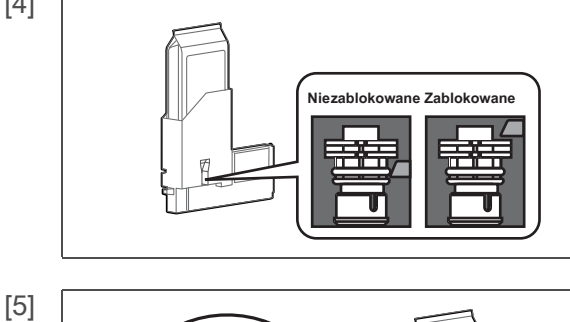

Upewnij się, że dźwignia blokady na adapterze pojemnika z atramentem o dużej pojemności znajduje się w pierwotnym położeniu.

Sprawdź, czy pojemnik z tuszem jest włożony do końca i zablokowany.

3. Instalowanie adaptera do pojemników z atramentem o dużej pojemności

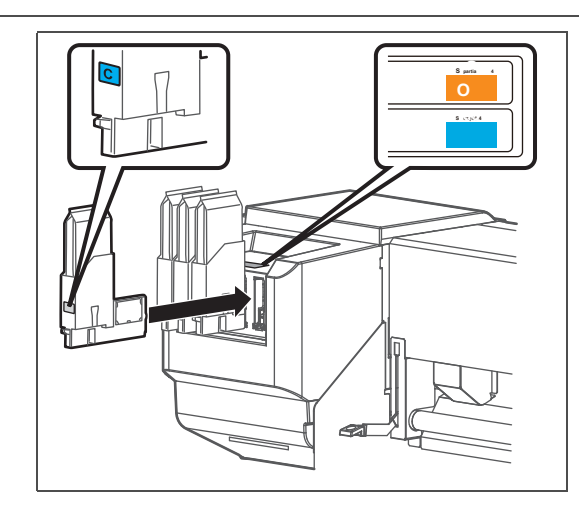

- Włóż adapter pojemnika z atramentem o dużej pojemności.
- Dopasuj kolory etykiety na drukarce i etykiety na adapterze pojemnika z atramentem o dużej pojemności.
- Mocno wsuń go do końca.

Umieść zużyty pojemnik z tuszem w plastikowej torbie lub podobnym opakowaniu i zutylizuj go zgodnie z lokalnymi przepisami i instrukcjami miejskimi.

### Opróżnianie zbiornika na zużyty płyn

W następujących przypadkach należy przenieść zużyty tusz ze zbiornika na zużyty płyn do pojemnika, aby go usunąć.

Gdy zbiornik zużytego płynu jest pełny w ponad połowie.

• Gdy na panelu operacyjnym wyświetlany jest komunikat "Full WastelnkTank".

### Displaymessages

Pełny WastelnkTank

Zbiornik na zużyty płyn jest pełny. Natychmiast opróżnij zbiornik na zużyty płyn.

 Drukowanie lub inna operacja zostanie zatrzymana. Zostanie wznowiony po wykonaniu "ResetWasteInk" poniżej.

1. Przenieś zużyty atrament

[1] Przygotuj pojemnik na zużyty tusz, taki jak zbiornik na zużyty płyn (sprzedawany oddzielnie).

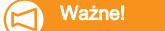

Pojemność zbiornika na zużyty płyn wynosi 2000 ml. Pamiętaj, aby przygotować pojemnik o wystarczającej pojemności podczas wyrzucania zużytego tuszu.

[2] Przykryj podłogę pod zbiornikiem na zużyty płyn, używając niepotrzebnego papieru lub podobnego.

[3]

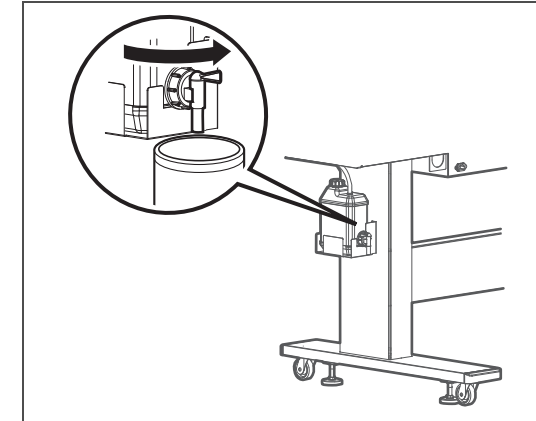

Otwórz zawór zużytego płynu i przenieś go do pojemnika.

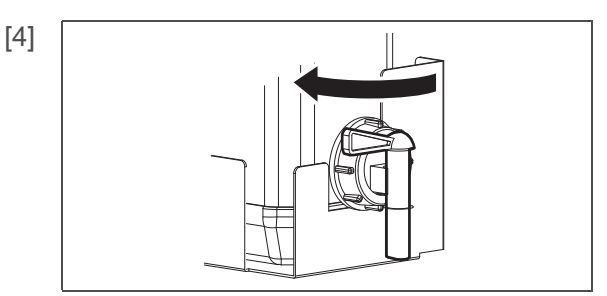

Po wlaniu zużytego płynu do pustego pojemnika należy dokładnie zamknąć zawór odpływu.

[5] Wytrzeć otwór zaworu zużytego płynu szmatką itp.

[6] Usunąć zużyty płyn jako odpad przemysłowy.

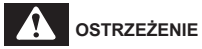

Jesteś zobowiązany do utylizacji zużytych płynów z drukarki zgodnie z ustawą o utylizacji odpadów i oczyszczalniach publicznych oraz lokalnymi rozporządzeniami. Przekaż utylizację firmie zajmującej się utylizacją odpadów przemysłowych.
Aby produkt był zawsze w jak najlepszym stanie, należy go okresowo czyścić.

#### Czyszczenie głowicy

W przypadku stwierdzenia zatkania dyszy podczas sprawdzania dysz, przeprowadź czyszczenie głowicy. Czyszczenie głowicy zużywa atrament.

W tym produkcie istnieje kilka trybów czyszczenia. Używaj ich odpowiednio, w zależności od warunków użytkowania.

| Krótkie czyszczenie  | Zużywa mniej tuszu niż zwykłe czyszczenie.                                                                                                    |  |
|----------------------|----------------------------------------------------------------------------------------------------|--|
| Normalne czyszczenie | Przeprowadzaj test dysz przed i po drukowaniu i używaj w przypadku stwierdzenia zatkania dysz.                                                                                                    |  |
| Długie czyszczenie   | Zużywa więcej tuszu niż zwykłe czyszczenie. Jeśli po normalnym czyszczeniu nadal występuje zatkanie dyszy, przeprowadź długie czyszczenie.                                                                            |  |
| Mała opłata          | Chociaż można oczekiwać znacznie lepszych wyników czyszczenia niż czyszczenie długotrwałe, zużywa ono dużą ilość tuszu.                                                                                               |  |
|                      | * Tego trybu nie można wybrać przyciskiem "Czyszczenie". Wybierz go z podmenu Czyszczenie<br>w menu ustawień panelu.<br>T Menu 3: Czyszczenie j Str. 94                                                               |  |
| Opłata początkowa    | Daje raczej lepszy efekt czyszczenia niż "LittleCharge", ale również zużywa więcej atramentu.<br>* Tego trybu nie można wybrać przyciskiem "Czyszczenie". Wybierz go z podmenu Czyszczenie<br>w menu ustawień panelu. |  |

#### Kroki do czyszczenia głowicy

[1]

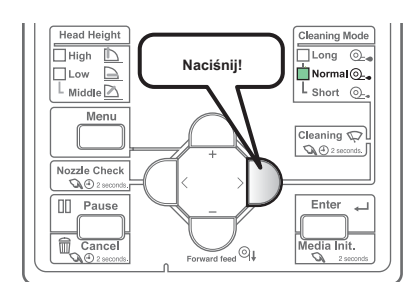

Użyj przycisku [Czyszczenie], aby wybrać tryb czyszczenia.

Wskaźniki "trybu czyszczenia" będą się zmieniać po każdym naciśnięciu przycisku.

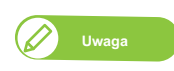

Alternatywnie można to zrobić za pomocą sterownika drukarki lub panelu zdalnego VSM.

• Wskaźniki "Cleaning Mode" zmienią się, jak pokazano poniżej.

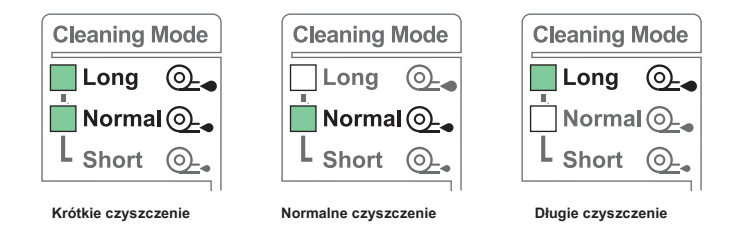

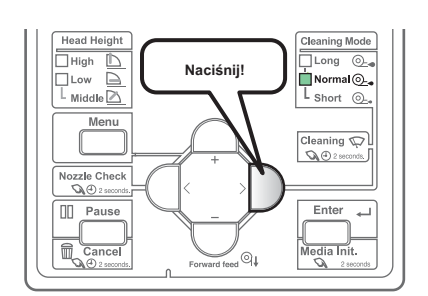

Przytrzymaj klawisz [Czyszczenie] długo, przez 2 sekundy lub dłużej.

Rozpocznie się czyszczenie.

#### [3] Przeprowadź kontrolę dysz.

- Jeśli zatkanie dyszy nadal się utrzymuje, powtórz czyszczenie i test dysz.
- F Kroki do czyszczenia głowicy 」 Str. 109

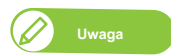

• Jeśli zatkanie dyszy utrzymuje się nawet po kilkukrotnym powtórzeniu normalnego czyszczenia, należy przeprowadzić długie czyszczenie.

• Jeśli zatkanie dyszy utrzymuje się nawet po kilkukrotnym powtórzeniu długiego czyszczenia, przeprowadź 🥤 Czyszczenie wycieraczki czyszczącej 🗉 Str. 111 lub

 $^{\mbox{\tiny F}}$  Czyszczenie obwodu głowicy drukującej  $\, \_\,$  S. 114 .

• Jeśli zatkanie dyszy nadal nie zostało usunięte, przeprowadź "LittleCharge" za pośrednictwem podmenu Czyszczenie w menu ustawień panelu.

#### Okres czyszczenia:

- Co tydzień
- Gdy po zakończeniu czyszczenia głowicy pozostaje rozmazanie wydruku i brak punktów.

#### Przygotowanie:

Sztyft do czyszczenia

Ważne!

Podczas czyszczenia należy zwrócić uwagę na następujące kwestie.

- Jeśli trudno jest usunąć plamę, wykonaj "krótkie" czyszczenie głowicy, a następnie wyczyść ponownie.
- Używaj patyczka czyszczącego w stanie suchym. Jeśli zostanie zwilżony wodą lub roztworem, może spowodować uszkodzenie głowicy drukującej.
- Nie dotykaj końcówki patyczka czyszczącego palcami. Przyklejanie się sebum może spowodować uszkodzenie głowicy drukującej.
- Nie używaj ponownie patyczka czyszczącego. Kurz może przylgnąć, powodując uszkodzenie głowicy drukującej.
- Standardowy czas czyszczenia powinien wynosić 5 minut. Jeśli potrwa to dłużej, sztyft może wyschnąć, powodując uszkodzenie głowicy drukującej.

# 1. Przełączanie drukarki w tryb konserwacji CR

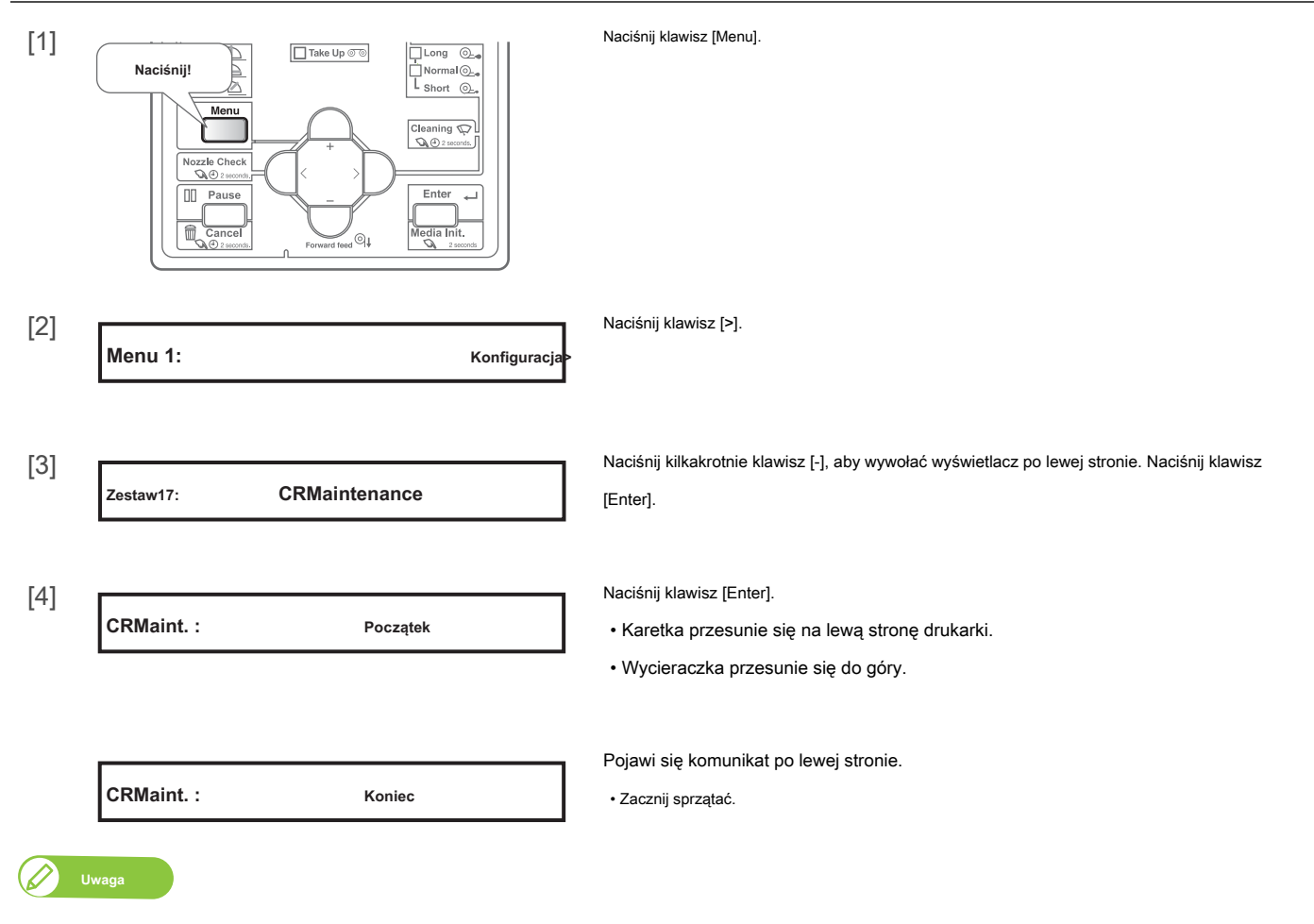

Jeśli naciśniesz klawisz [-], gdy [CR Maint. : End], pompa jest aktywna, zasysając atrament z korka.

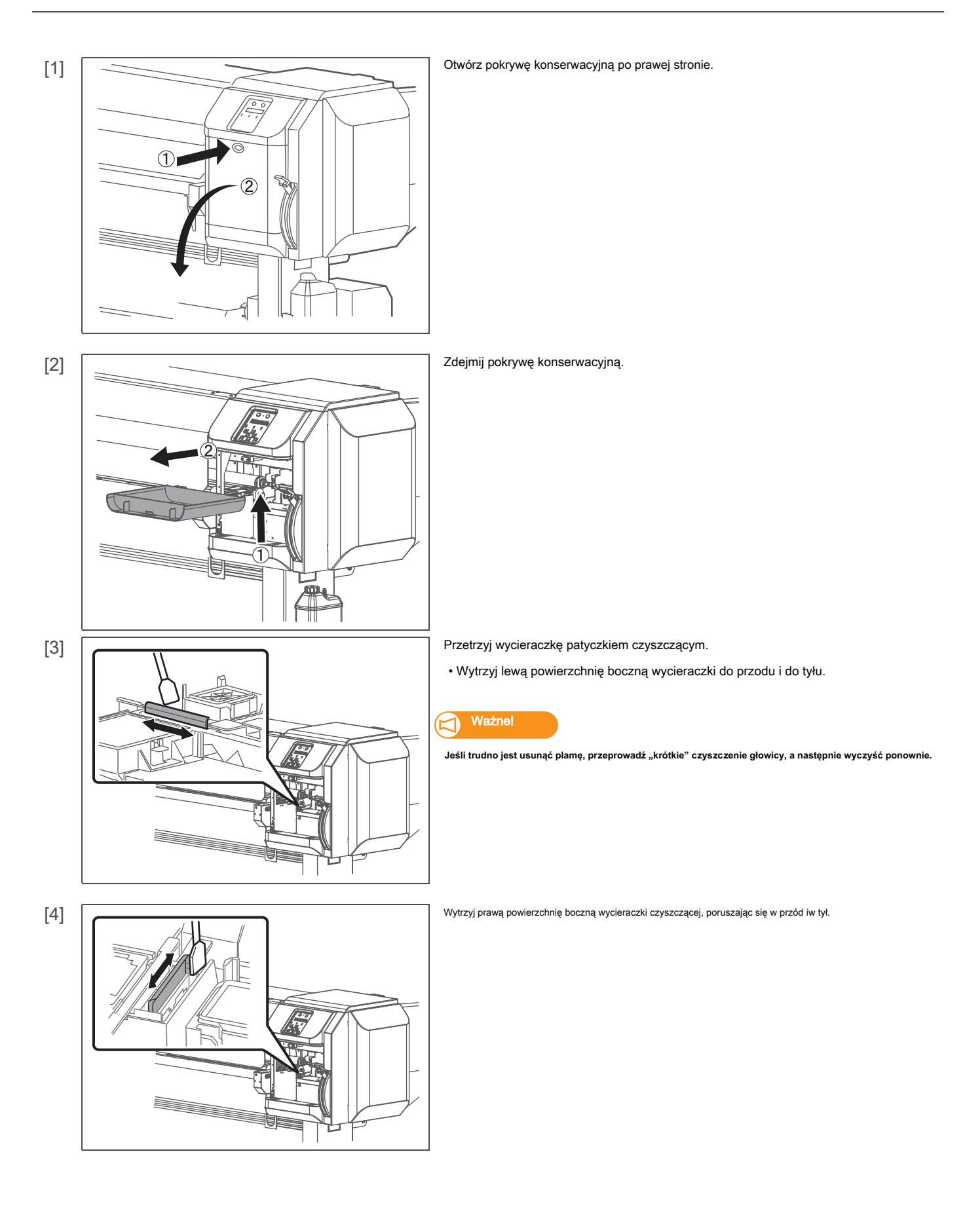

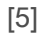

[6]

1

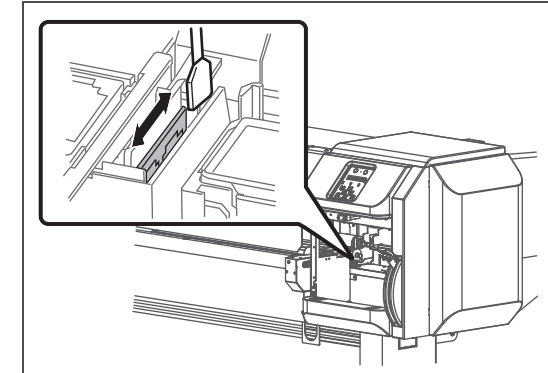

Wytrzyj prawą boczną powierzchnię podstawy wycieraczki, poruszając się do przodu i do tyłu.

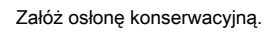

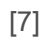

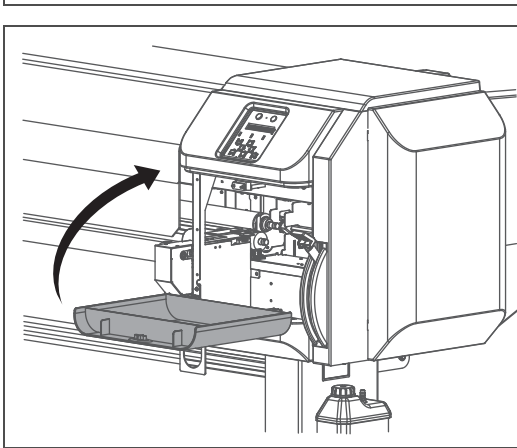

Zamknij pokrywę konserwacyjną.

[8]

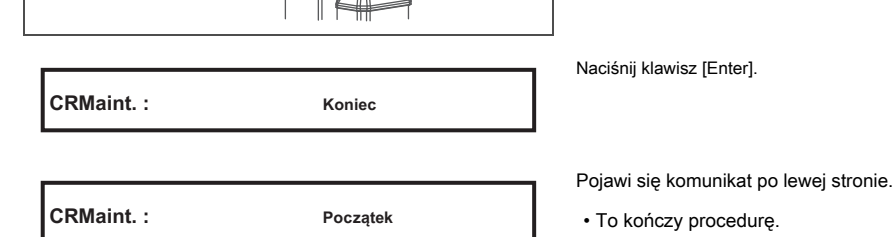

# Czyszczenie obwodu głowicy drukującej

#### Okres czyszczenia:

- Co tydzień
- Gdy po zakończeniu czyszczenia głowicy pozostaje rozmazanie wydruku i brak punktów.

#### Przygotowanie:

Sztyft do czyszczenia

#### Ważne!

Podczas czyszczenia należy zwrócić uwagę na następujące kwestie.

- Używaj patyczka czyszczącego w stanie suchym. Jeśli zostanie zwilżony wodą lub roztworem, może spowodować uszkodzenie głowicy drukującej.
- Nie dotykaj końcówki patyczka czyszczącego palcami. Przyklejanie się sebum może spowodować uszkodzenie głowicy drukującej.
- Nie używaj ponownie patyczka czyszczącego. Kurz może przylgnąć, powodując uszkodzenie głowicy drukującej.
- Standardowy czas czyszczenia powinien wynosić 5 minut. Jeśli potrwa to dłużej, sztyft może wyschnąć, powodując uszkodzenie głowicy drukującej.

#### Kroki

[1] Przełącz drukarkę w tryb konserwacji CR.

Image: Str. 111 pod □ Czyszczenie wycieraczki u Str. 111 pod □ Czyszczenie wycieraczki u Str. 111 pod □ Czyszczenie

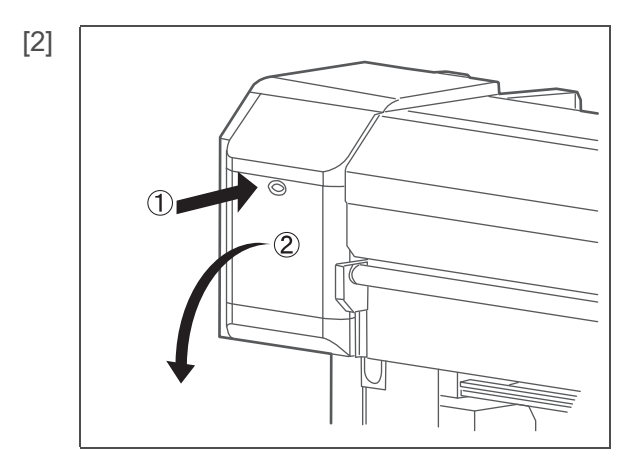

Otwórz pokrywę konserwacyjną po lewej stronie.

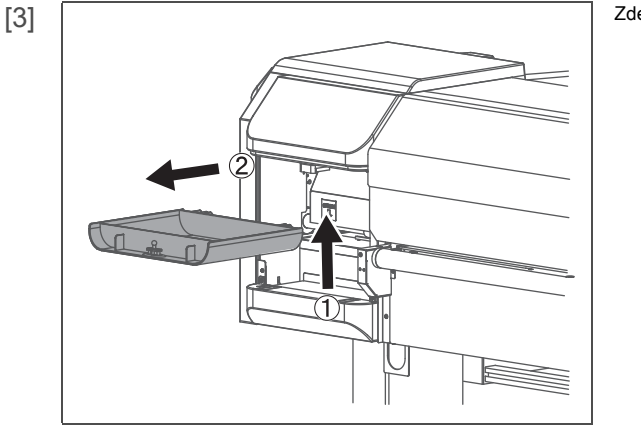

Zdejmij pokrywę konserwacyjną.

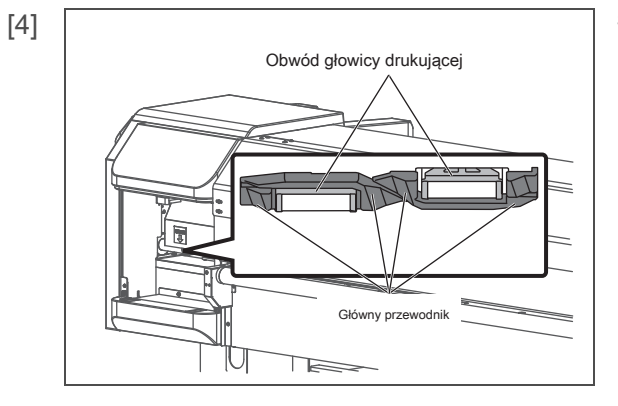

Spójrz na dolną część karetki i sprawdź, czy przylgnął kurz i grudki atramentu.

Obwód głowicy drukującej (srebrna metalowa część)

• Sztęśźnægo)adząca głowicy drukującej (czarna część z tworzywa

[5]

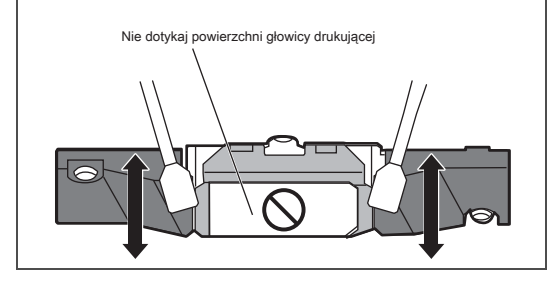

Jeśli przylgną kurz lub grudki atramentu, wyczyść je patyczkiem czyszczącym.

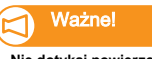

Nie dotykaj powierzchni głowicy drukowej palcami ani sztyftem czyszczącym. Może to spowodować uszkodzenie głowicy drukującej.

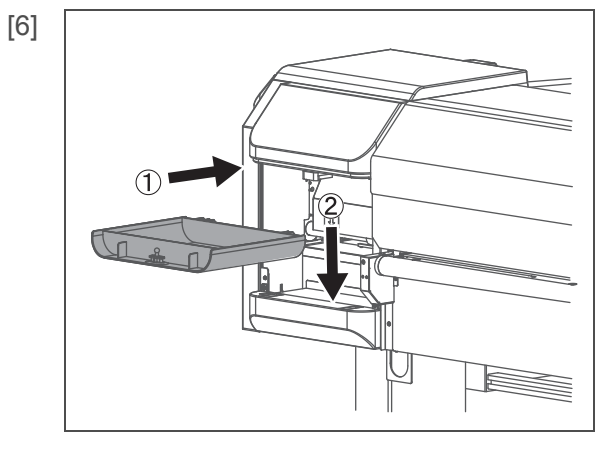

#### Załóż osłonę konserwacyjną.

Zamknij pokrywę konserwacyjną.

Koniec

[7]

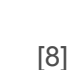

CRMaint. :

Naciśnij klawisz [Enter].

CRMaint. : Początek

Pojawi się komunikat po lewej stronie.

To kończy procedurę.

#### Czyszczenie wnętrza

#### Okres czyszczenia:

- Co miesiąc
- Gdy widoczne są plamy z kurzu lub atramentu

#### Przygotowanie:

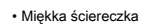

# 

Przed czyszczeniem wnętrza drukarki odłącz kabel zasilający przy wyłączonym zasilaniu.

# Kroki

## [1] Usuń nośnik.

[2] Upewnij się, że zasilanie drukarki i systemu odbierającego jest wyłączone.

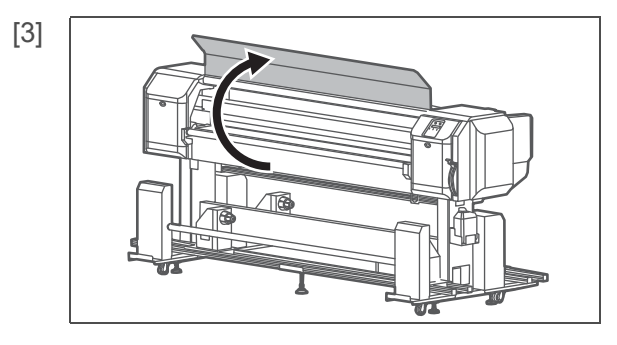

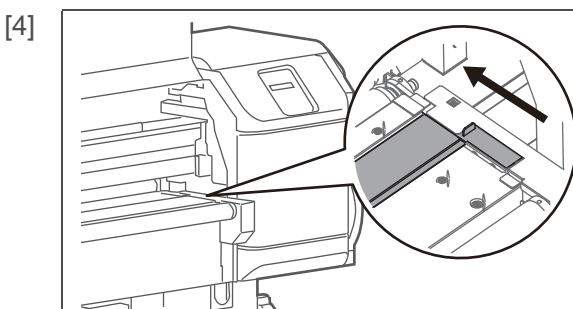

#### Zamknij osłonę rynny.

Otwórz przednią pokrywę.

[5]

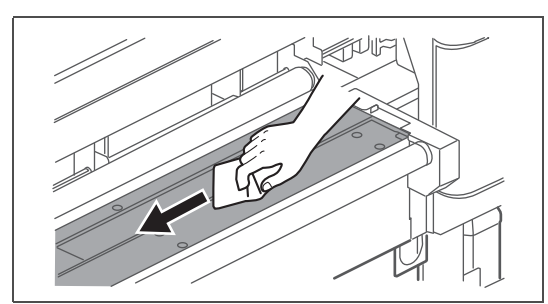

Użyj mokrej, mocno wykręconej miękkiej szmatki, aby wyczyścić pokrywę rynny i prowadnicę papieru.

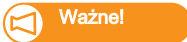

Nie zdmuchuj pyłów z wnętrza produktu za pomocą odpylacza. Kurz może przyczepiać się do

ruchomych części, powodując nietypowy dźwięk lub nieprawidłowe działanie.

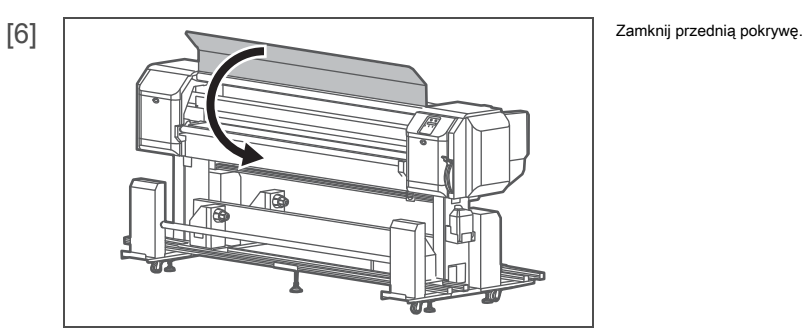

#### Utrzymanie rynny na atrament

Regularnie sprawdzaj i czyść rynnę atramentową.

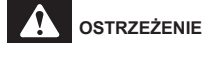

Podczas czyszczenia rynny należy wyłączyć zasilanie i wyjąć wtyczkę z gniazdka.

#### Czyszczenie filtra rynny atramentu

Przed czyszczeniem filtra rynny atramentu:

- Przygotuj pojemnik na zużyty płyn
- · Podłączyć rurkę odpływową cieczy do pojemnika.

## Okres czyszczenia:

• Raz w tygodniu, jeśli filtr rynny atramentu wygląda na zabrudzony zużytym atramentem (zależy to od częstotliwości korzystania z drukarki. Regularnie sprawdzaj rynny atramentowe).

#### Przygotowanie:

- Plastikowe rękawiczki (dostępne w handlu)
- · Butelka do czyszczenia wody (dostępna w handlu)
- Pojemnik na zużyty płyn (dostępny w handlu)

# 対 Ważne!

- Nie wlewaj więcej niż 1,5 litra wody do rynny. W przeciwnym razie woda może się przelać.
- Pojemnik na zużyty płyn powinien być dostatecznie duży, aby włać ściek z rynny.
- [1] Wyładuj media.

[2] Pamiętaj, aby odłączyć kabel zasilający drukarki i system podnoszenia z gniazdka.

[3] Załóż plastikowe rękawiczki.

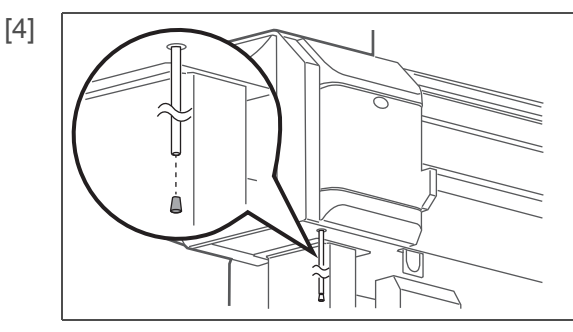

Wyciągnij zatyczkę z rury odpływowej z rynny.

• Rurka odpływu cieczy znajduje się w dolnej lewej części drukarki.

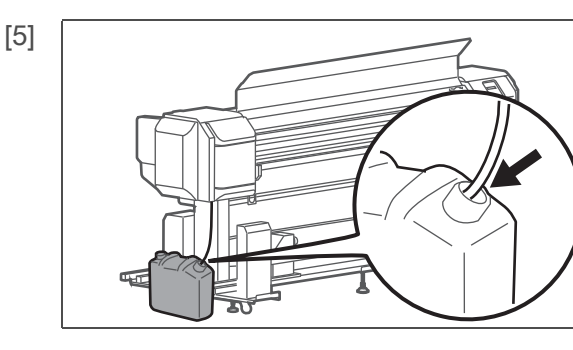

Podłączyć rurkę zużytej cieczy do pojemnika na zużytą ciecz.

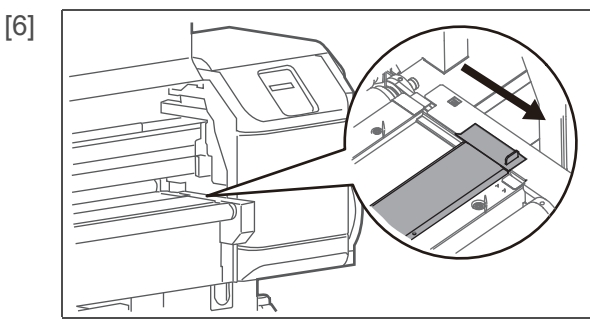

Otwórz pokrywę rynny na atrament.

• Wlej trochę wody do butelki.

• Wlej wodę do filtra rynny atramentu, aby zmyć atrament.

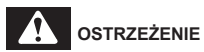

[7]

Jeśli do druka

Jeśli do drukarki dostały się obce substancje lub płyny, takie jak woda, nie należy używać drukarki w obecnej postaci. Może to doprowadzić do porażenia prądem lub pożaru.

Skontaktuj się z obsługą klienta.

 $[8]\ {\rm Gdy}\ {\rm zużyta}\ {\rm ciecz}\ {\rm przestanie}\ {\rm spływać},\ {\rm włożyć}\ {\rm korek}\ {\rm do}\ {\rm rury}\ {\rm odpływowej}\ {\rm cieczy}.$ 

- [9] Zamknij pokrywę rynny na atrament.
- [10] Usunąć zużyty płyn jako odpad przemysłowy.

#### Okres czyszczenia:

Po zakończeniu czyszczenia filtr rynny atramentu jest czyszczony (zależy to od częstotliwości używania drukarki. Regularnie sprawdzaj rynny atramentowe)

#### Przygotowanie:

- Plastikowe rękawiczki (dostępne w handlu)
- Miękka ściereczka (dostępna w sprzedaży)
- Odpadowy arkusz papieru (przez który tusz nie może przedostać się).
- [1] Pamiętaj, aby odłączyć kabel zasilający drukarki i system podnoszenia z gniazdka.
- [2] Załóż plastikowe rękawiczki.

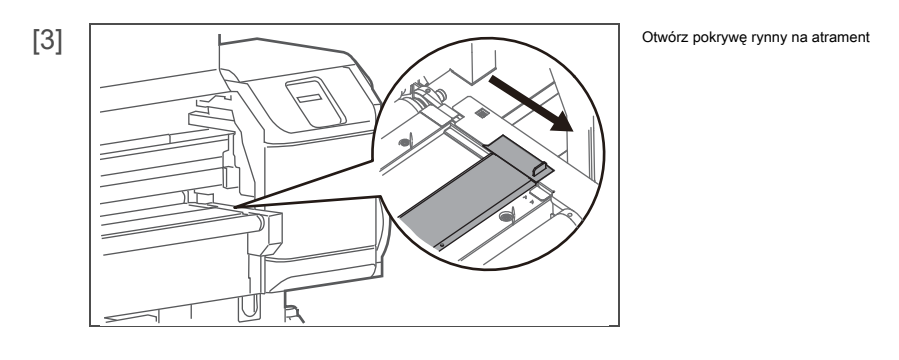

 $[4] \ {\sf Polóż\ zmarnowany\ arkusz\ papieru\ na\ pokrywie\ rynny\ z\ atramentem,\ prowadnicy\ nośnika\ i\ przednim\ wałku.}$ 

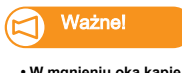

- W mgnieniu oka kapie z filtra rynny atramentu.
- Zalecamy ułożenie makulatury na podłodze.

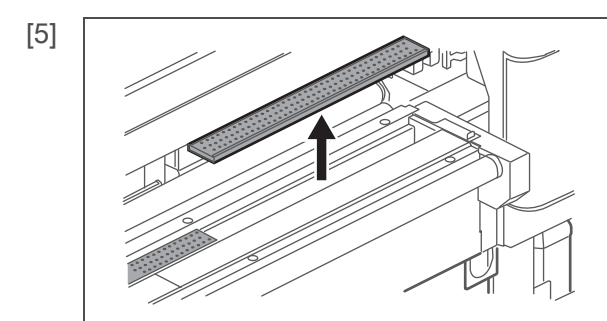

Wyjmij filtr rynny atramentu i jego ramkę (x 4).

[6]

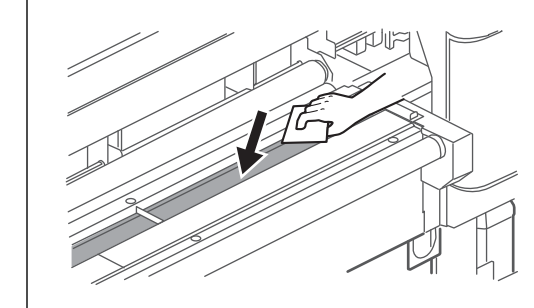

Jeśli rynna na atrament jest bardzo zabrudzona, zapoznaj się z poniższą sekcją i umyj ją wodą.

🐨 「 Mycie rynny wodą 」 S. 120

Ø

je w odpowiedni sposób.

Ściereczka, której użyłeś do wycierania tuszu i poplamiony tuszem papier to odpady przemysłowe. Zutylizuj

- Wytrzyj wnętrze rynny miękką szmatką zwilżoną wodą.

Konserwacja rynny atramentowej 119

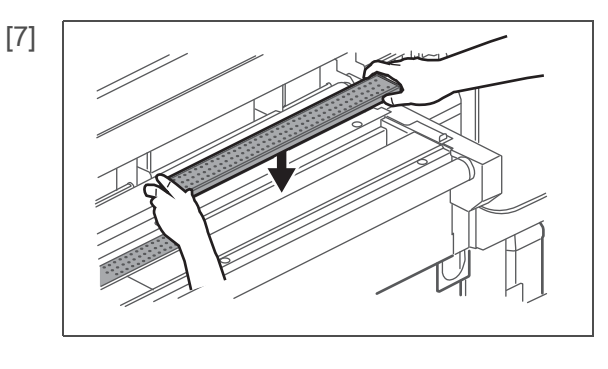

Umieść filtr rynny atramentu na swoim miejscu.

Mocno włóż ramkę filtra rynny na atrament do rynny.

### Ważne!

Jeśli rama filtra rynny atramentu nie jest na swoim miejscu, może dojść do uderzenia głowicy drukującej lub jej uszkodzenia.

[8] Zamknij pokrywę rynny na atrament

Jeśli nie możesz prawidłowo zamknąć pokrywy, sprawdź zamocowanie filtra rynny tuszu.

- [9] Zamknij przednią pokrywę.
- [10] Usunąć zużyty płyn jako odpad przemysłowy.

## Mycie rynny wodą

Wnętrze rynny umyć wodą, użyć pojemnika na zużyty płyn i podłączyć go do wystającej z rynny rury odpływowej.

#### Przygotowanie:

- Plastikowe rękawiczki (dostępne w handlu)
- Butelka do czyszczenia wody (dostępna w handlu)
- Pojemnik na zużyty płyn (dostępny w handlu)

#### 対 Ważne!

Nie wlewaj więcej niż 1,5 litra wody do rynny. W przeciwnym razie woda może się przelać.
Pojemnik na zużyty płyn powinien być dostatecznie duży, aby wlać ściek z rynny.

[1] Pamiętaj, aby odłączyć kabel zasilający drukarki i system podnoszenia z gniazdka.

[2] Załóż plastikowe rękawiczki.

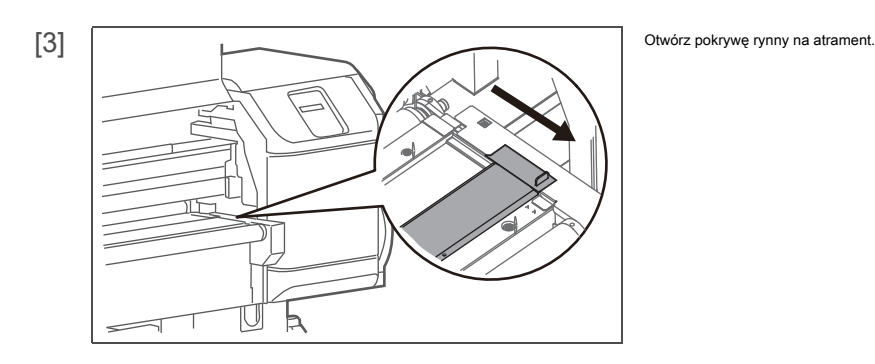

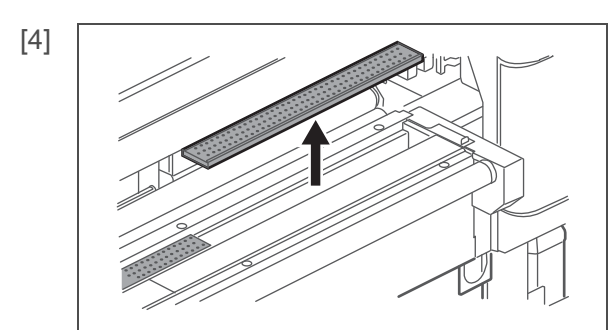

Wyjmij filtr rynny atramentu i jego ramkę (x 4).

Wyciągnij zatyczkę z rury odpływowej z rynny.

• Rurka odpływu cieczy znajduje się w dolnej lewej części drukarki.

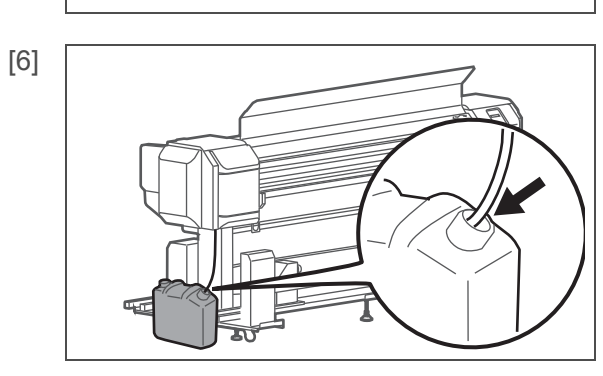

È

Podłączyć rurkę zużytej cieczy do pojemnika na zużytą ciecz.

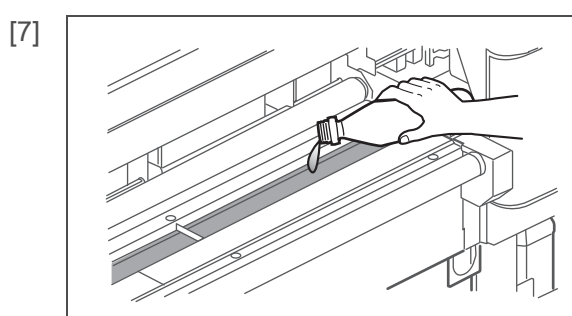

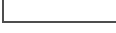

# OSTRZEŻENIE

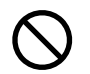

[5]

Woda, którą użyłeś do mycia rynny, to odpady przemysłowe. Nie wyrzucaj tych

ścieków do kanalizacji.

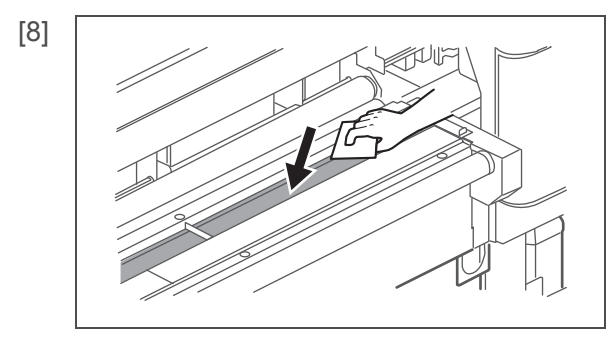

Wytrzyj wnętrze rynny miękką szmatką zwilżoną wodą.

🖉 Uwaga

Umyj rynnę wodą.

Ściereczka, której użyłeś do wycierania tuszu i poplamiony tuszem papier to odpady przemysłowe. Zutylizuj je w odpowiedni sposób.

# [9] Włożyć wtyczkę z powrotem do rurki zużytej cieczy.

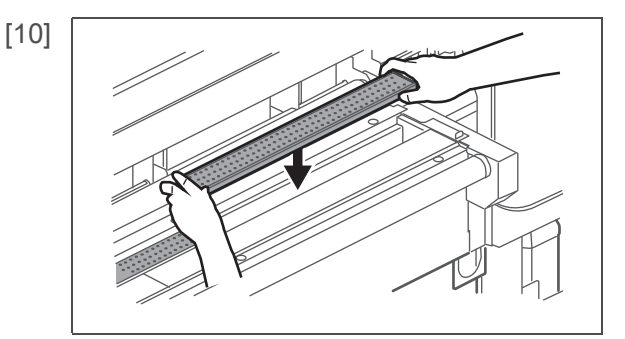

- Umieść filtr rynny atramentu na swoim miejscu.
- Mocno włóż ramkę filtra rynny na atrament do rynny.

Ważne!

Jeśli rama filtra rynny atramentu nie jest na swoim miejscu, może dojść do uderzenia głowicy drukującej lub jej uszkodzenia.

[11] Zamknij pokrywę rynny na atrament.

- Jeśli nie możesz prawidłowo zamknąć pokrywy, sprawdź zamocowanie filtra rynny tuszu.
- [12] Usunąć zużyty płyn jako odpad przemysłowy.

# OSTRZEŻENIE

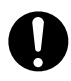

Jesteś zobowiązany do utylizacji zużytych płynów z drukarki zgodnie z ustawą o utylizacji odpadów i oczyszczalniach publicznych oraz lokalnymi rozporządzeniami. Przekaż utylizację firmie zajmującej się utylizacją odpadów przemysłowych.

# Czyszczenie systemu podnoszenia

#### Okres czyszczenia:

Gdy widoczne są plamy atramentu

#### Przygotowanie:

Miękka ściereczka

# **UWAGA**

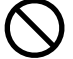

Przed czyszczeniem wnętrza drukarki odłącz kabel zasilający przy wyłączonym zasilaniu.

# Kroki

[1] Wyładuj media.

[2] Upewnij się, że drukarka i system odbierania są wyłączone.

 Użyj mokrej, mocno wykręconej miękkiej szmatki, aby wyczyścić rolki napinające Jednostki Podbierającej.

# Wymiana części eksploatacyjnych

## Wymiana materiału absorpcyjnego na skrzynkę spłukującą

Płuczka to część, która cały czas odbiera atrament wyrzucany z głowicy drukującej. Należy okresowo wymieniać materiał absorpcyjny skrzynki spłukującej. Użycie bez wymiany może spowodować uszkodzenie głowicy drukującej.

## Okres wymiany:

Około. co 2 miesiące (ponieważ różni się w zależności od częstotliwości użytkowania, należy okresowo sprawdzać)

#### Przygotowanie:

- · Materiał absorbujący do spłuczki
- · Papier, który może się zabrudzić (papier, na który atrament nie będzie przeciekał)

# 1. Sprawdzanie kroków

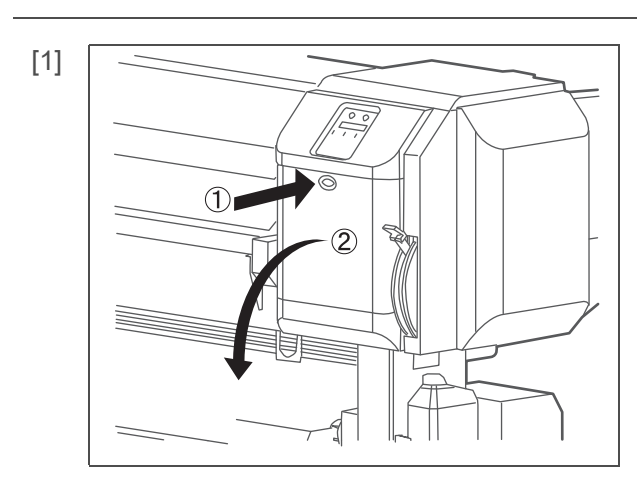

Otwórz pokrywę konserwacyjną po prawej stronie.

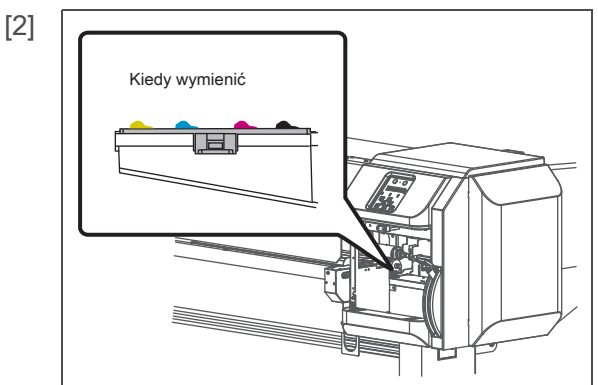

Sprawdź materiał absorpcyjny skrzynki spłukującej.

 Kiedy z ramy zbiornika do przepłukiwania unoszą się grudki atramentu, należy wymienić.

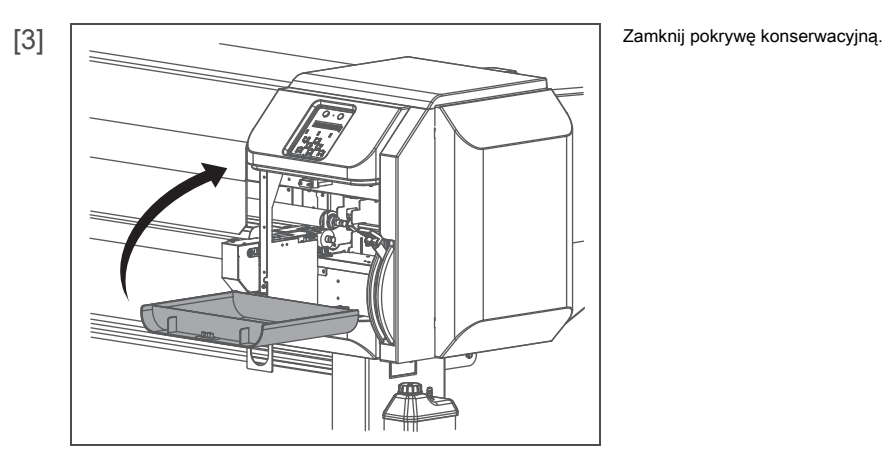

# 2. Wymiana kroków

# [1] Przełącz drukarkę w tryb konserwacji CR.

🕼 🖓 🖓 Umieszczanie drukarki w trybie konserwacji CR 🗉 Str. 111 pod 🖓 Czyszczenie wycieraczki czyszczącej 🗉

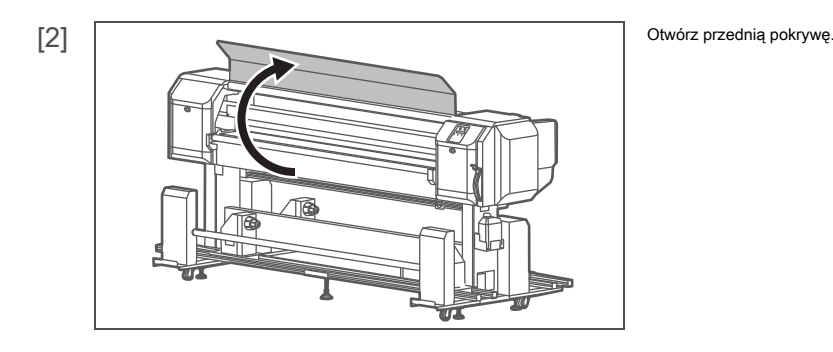

[3] Przykryj wałek papierem, który może się zabrudzić.

# Ważne!

- Łatwo może kapać z materiału absorpcyjnego do spłuczki.
- Zalecamy również pokrycie podłogi papierem.

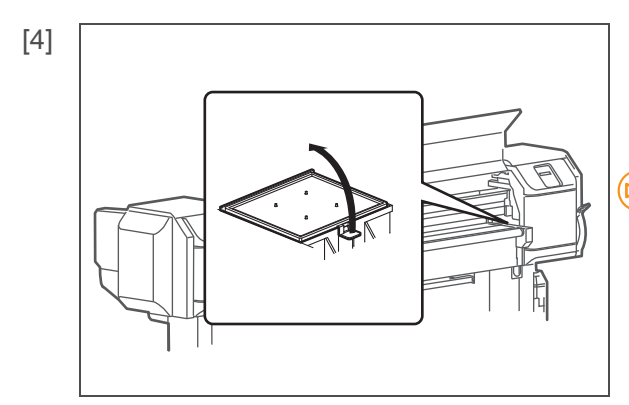

Usuń materiał absorpcyjny ze skrzynki spłukującej.

Wyciągnąć do góry języczek materiału chłonnego skrzynki spłukującej i

zwolnij haczyk.

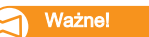

Podczas usuwania materiału absorpcyjnego ze zbiornika do przepłukiwania należy uważać na

krople atramentu.

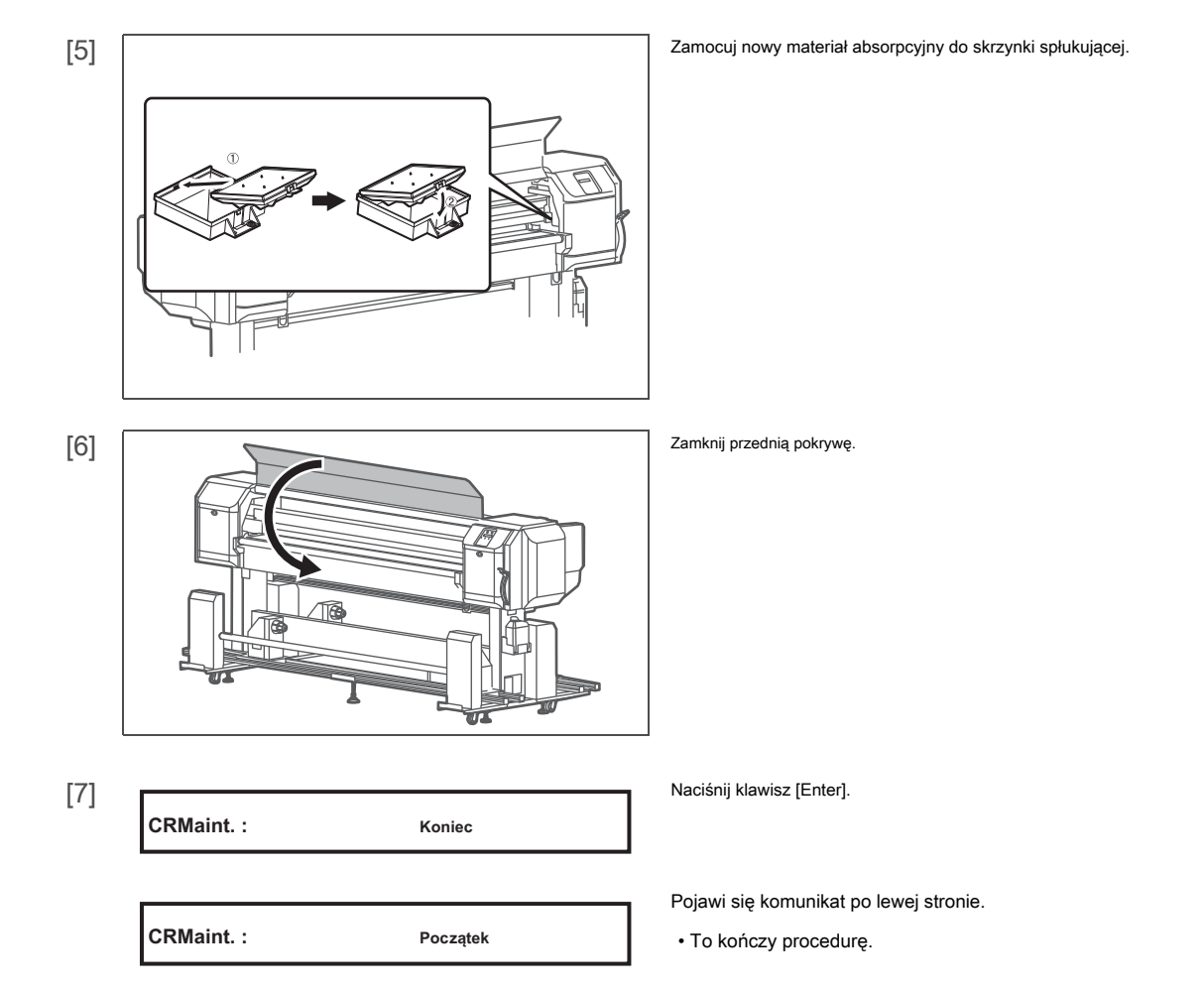

## Wymiana filtra rynny atramentowej

Okresowo wymieniaj filtr rynny atramentu.

# **UWAGA**

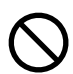

Odłącz kabel zasilający przy wyłączonym zasilaniu przed wymianą filtra rynny atramentu.

# Okres wymiany:

• Filtr rynny atramentu należy wymienić, jeśli po czyszczeniu nie można usunąć plam atramentu.

#### Przygotowanie:

- Plastikowe rękawiczki (dostępne w handlu)
- Filtr rynny atramentu (dostarczone akcesoria lub materiały eksploatacyjne)

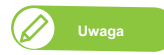

Wymienne filtry rynien atramentowych są dostarczane w zestawie z drukarką. W razie potrzeby kup opcjonalny filtr.

# Kroki

- [1] Usuń nośnik.
- [2] Upewnij się, że drukarka i system odbierający są WYŁĄCZONE.

Ь

[3] Załóż plastikowe rękawiczki.

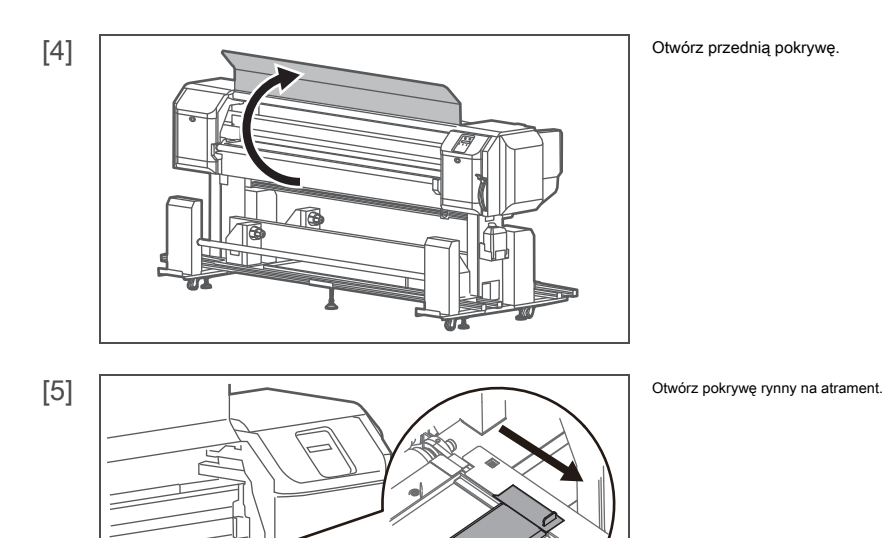

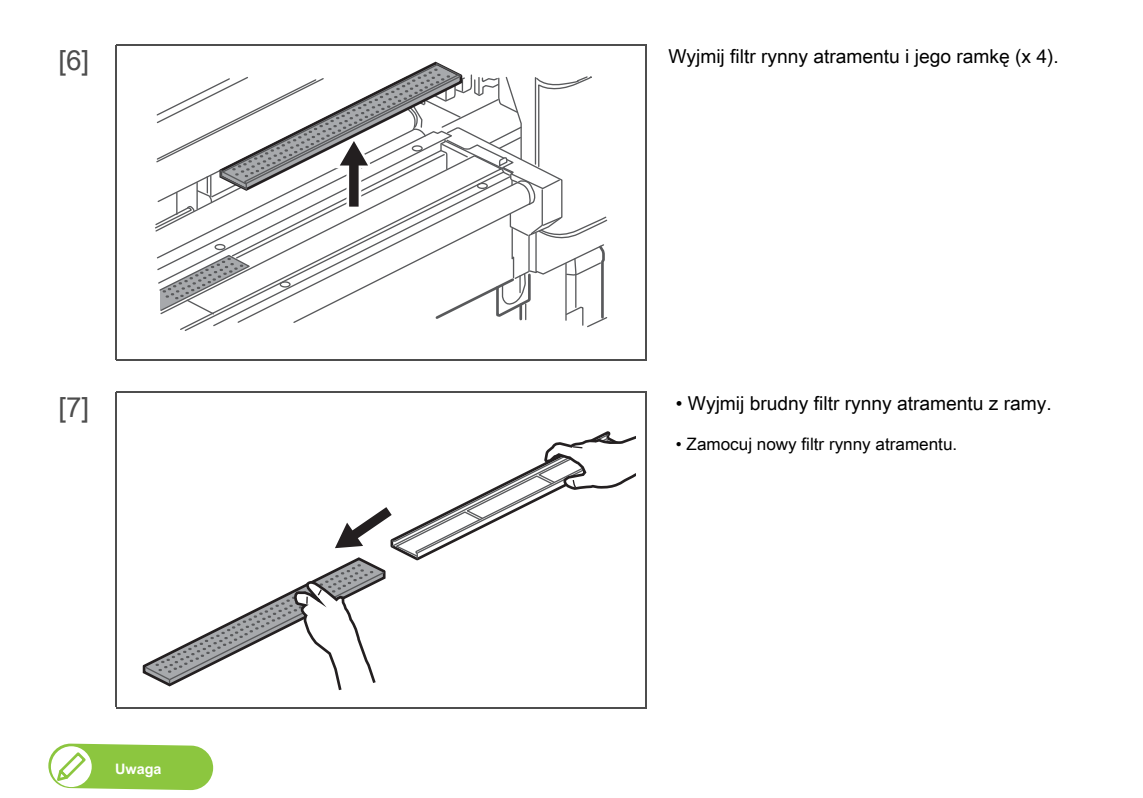

Umieść zużyty filtr rynny atramentu w plastikowej torbie i zutylizuj go zgodnie z lokalnymi przepisami.

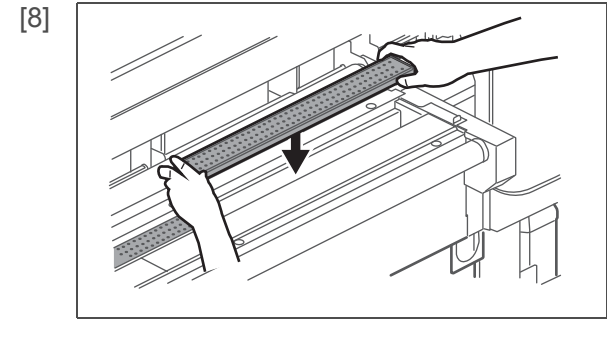

Umieść filtr rynny atramentu na swoim miejscu.

Mocno włóż ramkę filtra rynny na atrament do rynny.

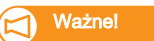

Jeśli rama filtra rynny atramentu nie jest na swoim miejscu, może dojść do uderzenia głowicy drukującej lub jej uszkodzenia.

[9] Zamknij pokrywę rynny na atrament.

Jeśli nie możesz prawidłowo zamknąć pokrywy, sprawdź zamocowanie filtra rynny tuszu.

[10] Zamknij przednią pokrywę.

# Przenoszenie lub transportowanie drukarki

W tej sekcji opisano przenoszenie lub transportowanie drukarki.

## Przenoszenie drukarki

W tej sekcji opisano sposób przenoszenia drukarki.

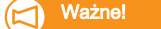

- Podczas przenoszenia drukarki upewnij się, że jest ona w pozycji poziomej.
- Nie przechylać, nie opierać się o coś ani nie umieszczać tego produktu do góry nogami.
  - W przeciwnym razie może dojść do wycieku atramentu lub czynności opisanych powyżej, które mogą spowodować nieprawidłowości.

1. Przygotowanie przed przeprowadzką

- [1] Upewnij się, że drukarka jest wyłączona.
- [2] Usunąć zużyty płyn.
- [3] Usuń wszystkie kable, takie jak kabel zasilający.

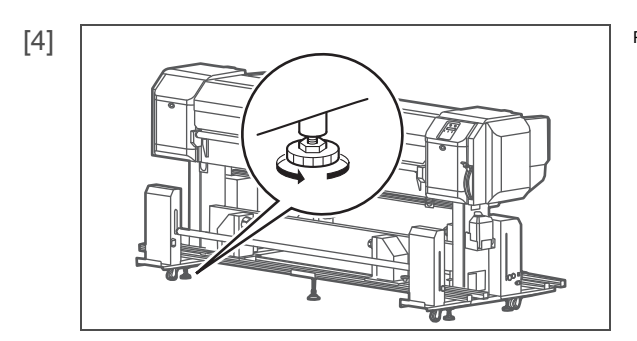

[5] Przenieś drukarkę.

Poluzuj cztery regulatory podstawy, jak pokazano po lewej stronie.

```
[1] Wybierz odpowiednie miejsce do instalacji.
```

Przewodnik uruchamiania

[2] Przenieś i zainstaluj drukarkę w odpowiednim miejscu.

[3] Podłącz kable, takie jak zestaw przewodów zasilających.

 $\left[4\right]$ Wykonaj Test dysz, a następnie potwierdź, że głowica drukująca nie jest zatkana.

🚱 「 Kroki sprawdzania dysz 」 S. 50

[5] Wykonaj regulację jakości druku.

🕼 「 Kroki regulacji jakości druku 」 Str. 55

# Transport drukarki

Transportując drukarkę, zapakuj ją w takim samym stanie, w jakim została zakupiona, używając materiałów ochronnych i opakowaniowych, aby chronić drukarkę przed wibracjami i wstrząsami.

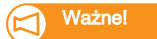

Podczas transportu drukarki skonsultuj się ze sprzedawcą produktu MUTOH w miejscu zakupu.

Jeśli nie używasz drukarki przez dłuższy czas, wykonaj [Longstore].

#### Przygotowanie:

- Wkład czyszczący: 8 wkładów
- [1] Opróżnij zbiornik na zużyty płyn.
  - ☑ ☐ Opróżnianie zbiornika na zużyty płyn 」 S. 107

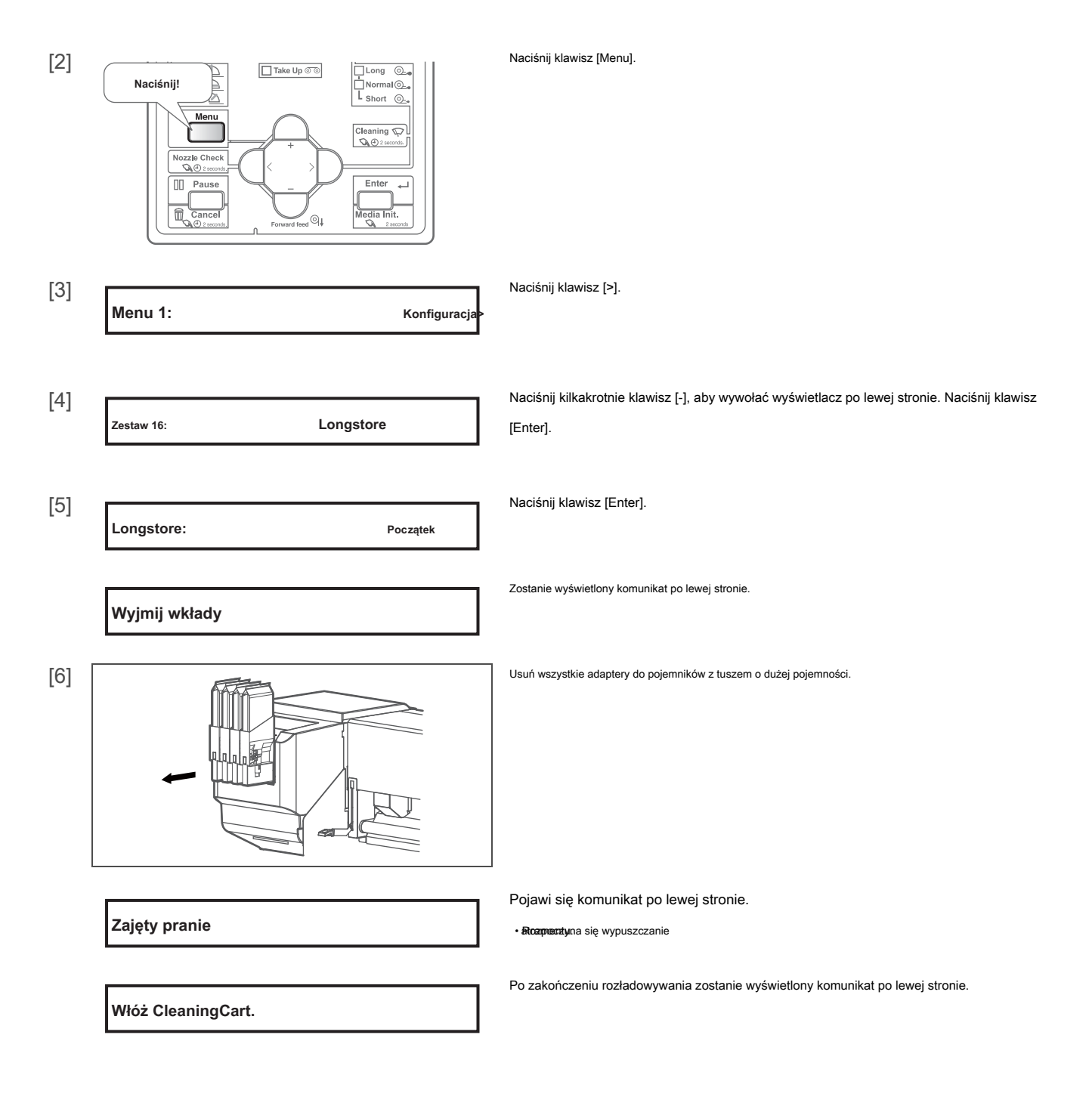

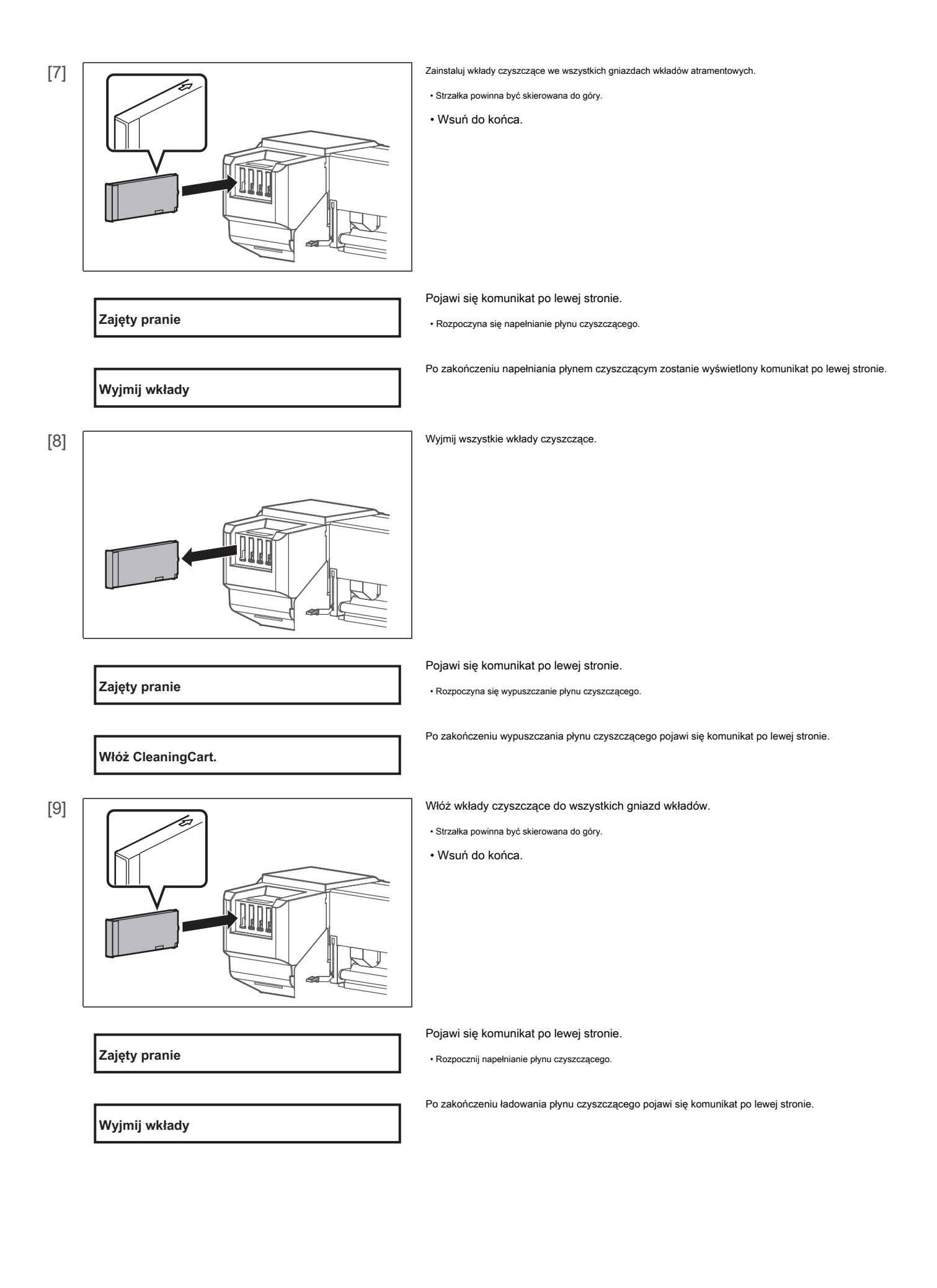

#### Wyjmij wszystkie wkłady czyszczące.

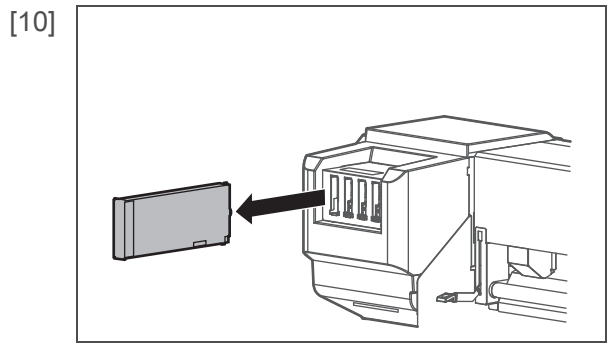

Pojawi się komunikat po lewej stronie.

Rozpoczyna się wypuszczanie płynu czyszczącego.

[WSZYSTKO] Bez kasety

Zajęty pranie

Po zakończeniu rozładowywania zostanie wyświetlony komunikat po lewej stronie.

[11] Wyłącz zasilanie.

| [1] |                                                                                                    | Włącz drukarkę.                                                                |
|-----|----------------------------------------------------------------------------------------------------|--------------------------------------------------------------------------------|
|     | Naciśnij!                                                                                                    | Włącza się niebieskie światło.                                                 |
|     | Image: Second second second | • Produkt rozpocznie operacje inicjalizacji.                                   |
| [2] | Rozpocznij opłatę za tusz -> Wchodzić                                                                                                    | Gdy zostanie wyświetlony komunikat po lewej stronie, naciśnij klawisz [Enter]. |
| [3] |                                                                                                    | Naciśnij klawisz "Enter", gdy pojawi się komunikat po lewej stronie.           |
| [0] | Umyć ponownie? Nie                                                                                                    |                                                                                |
|     |                                                                                                    | Pojawi się komunikat po lewej stronie.                                         |
|     | Włóż wkłady atramentowe                                                                                                    |                                                                                |
|     |                                                                                                    |                                                                                |

Jeśli musisz wykonać czyszczenie głowicy i "Umyć ponownie? No ", naciśnij klawisz [-], aby zmienić wyświetlenie na, Wash retry? Yes "i naciśnij klawisz [Enter]. Następnie postępuj zgodnie z instrukcjami wyświetlanymi na panelu operacyjnym. Po zakończeniu czyszczenia zostanie wyświetlony komunikat "Włóż pojemniki z tuszem". Przejdź do kroku 4 w tej sekcji.

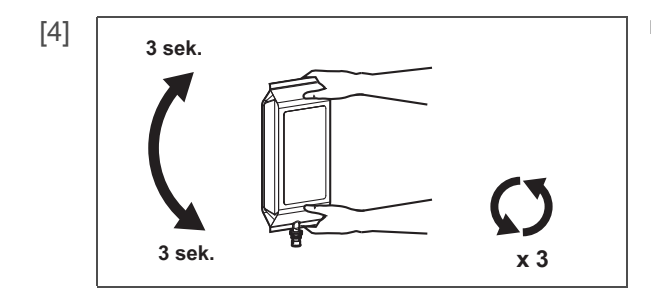

Po rozpakowaniu potrząśnij pojemnikiem z tuszem.

- Przekręć korek tuszu do góry i odczekaj trzy sekundy.
- Następnie obróć korek tuszu w dół i odczekaj trzy sekundy.
- Powtórz to trzy razy.

Zainstaluj pojemnik z tuszem i inteligentny układ scalony w adapterze pojemnika z tuszem o dużej pojemności.

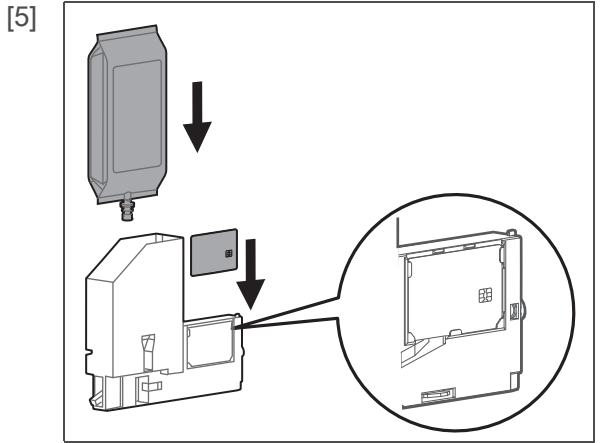

😨 「Instalowanie pojemnika z tuszem i inteligentnej karty chipowej 」 Str. 105

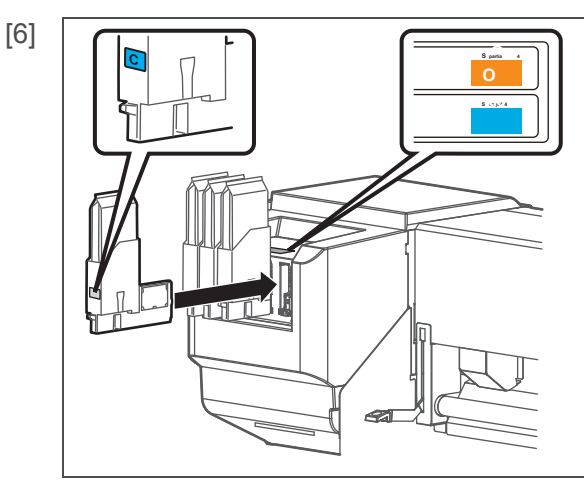

Włóż adaptery pojemników z atramentem o dużej pojemności.

Pojawi się komunikat po lewej stronie.

Rozpoczyna się ładowanie tuszu.

 Dopasuj etykietę tego produktu do kolorowej etykiety adapterów do pojemników z atramentem o dużej pojemności.

• Wsuń do końca.

Uzupełnianie tuszu

\* \*%

🛕 UWAGA

Podczas ładowania tuszu upewnij się, że:

Nie wyłączać drukarki.

• Nie odłączać kabla zasilającego drukarki.

- Nie otwierać przedniej pokrywy.
- Nie otwierać pokrywy konserwacyjnej.
- Nie podnosić dźwigni ustawiania nośnika.

Po zakończeniu napełniania tuszem zostanie wyświetlony komunikat po lewej stronie.

Ważne!

Jeśli drukarka wykona wydruk testu dysz natychmiast po zakończeniu początkowego napełniania tuszem, mogą wystąpić następujące wyniki.

• Wydrukowane linie ulegają rozmyciu.

Koniec mediów

• Dane nie są częściowo drukowane. W takich przypadkach postępuj zgodnie z <sup>r</sup> Etapy czyszczenia J Str. 51 i wykonaj "Little Charge". Następnie sprawdź wynik drukowania.

Jeśli nie ma poprawy wyników drukowania nawet po wykonaniu "Małego ładowania", nie używaj drukarki przez godzinę lub dłużej. Następnie ponownie wykonaj "Małe ładowanie" i sprawdź wynik drukowania.

Jeśli nadal nie ma poprawy, skontaktuj się z lokalnym sprzedawcą Mutoh.

# Rozdział 4 Dodatek

| Komunikaty i komunikaty o błędach                    | 138        |
|------------------------------------------------------|------------|
| Komunikaty o stanie                                  | 138        |
| Wyświetlanie komunikatów o błędach i środki zaradcze | 140        |
| Błąd wymagający ponownego uruchomienia               | 142        |
| Specyfikacje tego produktu                           | 143        |
| Obszar rysowania<br>Lista specyfikacji               | 143<br>144 |
| Opcje / Lista dostaw                                 | 147        |
| Historia zmian                                       | 147        |

W tej sekcji opisano komunikaty wyświetlane podczas normalnej pracy drukarki lub w przypadku wystąpienia błędów oraz rozwiązania tych komunikatów.

# Komunikaty o stanie

W tej sekcji opisano komunikaty wyświetlane podczas normalnej pracy drukarki.

Gdy produkt działa prawidłowo, każdy stan działania jest wyświetlany na panelu operacyjnym, jak poniżej.

| Pokaz                    | Opis                                                                                                    |
|--------------------------|----------------------------------------------------------------------------------------------------|
| Nie wykryto nośnika      | Inicjalizacja nośnika nie została zakończona (nośnik jest załadowany).<br>Naciśnij i przytrzymaj klawisz [Enter] przez 2 sekundy lub dłużej, aby wykonać inicjalizację nośnika. |
| Gotowy do drukowania     | Gotowość (nośnik jest załadowany).                                                                                                    |
| Koniec mediów            | Gotowość (nośnik nie jest załadowany).                                                                                                    |
| Otrzymywanie             | Otrzymywanie danych.                                                                                                    |
| Przetwarzanie            | Analiza danych.                                                                                                    |
| Druk                     | W trakcie druku.                                                                                                    |
| Pozostań: XXX.Xm         | Wyświetla długość danych, które nie zostały wydrukowane w metrach dla aktualnie drukowanych danych.                                                                             |
| Pozostały czas: XXX.Xmin | Wyświetla pozostały czas drukowania w minutach dla aktualnie drukowanych danych.                                                                                                |
| Media Remain: XXX m      | Wyświetla pozostałą długość aktualnie ustawionego nośnika rolkowego w metrach. Wstrzymuję drukowanie.                                                                           |
| PrintRestart -> Enter    | Naciśnij klawisz [Enter], aby wznowić drukowanie.                                                                                                    |
| Uzupełnianie SubTank     | Napełnianie subtank.<br>Proszę poczekaj chwilę.                                                                                                    |
| Użytkownik: Wpisz ** OK? | Inicjalizacja nośnika.                                                                                                    |
| Media Initial            | Proszę poczekaj chwilę.<br>(** oznacza ustawiony typ użytkownika).                                                                                                    |
| Life Times [Head *]      | Żywotność głowicy drukującej prawie dobiegła końca. (Kontynuacja<br>działania)<br>Skontaktuj się z lokalnym dealerem MUTOH.                                                     |
| Life Times [Pump]        | Żywotność silnika pompy prawie dobiegła końca. (Kontynuacja<br>działania)<br>Skontaktuj się z lokalnym dealerem MUTOH.                                                          |
| Żywotność [silnik CR]    | Okres eksploatacji silnika CR prawie dobiegł końca.<br>(Kontynuacja działania)<br>Skontaktuj się z lokalnym dealerem MUTOH.                                                     |
| Żywotność [silnik PF]    | Żywotność silnika PF prawie dobiegła końca. (Kontynuacja<br>działania)<br>Skontaktuj się z lokalnym dealerem MUTOH.                                                             |
| Wyłącz                   | Wyłączanie drukarki Odczekaj chwilę.                                                                                                    |

| Pokaz                   | Opis                                                                                                    |
|-------------------------|----------------------------------------------------------------------------------------------------|
| [*] Zmień wtyczkę       | Kończy się żywotność gumy złącza adaptera do pojemnika z atramentem o dużej pojemności. Wymień gumę złącza<br>adaptera pojemnika z atramentem o dużej pojemności.                                                                                                 |
|                         | Instrukcja obsługi adaptera do pojemników z atramentem o dużej pojemności                                                                                                    |
| Czytanie S / C          | Czytanie karty S / C.                                                                                                    |
| * * * Tryb zdalny ***   | Uruchomiony jest tryb panelu zdalnego przez VSM lub podobny. W trybie panelu zdalnego operacje za<br>pośrednictwem panelu operacyjnego nie są możliwe. Aby zakończyć tryb panelu zdalnego, naciśnij i<br>przytrzymaj klawisz [Anuluj] przez 2 sekundy lub dłużej. |
| Włóż CleaningCart.      | Mycie głowicy drukującej.<br>Zainstaluj wkłady czyszczące.                                                                                                    |
| Zajęty pranie           | <ul> <li>Wypełszającągodnianie, wypychanie płynu</li> <li>Mycie głowicy drukującej płynem czyszczącym. Proszę poczekaj chwilę.</li> </ul>                                                                                                    |
| Wyjmij wkłady           | Mycie głowicy drukującej lub wyładowywanie atramentu.<br>Wyjmij wkłady.                                                                                                    |
| Włóż wklady atramentowe | Wypełnianie tuszu.<br>Włóż wkłady atramentowe                                                                                                    |
| Uzupełnianie tuszu **%  | Wypełnianie tuszu.<br>Proszę poczekaj chwilę.                                                                                                    |

W tej sekcji opisano komunikaty o błędach i środki zaradcze.

Komunikaty o błędach są wyświetlane, gdy wystąpią określone awarie podczas pracy drukarki.

Jeśli wystąpi błąd, który może zostać wyświetlony, drukarka może wyświetlić następujące komunikaty o błędach na panelu operacyjnym i zatrzymać działanie.

| Pokaz                              | Opis                                                                                                    |
|------------------------------------|----------------------------------------------------------------------------------------------------|
| Otwarta pokrywa                    | Przednia pokrywa jest otwarta.<br>Zamknij przednią pokrywę.                                                                                         |
| Mainte. CoverL Open                | Lewa pokrywa konserwacyjna jest otwarta.<br>Zamknij pokrywę konserwacyjną.                                                                          |
| Mainte. CoverR Open                | Prawa pokrywa konserwacyjna jest otwarta. Zamknij<br>pokrywę konserwacyjną.                                                                         |
| Opuść dźwignię                     | Dźwignia ładowania mediów jest podniesiona. Opuść dźwignię ładowania mediów.                                                                        |
| Dźwignia w górę                    | Nośnik nie jest załadowany.<br>Załaduj media.<br>🏹 「Ładowanie mediów 」 Str. 38                                                                      |
| Undefined Media                    | Wykrywanie nośnika nie powiodło się. (Zatrzymuje działanie)<br>Ponownie załaduj nośnik.                                                             |
| Media Slant                        | Media podawane są ukośnie. (Zatrzymuje działanie) Ponownie<br>załaduj nośnik.                                                                       |
| Koniec mediów                      | Media się skończyły. (Zatrzymuje operację) Załaduj<br>nowy nośnik.<br>I Ladowanie mediów J Str. 38                                                  |
| Błąd zakończenia / odbioru nośnika | Przełącznik systemu podnoszenia jest wyłączony. (Zatrzymuje działanie)<br>Ustaw przełącznik systemu podnoszenia na rolkę zewnętrzną lub wewnętrzną. |
| Otwórz pokrywę rynny               | Otwarta pokrywa rynny atramentowej.<br>Zamknij pokrywę rynny atramentowej.                                                                          |
| Błąd grzałki                       | Twój grzejnik może działać nieprawidłowo. (Zatrzymuje pracę) Sprawdź<br>grzejnik.                                                                   |
| [*****] Koniec tuszu               | Skończył się atrament. (Zatrzymuje działanie)<br>Wymień na nowy pojemnik z tuszem.                                                                  |
| [*****] Bez kasety                 | Wkład atramentowy nie jest włożony. (Zatrzymuje działanie) Włóż wkład<br>atramentowy.                                                               |
| [******] Rozładowany               | Atrament nie jest wypełniony.<br>Wykonaj wstępne napełnienie atramentem.<br>Przeprowadzanie wstępnego ładowania po czyszczeniu głowicy u Str. 134   |
| Pełny WastelnkTank                 | Zbiornik na zużyty płyn jest pełny. (Operacja zostanie<br>zatrzymana, gdy to się stanie).<br>Natychmiast przenieś zużyty atrament do pojemnika.     |
| [*] Mało tuszu                     | Niski poziom atramentu w gnieździe *.<br>Przygotuj nowy wkład.                                                                                      |

| Pokaz                        | Opis                                                                                                    |
|------------------------------|----------------------------------------------------------------------------------------------------|
| [******] S / C ReadErr       | Odczyt karty S / C nie powiódł się.<br>Włóż ponownie pojemnik z tuszem. Jeśli nadal nie można odczytać karty S / C, włóż nowy atrament<br>nabój.  |
| [******] S / C pułkownik Err | Wkłady atramentowe są włożone do niewłaściwych gniazd. Włóż<br>ponownie prawidłowo wkłady atramentowe.                                            |
| [*] S / C Ink Err            | W tej drukarce nie można używać wkładu atramentowego. Skontaktuj się z<br>lokalnym dealerem MUTOH.                                                |
| [*] S / C CodeErr            | Włożony wkład atramentowy nie jest prawidłowy. Skontaktuj się<br>z lokalnym dealerem MUTOH.                                                       |
| [*] Broken Chip              | Karta S / C została uszkodzona Włóż nowy pojemnik z tuszem.                                                                                       |
| [******] Sprawdź atrament    | Wkłady atramentowe nie zostały poprawnie rozpoznane. Włóż<br>ponownie prawidłowo wkłady atramentowe. Skontaktuj się z lokalnym<br>dealerem MUTOH. |

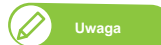

• [\*\*\*\*\*\*\*] w komunikacie o błędzie wskazuje docelowe gniazdo wkładu atramentowego.

Jeśli w tym samym czasie nie występuje żaden atrament i żaden pojemnik, żaden komunikat dotyczący wkładu nie ma pierwszeństwa do wyświetlenia.

Błąd wymagający ponownego uruchomienia jest wyświetlany, jeśli wystąpi krytyczna awaria operacyjna, taka jak poniższe.

• Gdy pojawi się przeszkoda uniemożliwiająca drukowanie.

Błąd wymagający ponownego uruchomienia

- Gdy wystąpi problem z obwodem elektrycznym (płytka drukowana, silnik, czujnik itp.) Drukarki.
- Gdy wystąpi błąd w programie sterującym drukarki.

Jeśli wystąpi błąd wymagający ponownego uruchomienia, drukarka przestanie działać po wykonaniu poniższych czynności.

- 1. Zasilanie napędu wyłącza się automatycznie.
- 2. Wszystkie lampki na panelu operacyjnym migają, a brzęczyk ciągle dzwoni.
- 3. Komunikat o błędzie jest wyświetlany na panelu operacyjnym.

Naciśnięcie dowolnego klawisza na panelu operacyjnym zatrzymuje sygnał dźwiękowy.

W przypadku błędu wymagającego ponownego uruchomienia po usunięciu przyczyny błędu i ponownym uruchomieniu drukarki działanie powróci do normalnego stanu. Jeśli ten sam błąd będzie

nadal wyświetlany, skontaktuj się z lokalnym dealerem MUTOH.

Podaj nam kod nr. komunikatu o błędzie podczas kontaktu z nami.

|              | Pokaz | Opis                                                                                              |
|--------------|-------|---------------------------------------------------------------------------------------------------|
| E *** Err [] | ,     | Nystąpił problem, na który nie ma rozwiązania.                                                    |
|              |       | 1. Usuń przeszkody, takie jak skrawki papieru z układu napędowego.                                |
|              |       | 2. Sprawdź, czy wymienione elementy są prawidłowo zamocowane.                                     |
|              |       | 3. Wyłącz przycisk zasilania. Poczekaj chwilę, a następnie włącz przycisk zasilania, aby ponownie |
|              |       | uruchomić drukarkę.                                                                               |

# 🖉 Uwaga

• "\*\*\*" w komunikacie o błędzie to numer kodu. wskazuje, jaki typ błędu wystąpił.

· Kod polecenia reprezentujący wystąpienie błędu może być wskazany w [].

# Specifications of this product

#### Obszar rysowania

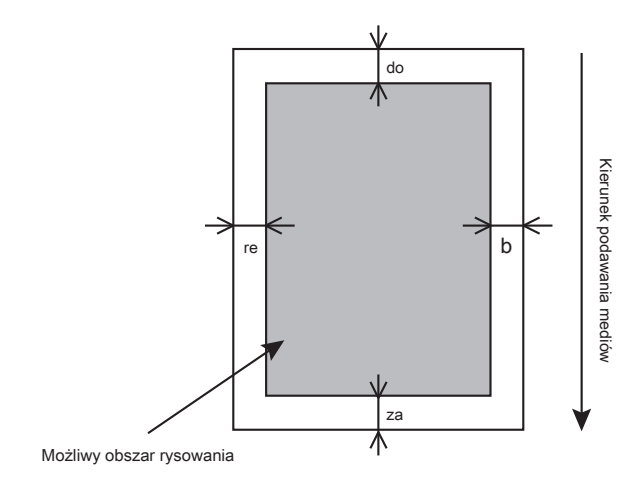

a = 5 mm \* 1 \* 2 b = 5 mm \* 3 c = 5 mm d = 5 mm \* 3

\*mirRo pierwszym uruchomieniu nośnika drukowanie zaczyna się od 15

- \* 2 Gdy końcówka początkowa nośnika jest WŁĄCZONA, drukowanie rozpoczyna się od 40 mm.
- \* 3 Zgodnie z ustawieniami panelu zdalnego

# Lista specyfikacji

| Nazwa modelu               |                                                | VJ-1938TX                                                                                                    |
|----------------------------|------------------------------------------------|----------------------------------------------------------------------------------------------------|
| Metoda drukowania          |                                                | Metoda piezo na żądanie Oprogramowanie                                                                                                    |
| Metoda jazdy               |                                                | układowe serwo / napęd silnika DC                                                                                                    |
| Media feedmethod           |                                                | System rolek siatkowych                                                                                                    |
| System mocowania mediów    |                                                | System podnoszenia ciśnienia z rolką w dół za pomocą dźwigni ręcznej                                                                                      |
| Warunki użytkowania        | Maksymalna szerokość                           | 1910 mm                                                                                                    |
| głoska bezdźwięczna        |                                                |                                                                                                    |
|                            | Minimalna szerokość                            | 900 mm                                                                                                    |
|                            | Maksvmalna grubość                             | 1.3 mm (adv wysokość ałowy iest niska)                                                                                                    |
|                            | , ,                                            | 2,3 mm (gdy wysokość głowy jest Mid)                                                                                                    |
|                            |                                                | 3,5 mm (gdy wysokość głowy jest wysoka)                                                                                                    |
|                            |                                                |                                                                                                    |
|                            | Waga                                           | 100 kg lub mniej                                                                                                    |
| Maksymalna szerokość druku |                                                | 1900 mm                                                                                                    |
| Maksymalna długość druku   |                                                | 200 m                                                                                                    |
| Regulacja wysokości głowy  |                                                | Trzypoziomowa regulacja niskiego, średniego i wysokiego 64-bitowego                                                                                       |
| procesor                   |                                                | procesora RISC                                                                                                    |
| Pamięć                     |                                                | 384 MB                                                                                                    |
| Berło                      |                                                | Ethernet (10 / 100BASE-TX, 1000BASE-T)                                                                                                    |
| Atrament                   | Kolor                                          | 4 kolory (czarny, cyjan, magenta, żółty)                                                                                                    |
|                            |                                                | 7 kolorów (czarny, cyjan, magenta, żółty, pomarańczowy, zielony, niebieski)                                                                               |
|                            | Rodzaj                                         | Opakowanie z atramentem o pojemności 1000 ml                                                                                                    |
| Zbiornik na zużyty płyn    |                                                | Dopasowany do typu korpusu, pojemność 2000 ml, odprowadzanie zużytego tuszu przez                                                                         |
|                            |                                                | użytkowników                                                                                                    |
| Środowiskowy               | Obsługa drukarki                               | Temperatura od 20 do 32 ° C. wilnotność od 40 do 60% Brak                                                                                                 |
| warunki                    | Środowisko                                     | kondensacii                                                                                                    |
|                            |                                                | z                                                                                                    |
|                            | Gwarantowana dokładność drukarki<br>Środowieko | remperatura 22 00 50 °C, wilgothos: 40 00 60% Brak                                                                                                    |
|                            | SIGUOWISKO                                     | KUIUEIISaUji                                                                                                    |
|                            | Zmiana kursu                                   | Temperatura: nie więcej niż 2 ° C na 1 godzinę Wilgotność:                                                                                                |
|                            |                                                | nie więcej niż 5% na 1 godzinę                                                                                                    |
|                            | Środowisko przechowywania drukarki             | <ul> <li>Przechowywanie bez napełniania atramentem: do 6 miesięcy Temperatura:<br/>od -20 do +60 ° C, wilgotność: od 20 do 80% Bez kondensacji</li> </ul> |
|                            |                                                | Reszeenhowywanie z napełnianiem                                                                                                    |
|                            |                                                | Temperatura: od 5 do 30 ° C, wilgotność: od 20 do 60% Brak                                                                                                |
|                            |                                                | kondensacji                                                                                                    |
|                            |                                                |                                                                                                    |
|                    | Środowisko przechowywania atramentu | Czarny, cyjan, magenta, żółty, pomarańczowy, zielony, niebieski (po 1000 ml) |  |
|--------------------|-------------------------------------|------------------------------------------------------------------------------|--|
|                    |                                     | • Temperatura: od 5 do 35 ° C                                                |  |
|                    |                                     |                                                                              |  |
|                    |                                     |                                                                              |  |
|                    |                                     | Płyn czyszczący                                                              |  |
|                    |                                     | Temperatura: od 5 do 35 ° C                                                  |  |
|                    |                                     | Wilgotność: bez kondensacji                                                  |  |
|                    |                                     |                                                                              |  |
| Zasilacz           | Napięcie                            | AC 100 V do 240 V ± 10% 50 /                                                 |  |
| specyfikacje       | Częstotliwość                       | 60Hz ± 1Hz                                                                   |  |
|                    |                                     |                                                                              |  |
|                    | Pojemność                           | Nie mniej niż 2,5 A.                                                         |  |
| Pobór energii      | Wyłącz                              | AC100V do 240V, 1,2 Wor poniżej                                              |  |
|                    | Czekaj                              | 60,0 W.                                                                      |  |
|                    | Tryb uśpienia                       | 21,0 W                                                                       |  |
|                    | Operacja                            | 360,0 Wor poniżej                                                            |  |
| Obecne zużycie     | 100 V do 240 V.                     | 2,5 A lub mniej                                                              |  |
| Wymiary zewnętrzne | Wysokość                            | 1261 mm                                                                      |  |
|                    |                                     | (Rozmiar drukarki po otwarciu przedniej pokrywy: 1529 mm)                    |  |
|                    | Szerokość                           | 2983 mm                                                                      |  |
|                    | Głębokość                           | 1134 mm                                                                      |  |
| Waga               | Główny korpus                       | 177 kg                                                                       |  |
|                    | Stoisko                             | 37 kg                                                                        |  |
|                    | System odbioru                      | 135 kg                                                                       |  |

## System odbioru

| Metoda jazdy                               |                                       | Napęd z motoreduktorem DC                                                                    |  |
|--------------------------------------------|---------------------------------------|----------------------------------------------------------------------------------------------|--|
| Warunki użytkowania<br>głoska bezdźwięczna | Maksymalna szerokość                  | 1910 mm                                                                                      |  |
|                                            | Minimalna szerokość                   | 900 mm                                                                                       |  |
|                                            | Średnica zewnętrzna rolki             | Mniej niż Φ250 mm                                                                            |  |
|                                            | głoska bezdź                          | więczna                                                                                      |  |
|                                            | Media Core Dimension                  | 50,8 mm (2 cale), 76,2 mm (3 cale)                                                           |  |
|                                            | Obsługiwany rdzeń multimedialny       | 2000 mm                                                                                      |  |
|                                            | Szerokość                             |                                                                                              |  |
|                                            | Gramatura rolki                       | 100 kg lub mniej                                                                             |  |
| Karmienie / nawijanie<br>Kierunek          | Jednostka karmienia                   | Rolka zewnętrzna, rolka wewnętrzna                                                           |  |
|                                            | Jednostka odbierająca                 | Rolka zewnętrzna, rolka wewnętrzna ("Rolka zewnętrzna" tylko przy "luzie") AC 100 V          |  |
| Zasilacz<br>specyfikacje                   | Napięcie                              | do 240 V ± 10%                                                                               |  |
|                                            | Częstotliwość                         | 50/60 Hz ± 1 Hz                                                                              |  |
|                                            | Pojemność                             | Nie mniej niż 1,0 A                                                                          |  |
| Pobór energii                              | Wyłącz                                | 1,0 W lub mniej                                                                              |  |
|                                            | Czekaj                                | 18,0 Wor poniżej                                                                             |  |
|                                            | Operacja                              | 80,0 W lub mniej                                                                             |  |
| Obecne zużycie                             | 100 V do 240 V.                       | 1,0 A lub mniej                                                                              |  |
| Środowiskowy                               | Środowisko operacyjne                 | Temperatura: od 20 do 32 ° C, wilgotność: od 40 do 60% Brak                                  |  |
| warunki                                    |                                       | kondensacji                                                                                  |  |
|                                            | Gwarantowana dokładność<br>Środowisko | Temperatura: 22 do 30 ° C, wilgotność: 40 do 60% Brak<br>kondensacji                         |  |
|                                            | Zmiana kursu                          | Temperatura: nie więcej niż 2 ° C na 1 godzinę Wilgotność:<br>nie więcej niż 5% na 1 godzinę |  |

## Opcje / Lista dostaw

Aby uzyskać więcej informacji na temat opcji i materiałów eksploatacyjnych, skontaktuj się z lokalnym sprzedawcą MUTOH.

## Historia zmian

| Data   | Wersja | Kod ręczny     | Obsługiwane oprogramowanie sprzętowe |
|--------|--------|----------------|--------------------------------------|
| 2016.1 | 00     | VJ1938TXE-A-00 | V.1.00                               |
| 2016.6 | 01     | VJ1938TXE-A-01 | V.1.01                               |
| 2016.8 | 02     | VJ1938TXE-A-02 | V.1.01 lub nowsza                    |

## ΜυτοΗ